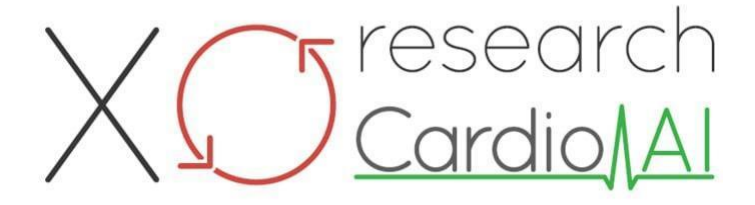

Bruksanvisning til XOresearch Cardio.AI™

Programvareversjon: 2.5 Dato for opprettelse av dokument: 07-09-2023 Sist oppdatert: 07-03-2025 Versjon: 1.3

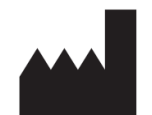

**Produsent:** XOresearch SIA Republikas Square 3, Office 107, Riga, LV-1010, Latvia

Kontaktinformasjon: Telefon: +371-67-305-084 E-post: getintouch@xoresearch.com

> Riga, Latvia 2025

## Bruksanvisning (IFU)

for XOresearch Cardio.AI™

| Dato       | Versjon | Status/revisjon                           |
|------------|---------|-------------------------------------------|
| 07.09.2023 | 1.0     | Dokumentoppretting                        |
| 13.06.2024 | 1.1     | Dokumentoppdatering: Smart                |
|            |         | Actions-delen lagt til dokumentet,        |
|            |         | instruksjonsteksten er justert.           |
| 23.09.2024 | 1.2     | Dokumentoppdatering:                      |
|            |         | åpningssjekkliste fjernet, justert        |
|            |         | instruksjonstekst etter intern            |
|            |         | gjennomgang.                              |
| 07.03.2025 | 1.3     | Dokumentoppdatering: lagt til             |
|            |         | avsnittene "Tilgjengelighet av            |
|            |         | bruksanvisningen", "Begrensninger",       |
|            |         | juridisk adresse til produsenten avklart. |

#### Produsent: XOresearch SIA.

**Adresse:** 3, Republikas plass, kontor 107, Riga LV-1010, Latvia **Kontaktinformasjon:** E-post: getintouch@xoresearch.com | Telefon: +371-67-305-084

#### Programvareidentifikasjon:

- Programvarenavn: XOresearch Cardio.AI™
- Programvareversjon: Versjon 2.5
- Klasse IIa-programvare under regel 11 i MDR (EU) 2017/745
- Tiltenkt bruk: XOresearch Cardio.AI<sup>™</sup> er kompatibel med lovlig markedsførte EKG Holter-enheter og støtter import av EKG-data i EDF- og BDF-formater gjennom både manuell opplasting og API-baserte overføringsmetoder. Mens XOresearch Cardio.AI<sup>™</sup> behandler data hentet fra eksterne enheter, fungerer den som en frittstående programvare og samhandler ikke direkte med eller kontrollerer andre medisinske enheter i sanntid. Merknaden og tolkningen fra programvaren kan gjennomgås, redigeres eller bekreftes av en lege. Den endelige diagnosen og behandlingsbeslutningene forblir legens ansvar.

# Symboler

|  | Produsent |
|--|-----------|
|--|-----------|

# MD

( E 0123

| i              | Se bruksanvisningen (IFU)               |
|----------------|-----------------------------------------|
| MD             | Medisinsk utstyr                        |
| <b>CE</b> 0123 | CE-merket og det meldte organets nummer |
| $\triangle$    | Forsiktighet                            |
| REF            | Katalognummer                           |
| UDI            | Unik enhetsidentifikator                |
| SN             | Serienummer                             |

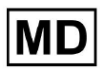

# Innholdsfortegnelse:

| Symboler                                                      | 2  |
|---------------------------------------------------------------|----|
| Innholdsfortegnelse:                                          | 4  |
| 1. Introduksjon:                                              | 7  |
| 2. Programvarebeskrivelse:                                    | 7  |
| 3. Indikasjoner for bruk:                                     | 8  |
| 4. Kontraindikasjoner:                                        | 8  |
| 5. Pasientpopulasjon                                          | 9  |
| 6. Tiltenkte brukere:                                         | 9  |
| 7. Forholdsregler/advarsler:                                  | 9  |
| 8. Ytelseskarakteristikker til enheten                        | 10 |
| 8.1 Nøyaktighet                                               | 10 |
| 8,2 AUC                                                       | 14 |
| 8.3 F1-score                                                  | 14 |
| 8,4 PPV                                                       | 17 |
| 8.5 Følsomhet                                                 | 20 |
| 8.6 Spesifisitet                                              | 23 |
| 8.7 Falske negativer                                          | 26 |
| 8.8 Falske positiver                                          | 29 |
| 9. Tekniske krav:                                             | 31 |
| 10. Oppsett:                                                  | 32 |
| 11. Programvaredrift:                                         | 33 |
| 11.1 Brukerprofilbehandling                                   | 33 |
| 11.1.1 Rediger brukerdata                                     | 34 |
| 11.1.2 Oppdater brukerdata                                    | 36 |
| 11.1.3 Delegere kontroll over kontoen min til en bruker       | 37 |
| 11.1.4 Brukergrensesnittspråk                                 | 39 |
| 11.1.5 Skjuling av sensitiv informasjon                       | 40 |
| 11.2 Organisasjonsoversikt                                    | 41 |
| 11.2.1 Organisasjonsfiltre                                    | 42 |
| 11.2.2 Beregn utgifter til organisasjonen                     | 43 |
| 11.2.3 Eksporter utgifter til CSV                             | 43 |
| 11.2.4 Rediger organisasjon                                   | 44 |
| 11.2.5 Konfigurasjon av forhåndsinnstilt organisasjonsrapport | 47 |
| 11.2.6 Fjern organisasjon                                     | 52 |
| 11.3 Oppgaveseksjonsoversikt                                  | 53 |
| 11.3.1 Gjennomgang av underseksjonsoversikt                   | 53 |
| 11.3.2 Gjennomgå redigering av underavsnitt                   | 56 |

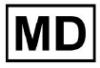

**CE** 0123

| 11.3.2.1 Redigering av pasientdata                | 56  |
|---------------------------------------------------|-----|
| 11.3.2.2 Kanalredigering                          | 58  |
| 11.3.2.3 Oppgaveomklassifisering                  | 64  |
| 11.3.2.3 Erstatte oppgavedata                     | 64  |
| 11.3.2.4 Oppgavekansellering                      | 65  |
| 11.3.2.5 Sletting av oppgave                      | 65  |
| 11.3.1 Laste opp underseksjonsoversikt            | 66  |
| 11.4 Brukerdelen                                  | 67  |
| 11.4.1 Oversikt over brukerseksjonen              | 67  |
| 11.4.2 Brukeroppretting                           | 69  |
| 11.4.2 Brukerinvitasjon                           | 71  |
| 11.4.3 Brukerredigering                           | 72  |
| 11.4.4 Sletting av brukerrolletildeling           | 72  |
| 11.5 Rolledelen                                   | 73  |
| 11.5.1 Rolleseksjonsoversikt                      | 73  |
| 11.5.1 Rolleledelse                               | 77  |
| 11.4 EKG-datainndata                              | 79  |
| 11,5 EKG-dataanalyse                              | 80  |
| 11.5.1 EKG Viewer Header                          | 81  |
| 11.5.1.1 Del EKG-oppgave                          | 82  |
| 11.5.1.2 Alternativer for EKG-oppgaver            | 82  |
| 11.5.1.3 Rediger EKG-oppgave                      | 86  |
| 11.5.1.4 Lukk EKG-oppgave                         | 86  |
| 11.5.1.5 Forhåndsgodkjenne EKG-oppgave            | 87  |
| 11.5.1.6 Godkjenn EKG-oppgave                     | 87  |
| 11.5.1.7 Lagre EKG-oppgave                        | 87  |
| 11.5.2 EKG Viewer Editor                          | 87  |
| 11.5.2.1 Sideredigeringslinje                     | 88  |
| 11.5.2.2 Punktplott                               | 90  |
| 11.5.2.3 Beats-liste                              | 94  |
| 11.5.2.4 Smarte handlinger                        | 97  |
| 11.5.2.5 Beats clusters panel                     | 100 |
| 11.5.2.6 Beats Cross-annoteringsliste             | 101 |
| 11.5.3 EKG Viewer Previewer                       | 102 |
| 11.5.4 EKG Viewer Visualizer                      | 103 |
| 11.5.5 EKG Viewer fuglevisning                    | 115 |
| 11.6 EKG-datarapport                              | 115 |
| 11.6.1 EKG-datarapportoversikt                    | 115 |
| 11.6.2 Administrering av EKG-datarapportseksjoner | 122 |
| 11.6.3 Redigering av EKG-datarapport              | 124 |

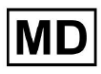

| 12. Datainngang og -utdata:                    | 125 |
|------------------------------------------------|-----|
| 13. Brukerautentisering og tilgangskontroll:   | 125 |
| 14. Datasikkerhet og personvern:               | 127 |
| 15. Feilsøking:                                | 128 |
| 16. Tilgjengelighet av bruksanvisningen (IFU): | 128 |
| 17. Begrensninger                              | 129 |
| 18. Produsentens erklæring                     | 130 |

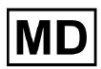

**CE** 0123

## 1. Introduksjon:

Velkommen til bruksanvisningen (IFU) for XOresearch Cardio.AI<sup>™</sup>. Dette dokumentet er levert av XOresearch SIA for å hjelpe helsepersonell med å trygt og effektivt bruke vår programvare for klinisk beslutningsstøtte.

Bruksanvisningen inneholder viktig informasjon om programvarens funksjoner, dens tiltenkte bruk, forholdsregler og veiledning om feilsøking. Les dette dokumentet nøye før du bruker programvaren.

## 2. Programvarebeskrivelse:

XOresearch Cardio.AI<sup>™</sup> er en flerbruksenhet for automatisk merknad og tolkning, hovedsakelig lange og korte (fra 7 sekunder til 35 dager) EKG-registreringer med alle avledningskombinasjoner og designet for å:

- oppdage hjerteslag, i forhåndsregistrerte EKG-data; og skille støy fra slagene i dataene analysert av enheten; og

- oppdage beat- og rytmehendelser for følgende rytmer: sinus, atrial, junctional, ventrikulær; og for følgende lidelser: pre-eksitasjonssyndromer, hjerteblokker; og for grenblokker; og

- oppdage PQRST-punkter, ST-segmentets amplitude og retning, T-bølgetype, HRV, hjertefrekvens BPM; og

- visualisere EKG-data sammen med andre vitale tegn og pasientrelatert informasjon som indikasjoner, dagbokhendelser, demografiske data; og

- generere en tolkningserklæring på en EKG-data; og

- Lag en rapport basert på EKG-funnene ved å eksportere den i PDF-format sammen med prioriteringsindikatorer; og

- lagre EKG-data i skylagring; og

- gi midlertidig eller permanent tilgang til EKG-data eller andre vitale tegn.

Merknaden laget av enheten vil bli bekreftet av legen og kan redigeres eller slettes. Tolkningsresultater på plattformen er ikke ment å være den eneste metoden for diagnose.

XOresearch Cardio.AI<sup>™</sup> er en multifunksjonell medisinsk enhet designet av produsenten for å tjene følgende kliniske formål:

Automatisk merknad og tolkning: Den primære funksjonen til denne enheten er automatisk merknad og tolkning av primært lange og korte EKG-poster, uavhengig av avledningskombinasjoner.

Den er spesielt utviklet for å:

Registrer hjerteslag: Identifiser hjerteslag nøyaktig i forhåndsregistrerte EKG-data. Støyseparasjon: Skille og separer støy fra de analyserte hjerteslagene i dataene.

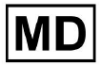

Rytmedeteksjon: Oppdag forskjellige hjerterytmer, inkludert sinus-, atrie-, junctional og ventrikulære rytmer.

Identifikasjon av lidelse: Identifiser spesifikke hjertesykdommer som pre-eksitasjonssyndromer, hjerteblokker og grenblokker.

Dataanalyse: Analyser kritiske EKG-parametere som PQRST-punkter, ST-segmentamplitude og retning, T-bølgetype, hjertefrekvensvariabilitet (HRV) og hjertefrekvens i slag per minutt (BPM).

Omfattende visualisering: Vis EKG-data sammen med vitale tegn og pasientrelatert informasjon, inkludert indikasjoner, dagbokhendelser og demografiske data.

Tolkningsgenerering: Generer en tolkningserklæring basert på de analyserte EKG-dataene.

Rapportoppretting: Lag en omfattende rapport som oppsummerer EKG-funn, eksporterbar i PDF-format, med alvorlighetsindikatorer.

Cloud Storage: Lagre EKG-data sikkert i skylagring for enkel tilgang og henting.

Datatilgjengelighet: Gi både midlertidig og permanent tilgang til EKG-data og andre vitale tegn etter behov.

Vær oppmerksom på at selv om enheten tilbyr automatisk merknad og tolkning, er det avgjørende å understreke at disse resultatene ikke er ment å tjene som det eneste middelet for diagnose. Leger kan bekrefte, redigere eller slette merknader laget av enheten som en del av deres kliniske praksis.

3. Indikasjoner for bruk:

- XOresearch Cardio.AI<sup>™</sup> er beregnet for bruk på sykehus eller i kliniske omgivelser, av en lege. XOresearch Cardio.AI<sup>™</sup> evaluerer EKG-dataene til ambulerende pasienter som er forhåndsregistrert med en lovlig markedsført digital EKG-opptaker med eventuelle avledningskombinasjoner.

Anmerkningen fra enheten vil bli bekreftet og kan redigeres eller slettes av legen. Den endelige avgjørelsen angående behandling av pasienter er legens ansvar.

## 4. Kontraindikasjoner:

XOresearch Cardio.AI<sup>™</sup> er ikke indikert for å oppdage pacemaker, ettersom pacemakerdeteksjon ikke er en del av gjeldende versjon av systemet. XOresearch Cardio.AI<sup>™</sup> analyserer ikke pacemakerfunksjonen og truer signalet som det er, uten noen forutsetninger om tilstedeværelse eller fravær av pacemaker, bør derfor ikke brukes i helautomatisk modus uten legeoppmerksomhet for pasienter med pacemaker.

XOresearch Cardio.AI<sup>™</sup> støtter ikke online sanntidsanalyse av EKG-data. XOresearch Cardio.AI<sup>™</sup> behandler offline data i etterbehandlingsmodus.

XOresearch Cardio.AI<sup>™</sup> er ikke beregnet for pasientovervåking i sanntid.

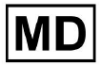

## 5. Pasientpopulasjon

XOresearch Cardio.AI<sup>™</sup> er beregnet på å brukes på voksne pasientjournaler (over atten år) som er foreskrevet for å gjennomgå elektrokardiografi.

## 6. Tiltenkte brukere:

XOresearch Cardio.AI<sup>™</sup> er ment for bruk av medisinsk fagpersonell, for eksempel de som er ansvarlige for å tyde EKG-data, analysere dem og diagnostisere pasienten på grunnlag av disse dataene.

Operatører av XOresearch Cardio.AI™ må ha anerkjente kvalifikasjoner innen kardiologi eller en relatert disiplin, i henhold til direktiv 2005/36/EC.

Alle operatører av XOresearch Cardio.Al<sup>™</sup> bør lese og anerkjenne denne bruksanvisningen grundig for å sikre sikker og effektiv bruk. Anerkjennelse av bruksanvisningen bekrefter at brukeren forstår egenskapene, begrensningene og beste praksis knyttet til programvaren.

#### 7. Forholdsregler/advarsler:

• Forsikre deg om at datasystemet ditt oppfyller minimumssystemkravene som er spesifisert i programvarens dokumentasjon. Utilstrekkelig maskinvare- eller programvarekonfigurasjoner kan føre til

ytelsesproblemer eller programvarefeil.

• Kontroller nøyaktigheten av inndata, siden unøyaktige eller ufullstendige data kan føre til feil

anbefalinger.

• Bruk programvaren i et kontrollert klinisk miljø med riktig belysning og minimale distraksjoner for å minimere risikoen for feil.

• Utøv alltid god klinisk vurdering når du tolker programvarens anbefalinger. Programvaren er et beslutningsstøtteverktøy og skal ikke erstatte ekspertisen til helsepersonell.

• Ikke stol kun på programvarens anbefalinger for kritiske eller livstruende avgjørelser. I slike tilfeller, søk omgående klinisk vurdering og intervensjon.

• Rapporter eventuelle programvarerelaterte problemer, feil eller avvik til riktig personell eller IT-støtte for å løse og løse dem umiddelbart.

• Sørg for at helsepersonell som bruker programvaren er tilstrekkelig opplært og kompetent i bruken. Opplæring bør dekke programvaredrift, datainndata, resultattolkning og feilsøking.

• Ikke stol kun på programvarens anbefalinger; bruke klinisk skjønn.

• Sørg for at datainndata er nøyaktig, siden feil data kan føre til feil anbefalinger.

• XOresearch Cardio.AITM er et beslutningsstøtteverktøy og er ikke en erstatning for ekspertisen til utdannet helsepersonell. Helsepersonell må utøve sin kliniske vurdering når de tolker programvareanbefalinger og tar medisinske avgjørelser.

• I tilfeller med akutte eller kritiske medisinske tilstander hvor umiddelbar klinisk vurdering og intervensjon er nødvendig, ikke bare stol på programvarens anbefalinger. Forsinker nødvendige handlinger kan få alvorlige konsekvenser.

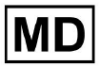

• Nøyaktigheten til utdataene generert av programvaren avhenger av nøyaktigheten og fullstendigheten til inndataene. Brukere er ansvarlige for å verifisere riktigheten av pasientdata som er lagt inn i systemet.

• Helsepersonell er eneansvarlig for å tolke og følge programvarens anbefalinger. Vær forsiktig og sørg for at anbefalingene stemmer overens med pasientens kliniske presentasjon og historie.

• Beskytt pasientdata og sørg for deres sikkerhet under overføring og lagring. Uautorisert tilgang eller datainnbrudd kan kompromittere pasientens personvern og konfidensialitet.

• Rapporter eventuelle programvarerelaterte feil, avvik eller uvanlig oppførsel til organisasjonens IT-støtte eller programvareleverandøren. Ikke forsøk å modifisere eller endre programvaren uten riktig autorisasjon.

• Programvareleverandøren og produsenten fraskriver seg ansvar for eventuelle uønskede hendelser eller konsekvenser som oppstår ved bruk av XOresearch Cardio.AITM utover det som er tillatt ved lov. Helsepersonell er ansvarlig for sine beslutninger og handlinger.

## 8. Ytelseskarakteristikker til enheten

XOresearch Cardio.AI<sup>™</sup> har følgende ytelsesmål:

- Nøyaktighet
- Area Under the Curve (AUC)
- F1-poengsum
- Positiv prediktiv verdi (PPV)
- Følsomhet
- Falske negativer
- Falske positive

#### 8.1 Nøyaktighet

Nøyaktighet angir den generelle ytelsen til klassifiseringsmodellen ved å beregne andelen korrekt predikerte forekomster (både positive og negative) av det totale antallet forekomster. jeg

| Merkelapp                       | Nøyaktighet  |
|---------------------------------|--------------|
| Atrial Premature Contraction    | 0,999991636  |
| Aberrated Atrial Premature Beat | 0,9999261919 |
| Non-Conducted P-Wave (Blocked)  | 0,9975646987 |

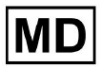

| Left Anterior Fascicular Block Beat                             |              |
|-----------------------------------------------------------------|--------------|
| (Common)                                                        | 0,999999867  |
| Bifascicular Block Beat                                         | 0,9999838192 |
| Intraventricular Conduction<br>Disturbance (Non-Specific Block) | 0,999999774  |
| Left Posterior Fascicular Block Beat<br>(Rare)                  | 0,999999214  |
| Junctional (Nodal) Escape Beat                                  | 0,9993236792 |
| Junctional (Nodal) Premature<br>Contraction                     | 0 9782229954 |
| Left Bundle Branch Block Beat                                   | 0 9999975529 |
| Incomplete Left Bundle Branch Block<br>Beat                     | 0,9999991992 |
| Normal Beat                                                     | 0,999999718  |
| Right Bundle Branch Block Beat                                  | 0.9999856717 |
| Incomplete Right Bundle Branch Block<br>Beat                    |              |
| Unclassifiable Beat                                             | 0,9999644693 |
| Ventricular Escape Beat                                         | 0,9992708161 |
| Ventricular Premature Contraction                               | 0,999997456  |
| Fusion Of Ventricular And Normal<br>Beat                        | 0.997997534  |
| Noise (No Signal)                                               | 0.9999880832 |
| Noise Severe                                                    | 0.9999361532 |
| Asystole                                                        | 1            |
| Atrial Ectopic Rhythm                                           | 0,9999947874 |
| Atrial Fibrillation                                             | 0,999999825  |
| Atrial Flutter                                                  | 0,9999981454 |

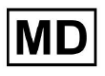

| Multifocal Atrial Tachycardia                  | 0,9999845847 |
|------------------------------------------------|--------------|
| Paroxsysmal Atrial Tachycardia                 | 0,9999843906 |
| AV Dissociation With Interference              | 1            |
| First Degree AV Block                          | 0,9999996632 |
| Second Degree AV Block Type I                  | 0,999301785  |
| Second Degree AV Block Type II                 | 0,9999691061 |
| Third Degree AV Block                          | 0,9999929647 |
| Accelerated Av Junctional (Nodal)<br>Rhythm    | 0 000028071  |
| AV Junctional (Nodal) Escape Rhythm            | 0,9999928071 |
| Junctional Tachycardia                         | 0,9999924026 |
| Lown-Ganong-Levine Syndrome                    | 0,9999950898 |
| Second Degree SA Block Type I                  | 0,9998126904 |
| Second Degree SA Block Type II                 | 0,9995272605 |
| Third Degree SA Block                          | 0,9969650986 |
| Sinus Arrhythmia                               | 0,9999012862 |
| Sinus Tachycardia                              | 0,999993796  |
| Accelerated Idioventricular Rhythm             | 0,9996132353 |
| Ventricular Fibrillation                       | 0,9729742878 |
| Idioventricular (Ventricular Escape)           |              |
| Rhythm                                         | 0,9913008829 |
| Ventricular Couplet                            | 0,9999870708 |
| Monomorphic Ventricular Tachycardia            | 0,9999958004 |
| Polymorphic Ventricular Tachycardia            | 0,9999190261 |
| Torsades De Pointes Ventricular<br>Tachycardia | 0.0097400422 |
| Wandering Pacemaker From The Sinus             | 0,998/499423 |
| standering racemaker from the Sillas           | 0,999995306  |

| Node To (And From) The A-V Node |              |
|---------------------------------|--------------|
| Wolf-Parkinson Type A           | 1            |
| Wolf-Parkinson Type B           | 0,9999984975 |
| Auxiliary Beat                  | 1            |
| Artifact                        | 0,9996820254 |
| Ventricular Interpolated Beat   | 0,9991157064 |
| Atrial Couplet                  | 0,9999815924 |
| Atrial Triplet                  | 0,9999692744 |
| Junctional Couplet              | 0,9945958893 |
| Junctional Triplet              | 0,9999238543 |
| Ventricular Triplet             | 0,9999449618 |

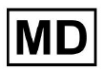

#### 8.2 AUC

**AUC (Area Under the Curve)** representerer området under Receiver Operating Characteristic (ROC)-kurven, som plotter den sanne positive frekvensen (sensitivitet) mot den falske positive frekvensen (1-spesifisitet) ved forskjellige terskelnivåer. AUC måler modellens evne til å skille mellom positive og negative klasser.

#### AUC-verdien er 0,9991412278967556

#### 8.3 F1-score

F1 score et balansert mål på en klassifiseringsmodells ytelse. Det er spesielt nyttig når det er ujevn klassefordeling eller når falske positive og falske negative har ulike konsekvenser.

| Merkelapp                                                       | F1     |
|-----------------------------------------------------------------|--------|
| Atrial Premature Contraction                                    | 0,9834 |
| Aberrated Atrial Premature Beat                                 | 0,9634 |
| Non-Conducted P-Wave (Blocked)                                  | 0,9512 |
| Left Anterior Fascicular Block Beat<br>(Common)                 | 0,9999 |
| Bifascicular Block Beat                                         | 0,8854 |
| Intraventricular Conduction Disturbance<br>(Non-Specific Block) | 0,9986 |
| Left Posterior Fascicular Block Beat<br>(Rare)                  | 0,9995 |
| Junctional (Nodal) Escape Beat                                  | 0,939  |
| Junctional (Nodal) Premature<br>Contraction                     | 0,7755 |
| Left Bundle Branch Block Beat                                   | 0,9808 |
| Incomplete Left Bundle Branch Block<br>Beat                     | 0,9992 |
| Normal Beat                                                     | 0,9975 |

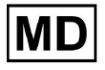

| Right Bundle Branch Block Beat        | 0,8914 |
|---------------------------------------|--------|
| Incomplete Right Bundle Branch Block  |        |
| Beat                                  | 0,9655 |
| Unclassifiable Beat                   | 0,9419 |
| Ventricular Escape Beat               | 0,9143 |
| Ventricular Premature Contraction     | 0,9923 |
| Fusion Of Ventricular And Normal Beat | 0,9189 |
| Noise (No Signal)                     | 0,9941 |
| Noise Severe                          | 0,9348 |
| Asystole                              | 1.0    |
| Atrial Ectopic Rhythm                 | 0,9948 |
| Atrial Fibrillation                   | 0,9996 |
| Atrial Flutter                        | 0,9818 |
| Multifocal Atrial Tachycardia         | 0,959  |
| Paroxsysmal Atrial Tachycardia        | 0,9504 |
| AV Dissociation With Interference     | 1.0    |
| First Degree AV Block                 | 0,9941 |
| Second Degree AV Block Type I         | 0,9244 |
| Second Degree AV Block Type II        | 0,9846 |
| Third Degree AV Block                 | 0,9965 |
| Accelerated Av Junctional (Nodal)     |        |
| Rhythm                                | 0,9964 |
| AV Junctional (Nodal) Escape Rhythm   | 0,9924 |
| Junctional Tachycardia                | 0,9799 |
| Lown-Ganong-Levine Syndrome           | 0,9878 |
| Second Degree SA Block Type I         | 0,9787 |

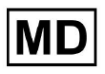

| Second Degree SA Block Type II                                        | 0,968  |
|-----------------------------------------------------------------------|--------|
| Third Degree SA Block                                                 | 0,9    |
| Sinus Arrhythmia                                                      | 0,9502 |
| Sinus Tachycardia                                                     | 0,9905 |
| Accelerated Idioventricular Rhythm                                    | 0,9716 |
| Ventricular Fibrillation                                              | 0,8571 |
| Idioventricular (Ventricular Escape)<br>Rhythm                        | 0,9231 |
| Ventricular Couplet                                                   | 0,9936 |
| Monomorphic Ventricular Tachycardia                                   | 0,9958 |
| Polymorphic Ventricular Tachycardia                                   | 0,9248 |
| Torsades De Pointes Ventricular<br>Tachycardia                        | 0,7481 |
| Wandering Pacemaker From The Sinus<br>Node To (And From) The A-V Node | 0,9882 |
| Wolf-Parkinson Type A                                                 | 1.0    |
| Wolf-Parkinson Type B                                                 | 0,9985 |
| Auxiliary Beat                                                        | 1.0    |
| Artifact                                                              | 0,9623 |
| Ventricular Interpolated Beat                                         | 0,9792 |
| Atrial Couplet                                                        | 0,9907 |
| Atrial Triplet                                                        | 0,9871 |
| Junctional Couplet                                                    | 0,8889 |
| Junctional Triplet                                                    | 0,9913 |
| Ventricular Triplet                                                   | 0,9857 |

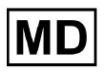

#### 8.4 PPV

**Positiv prediktiv verdi (PPV)** representerer andelen sanne positive spådommer av alle tilfeller som modellen klassifiserte som positive.

| Merkelapp                                                       | Presisjon |
|-----------------------------------------------------------------|-----------|
| Atrial Premature Contraction                                    | 0,9754    |
| Aberrated Atrial Premature Beat                                 | 0,9527    |
| Non-Conducted P-Wave (Blocked)                                  | 1.0       |
| Left Anterior Fascicular Block Beat<br>(Common)                 | 0,9999    |
| Bifascicular Block Beat                                         | 0,7946    |
| Intraventricular Conduction Disturbance<br>(Non-Specific Block) | 0,9982    |
| Left Posterior Fascicular Block Beat<br>(Rare)                  | 0,999     |
| Junctional (Nodal) Escape Beat                                  | 0,9365    |
| Junctional (Nodal) Premature<br>Contraction                     | 0,9048    |
| Left Bundle Branch Block Beat                                   | 0,9625    |
| Incomplete Left Bundle Branch Block<br>Beat                     | 0,9996    |
| Normal Beat                                                     | 0,9981    |
| Right Bundle Branch Block Beat                                  | 0,8045    |
| Incomplete Right Bundle Branch Block<br>Beat                    | 1.0       |
| Unclassifiable Beat                                             | 0,9625    |
| Ventricular Escape Beat                                         | 0,9412    |
| Ventricular Premature Contraction                               | 0,9977    |

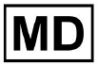

| Fusion Of Ventricular And Normal Beat       | 0,8947 |
|---------------------------------------------|--------|
| Noise (No Signal)                           | 0,9912 |
| Noise Severe                                | 0,9275 |
| Asystole                                    | 1.0    |
| Atrial Ectopic Rhythm                       | 0,9929 |
| Atrial Fibrillation                         | 0,9996 |
| Atrial Flutter                              | 0,9646 |
| Multifocal Atrial Tachycardia               | 0,9915 |
| Paroxsysmal Atrial Tachycardia              | 0,9989 |
| AV Dissociation With Interference           | 1.0    |
| First Degree AV Block                       | 0,9901 |
| Second Degree AV Block Type I               | 0,9554 |
| Second Degree AV Block Type II              | 0,9811 |
| Third Degree AV Block                       | 1.0    |
| Accelerated Av Junctional (Nodal)<br>Rhythm | 0,9976 |
| AV Junctional (Nodal) Escape Rhythm         | 1.0    |
| Junctional Tachycardia                      | 0,9841 |
| Lown-Ganong-Levine Syndrome                 | 0,9793 |
| Second Degree SA Block Type I               | 0,9871 |
| Second Degree SA Block Type II              | 1.0    |
| Third Degree SA Block                       | 0,9    |
| Sinus Arrhythmia                            | 0,9627 |
| Sinus Tachycardia                           | 0,9836 |
| Accelerated Idioventricular Rhythm          | 1.0    |
| Ventricular Fibrillation                    | 0,75   |

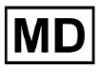

| Idioventricular (Ventricular Escape)                                  |        |
|-----------------------------------------------------------------------|--------|
| Rhythm                                                                | 1.0    |
| Ventricular Couplet                                                   | 0,9882 |
| Monomorphic Ventricular Tachycardia                                   | 0,9949 |
| Polymorphic Ventricular Tachycardia                                   | 0,9295 |
| Torsades De Pointes Ventricular<br>Tachycardia                        | 0,6898 |
| Wandering Pacemaker From The Sinus<br>Node To (And From) The A-V Node | 0,993  |
| Wolf-Parkinson Type A                                                 | 1.0    |
| Wolf-Parkinson Type B                                                 | 0,9975 |
| Auxiliary Beat                                                        | 1.0    |
| Artifact                                                              | 0,9746 |
| Ventricular Interpolated Beat                                         | 0,9792 |
| Atrial Couplet                                                        | 0,9938 |
| Atrial Triplet                                                        | 0,9894 |
| Junctional Couplet                                                    | 0,9091 |
| Junctional Triplet                                                    | 0,9956 |
| Ventricular Triplet                                                   | 0,9942 |

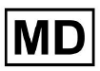

### 8.5 Følsomhet

**Følsomhet** måler andelen korrekt identifiserte positive forekomster av alle faktiske positive forekomster.

| Merkelapp                                                       | Følsomhet |
|-----------------------------------------------------------------|-----------|
| Atrial Premature Contraction                                    | 0,9916    |
| Aberrated Atrial Premature Beat                                 | 0,9743    |
| Non-Conducted P-Wave (Blocked)                                  | 0,907     |
| Left Anterior Fascicular Block Beat<br>(Common)                 | 0,9999    |
| Bifascicular Block Beat                                         | 0,9995    |
| Intraventricular Conduction Disturbance<br>(Non-Specific Block) | 0,999     |
| Left Posterior Fascicular Block Beat<br>(Rare)                  | 0,9999    |
| Junctional (Nodal) Escape Beat                                  | 0,9415    |
| Junctional (Nodal) Premature<br>Contraction                     | 0,6786    |
| Left Bundle Branch Block Beat                                   | 0,9998    |
| Incomplete Left Bundle Branch Block<br>Beat                     | 0,9988    |
| Normal Beat                                                     | 0,9969    |
| Right Bundle Branch Block Beat                                  | 0,9993    |
| Incomplete Right Bundle Branch Block<br>Beat                    | 0,9334    |
| Unclassifiable Beat                                             | 0,9222    |
| Ventricular Escape Beat                                         | 0,8889    |
| Ventricular Premature Contraction                               | 0,9869    |
| Fusion Of Ventricular And Normal Beat                           | 0,9444    |

**CE** 0123

| Noise (No Signal)                    | 0,9969 |
|--------------------------------------|--------|
| Noise Severe                         | 0,9422 |
| Asystole                             | 1.0    |
| Atrial Ectopic Rhythm                | 0,9967 |
| Atrial Fibrillation                  | 0,9997 |
| Atrial Flutter                       | 0,9996 |
| Multifocal Atrial Tachycardia        | 0,9287 |
| Paroxsysmal Atrial Tachycardia       | 0,9064 |
| AV Dissociation With Interference    | 1.0    |
| First Degree AV Block                | 0,9982 |
| Second Degree AV Block Type I        | 0,8954 |
| Second Degree AV Block Type II       | 0,9882 |
| Third Degree AV Block                | 0,993  |
| Accelerated Av Junctional (Nodal)    |        |
| Rhythm                               | 0,9952 |
| AV Junctional (Nodal) Escape Rhythm  | 0,9849 |
| Junctional Tachycardia               | 0,9757 |
| Lown-Ganong-Levine Syndrome          | 0,9965 |
| Second Degree SA Block Type I        | 0,9705 |
| Second Degree SA Block Type II       | 0,9379 |
| Third Degree SA Block                | 0,9    |
| Sinus Arrhythmia                     | 0,938  |
| Sinus Tachycardia                    | 0,9974 |
| Accelerated Idioventricular Rhythm   | 0,9448 |
| Ventricular Fibrillation             | 1.0    |
| Idioventricular (Ventricular Escape) | 0,8571 |

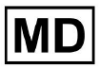

| Rhythm                                                                |        |
|-----------------------------------------------------------------------|--------|
| Ventricular Couplet                                                   | 0,999  |
| Monomorphic Ventricular Tachycardia                                   | 0,9967 |
| Polymorphic Ventricular Tachycardia                                   | 0,9201 |
| Torsades De Pointes Ventricular<br>Tachycardia                        | 0,8172 |
| Wandering Pacemaker From The Sinus<br>Node To (And From) The A-V Node | 0,9834 |
| Wolf-Parkinson Type A                                                 | 1.0    |
| Wolf-Parkinson Type B                                                 | 0,9995 |
| Auxiliary Beat                                                        | 1.0    |
| Artifact                                                              | 0,9504 |
| Ventricular Interpolated Beat                                         | 0,9792 |
| Atrial Couplet                                                        | 0,9876 |
| Atrial Triplet                                                        | 0,9848 |
| Junctional Couplet                                                    | 0,8696 |
| Junctional Triplet                                                    | 0,987  |
| Ventricular Triplet                                                   | 0,9773 |

MD

## 8.6 Spesifisitet

**Spesifisitet** tiltak andelen korrekt identifiserte negative forekomster av alle faktiske negative forekomster.

| Merkelapp                                                       | Spesifisitet |
|-----------------------------------------------------------------|--------------|
| Atrial Premature Contraction                                    | 0,9991001116 |
| Aberrated Atrial Premature Beat                                 | 0,9983477527 |
| Non-Conducted P-Wave (Blocked)                                  | 1            |
| Left Anterior Fascicular Block Beat<br>(Common)                 | 0            |
| Bifascicular Block Beat                                         | 0,9643853048 |
| Intraventricular Conduction Disturbance<br>(Non-Specific Block) | 0,9999749555 |
| Left Posterior Fascicular Block Beat<br>(Rare)                  | 0,9989999498 |
| Junctional (Nodal) Escape Beat                                  | 0,9954999328 |
| Junctional (Nodal) Premature<br>Contraction                     | 0,9851924438 |
| Left Bundle Branch Block Beat                                   | 0,987179429  |
| Incomplete Left Bundle Branch Block<br>Beat                     | 0            |
| Normal Beat                                                     | 0,9999965389 |
| Right Bundle Branch Block Beat                                  | 0,973708448  |
| Incomplete Right Bundle Branch Block<br>Beat                    | 1            |
| Unclassifiable Beat                                             | 0.9974093789 |
| Ventricular Escape Beat                                         | 0,9697095446 |
| Ventricular Premature Contraction                               | 0,9999814086 |

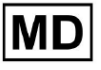

| Fusion Of Ventricular And Normal Beat | 0,9622490944 |
|---------------------------------------|--------------|
| Noise (No Signal)                     | 0,998522412  |
| Noise Severe                          | 0,99957765   |
| Asystole                              | N/A          |
| Atrial Ectopic Rhythm                 | 0,9989795001 |
| Atrial Fibrillation                   | 0,9999714194 |
| Atrial Flutter                        | 0,9909085154 |
| Multifocal Atrial Tachycardia         | 0,9999840073 |
| Paroxsysmal Atrial Tachycardia        | 0,9999983947 |
| AV Dissociation With Interference     | N/A          |
| First Degree AV Block                 | 0,9997778571 |
| Second Degree AV Block Type I         | 0,9976714034 |
| Second Degree AV Block Type II        | 0,9980773673 |
| Third Degree AV Block                 | 1            |
| Accelerated Av Junctional (Nodal)     |              |
| Rhythm                                | 0,9995190759 |
| AV Junctional (Nodal) Escape Rhythm   | 1            |
| Junctional Tachycardia                | 0,9986553778 |
| Lown-Ganong-Levine Syndrome           | 0,9989442653 |
| Second Degree SA Block Type I         | 0,9935083226 |
| Second Degree SA Block Type II        | 1            |
| Third Degree SA Block                 | 0,9          |
| Sinus Arrhythmia                      | 0,9993754609 |
| Sinus Tachycardia                     | 0,9997862732 |
| Accelerated Idioventricular Rhythm    | 1            |
| Ventricular Fibrillation              | 0            |

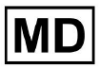

| Idioventricular (Ventricular Escape)                                  |              |
|-----------------------------------------------------------------------|--------------|
| Rhythm                                                                | 1            |
| Ventricular Couplet                                                   | 0,9881996556 |
| Monomorphic Ventricular Tachycardia                                   | 0,9994307523 |
| Polymorphic Ventricular Tachycardia                                   | 0,9916427447 |
| Torsades De Pointes Ventricular<br>Tachycardia                        | 0,9955232651 |
| Wandering Pacemaker From The Sinus<br>Node To (And From) The A-V Node | 0,9999280714 |
| Wolf-Parkinson Type A                                                 | N/A          |
| Wolf-Parkinson Type B                                                 | 0,9974999975 |
| Auxiliary Beat                                                        | N/A          |
| Artifact                                                              | 0,9983738563 |
| Ventricular Interpolated Beat                                         | 0,9792       |
| Atrial Couplet                                                        | 0,9997030053 |
| Atrial Triplet                                                        | 0,9988110129 |
| Junctional Couplet                                                    | 0,983608538  |
| Junctional Triplet                                                    | 0,9985289908 |
| Ventricular Triplet                                                   | 0,9995140722 |

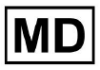

## 8.7 Falske negativer

Falske negativer (FN) identifiserer tilfeller der klassifiseringsmodellen feilaktig forutsier en positiv forekomst som negativ.

| Merkelapp                                                       | Falske negativer |
|-----------------------------------------------------------------|------------------|
| Atrial Premature Contraction                                    | 0,008471         |
| Aberrated Atrial Premature Beat                                 | 0,026378         |
| Non-Conducted P-Wave (Blocked)                                  | 0,102532         |
| Left Anterior Fascicular Block Beat<br>(Common)                 | 0,0001           |
| Bifascicular Block Beat                                         | 0,0005           |
| Intraventricular Conduction Disturbance<br>(Non-Specific Block) | 0,001001         |
| Left Posterior Fascicular Block Beat<br>(Rare)                  | 0,0001           |
| Junctional (Nodal) Escape Beat                                  | 0,062135         |
| Junctional (Nodal) Premature<br>Contraction                     | 0,473596         |
| Left Bundle Branch Block Beat                                   | 0,0002           |
| Incomplete Left Bundle Branch Block<br>Beat                     | 0,001201         |
| Normal Beat                                                     | 0,00311          |
| Right Bundle Branch Block Beat                                  | 0,000701         |
| Incomplete Right Bundle Branch Block<br>Beat                    | 0,071348         |
| Unclassifiable Beat                                             | 0,084362         |
| Ventricular Escape Beat                                         | 0,124986         |
| Ventricular Premature Contraction                               | 0,013274         |

| Fusion Of Ventricular And Normal Beat       | 0,058875 |
|---------------------------------------------|----------|
| Noise (No Signal)                           | 0,00311  |
| Noise Severe                                | 0,061346 |
| Asystole                                    | 0        |
| Atrial Ectopic Rhythm                       | 0,003311 |
| Atrial Fibrillation                         | 0,0003   |
| Atrial Flutter                              | 0,0004   |
| Multifocal Atrial Tachycardia               | 0,076768 |
| Paroxsysmal Atrial Tachycardia              | 0,103265 |
| AV Dissociation With Interference           | 0        |
| First Degree AV Block                       | 0,001803 |
| Second Degree AV Block Type I               | 0,116816 |
| Second Degree AV Block Type II              | 0,01194  |
| Third Degree AV Block                       | 0,007049 |
| Accelerated Av Junctional (Nodal)<br>Rhythm | 0,004823 |
| AV Junctional (Nodal) Escape Rhythm         | 0,015332 |
| Junctional Tachycardia                      | 0,024906 |
| Lown-Ganong-Levine Syndrome                 | 0,003512 |
| Second Degree SA Block Type I               | 0,030396 |
| Second Degree SA Block Type II              | 0,066215 |
| Third Degree SA Block                       | 0,11111  |
| Sinus Arrhythmia                            | 0,066099 |
| Sinus Tachycardia                           | 0,002607 |
| Accelerated Idioventricular Rhythm          | 0,058424 |
| Ventricular Fibrillation                    | 0        |

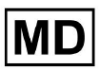

| Idioventricular (Ventricular Escape)                                  |          |
|-----------------------------------------------------------------------|----------|
| Rhythm                                                                | 0,166734 |
| Ventricular Couplet                                                   | 0,001001 |
| Monomorphic Ventricular Tachycardia                                   | 0,003311 |
| Polymorphic Ventricular Tachycardia                                   | 0,086841 |
| Torsades De Pointes Ventricular<br>Tachycardia                        | 0,223686 |
| Wandering Pacemaker From The Sinus<br>Node To (And From) The A-V Node | 0,016881 |
| Wolf-Parkinson Type A                                                 | 0        |
| Wolf-Parkinson Type B                                                 | 0,0005   |
| Auxiliary Beat                                                        | 0        |
| Artifact                                                              | 0,052186 |
| Ventricular Interpolated Beat                                         | 0,021242 |
| Atrial Couplet                                                        | 0,012556 |
| Atrial Triplet                                                        | 0,015435 |
| Junctional Couplet                                                    | 0,149952 |
| Junctional Triplet                                                    | 0,013171 |
| Ventricular Triplet                                                   | 0,023228 |

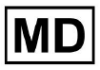

## 8.8 Falske positiver

**Falske positive (FP)** identifiserer tilfeller der klassifiseringsmodellen feilaktig forutsier en negativ forekomst som positiv.

| Merkelapp                                                       | Falske positive |
|-----------------------------------------------------------------|-----------------|
| Atrial Premature Contraction                                    | 0,02522         |
| Aberrated Atrial Premature Beat                                 | 0,049649        |
| Non-Conducted P-Wave (Blocked)                                  | 0               |
| Left Anterior Fascicular Block Beat<br>(Common)                 | 0,0001          |
| Bifascicular Block Beat                                         | 0,25851         |
| Intraventricular Conduction Disturbance<br>(Non-Specific Block) | 0,001803        |
| Left Posterior Fascicular Block Beat<br>(Rare)                  | 0,001001        |
| Junctional (Nodal) Escape Beat                                  | 0,067806        |
| Junctional (Nodal) Premature<br>Contraction                     | 0,105211        |
| Left Bundle Branch Block Beat                                   | 0,038961        |
| Incomplete Left Bundle Branch Block<br>Beat                     | 0,0004          |
| Normal Beat                                                     | 0,001904        |
| Right Bundle Branch Block Beat                                  | 0,243013        |
| Incomplete Right Bundle Branch Block<br>Beat                    | 0               |
| Unclassifiable Beat                                             | 0,03896         |
| Ventricular Escape Beat                                         | 0,062473        |
| Ventricular Premature Contraction                               | 0,002305        |

| Fusion Of Ventricular And Normal Beat       | 0,117696 |
|---------------------------------------------|----------|
| Noise (No Signal)                           | 0,008879 |
| Noise Severe                                | 0,078168 |
| Asystole                                    | 0        |
| Atrial Ectopic Rhythm                       | 0,007151 |
| Atrial Fibrillation                         | 0,0004   |
| Atrial Flutter                              | 0,0367   |
| Multifocal Atrial Tachycardia               | 0,008572 |
| Paroxsysmal Atrial Tachycardia              | 0,001101 |
| AV Dissociation With Interference           | 0        |
| First Degree AV Block                       | 0,009999 |
| Second Degree AV Block Type I               | 0,046681 |
| Second Degree AV Block Type II              | 0,019263 |
| Third Degree AV Block                       | 0        |
| Accelerated Av Junctional (Nodal)<br>Rhythm | 0,002406 |
| AV Junctional (Nodal) Escape Rhythm         | 0        |
| Junctional Tachycardia                      | 0,016157 |
| Lown-Ganong-Levine Syndrome                 | 0,021137 |
| Second Degree SA Block Type I               | 0,013068 |
| Second Degree SA Block Type II              | 0        |
| Third Degree SA Block                       | 0,111111 |
| Sinus Arrhythmia                            | 0,038746 |
| Sinus Tachycardia                           | 0,016674 |
| Accelerated Idioventricular Rhythm          | 0        |
| Ventricular Fibrillation                    | 0,333317 |

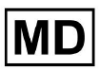

| Idioventricular (Ventricular Escape)<br>Rhythm                        | 0        |
|-----------------------------------------------------------------------|----------|
| Ventricular Couplet                                                   | 0,011941 |
| Monomorphic Ventricular Tachycardia                                   | 0,005126 |
| Polymorphic Ventricular Tachycardia                                   | 0,075849 |
| Torsades De Pointes Ventricular<br>Tachycardia                        | 0,449687 |
| Wandering Pacemaker From The Sinus<br>Node To (And From) The A-V Node | 0,00705  |
| Wolf-Parkinson Type A                                                 | 0        |
| Wolf-Parkinson Type B                                                 | 0,002506 |
| Auxiliary Beat                                                        | 0        |
| Artifact                                                              | 0,026061 |
| Ventricular Interpolated Beat                                         | 0,021242 |
| Atrial Couplet                                                        | 0,006239 |
| Atrial Triplet                                                        | 0,010714 |
| Junctional Couplet                                                    | 0,099988 |
| Junctional Triplet                                                    | 0,00442  |
| Ventricular Triplet                                                   | 0,005834 |

## 9. Tekniske krav:

XOresearch Cardio.AI™ er tilgjengelig via en nettleser basert på

Chromium-nettlesermotoren: Google Chrome, Microsoft Edge, Opera Browser.

Det anbefales å bruke den nyeste versjonen av Google Chrome for optimal kompatibilitet og ytelse.

Minimumskravet for den siste stabile versjonen av Google Chrome er 116 - da IFU ble produsert).

Minimumskravet for den siste stabile versjonen av Microsoft Edge er 126, av Opera - 113.

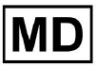

- En stabil og høyhastighets internettforbindelse er avgjørende for å få tilgang til XOresearch Cardio.AI™. En minimum nedlastings- og opplastingshastighet på 100Mbit/s anbefales.

- Sørg for at nettverksbrannmur og sikkerhetsinnstillinger gir tilgang til XOresearch Cardio.AI™-nettapplikasjonen. Det kan være nødvendig å godkjenne følgende domener for å sikre uhindret tilgang: <u>https://web.cardio.ai/</u>

**Operativsystem**: XOresearch Cardio.AI<sup>™</sup> er kompatibel med Windows 11, 22H2, macOS.

**Minimale krav til maskinvare** for å kjøre Google Chrome for å få tilgang til XOresearch Cardio.AI™ er:

Prosessor: 1,6 GHz eller raskere prosessor (Intel Pentium 4 eller nyere).

VÆR: 2 GB (minimum) for normal bruk, 4 GB eller mer anbefales for bedre ytelse.

Harddisk: Minst 100 MB ledig plass for nettleserinstallasjon.

**Grafikk**: Grafikkmaskinvareakselerasjon krever et DirectX 9.0c-kompatibelt skjermkort med WDDM 1.0 eller høyere driver.

#### 10. Oppsett:

- Alternativet for å få tilgang til XOresearch Cardio.Al™ er tilgjengelig under følgende nettlenke: <u>https://web.cardio.ai/</u>

Programvaren viser følgende skjermbilde når den er vellykket:

|                                                           | English 👻 |
|-----------------------------------------------------------|-----------|
| <u>Cardio (Al</u> '                                       |           |
| Sign in to get started                                    |           |
| Email or phone number                                     |           |
| Password                                                  |           |
| Keep me signed in                                         |           |
| <ol> <li>You must enter e-mail</li> </ol>                 |           |
| <ol> <li>Your e-mail has a bad character or se</li> </ol> | ems       |

Påloggingen til XOresearch Cardio.AI<sup>™</sup> er tilgjengelig under utfyllingen **E-post eller telefonnummer** felt > **Passord** felt > Fortsett-knapp:

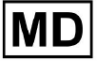

| English 👻                                                                                   |                        | English 👻 |
|---------------------------------------------------------------------------------------------|------------------------|-----------|
| <u>Cardio/Al</u>                                                                            | Cardio/\A *            |           |
| Sign in to get started                                                                      | Sign in to get started |           |
| Email or phone number Password                                                              | dz@sapiensapi.com      |           |
| ✓ Keep me signed in                                                                         |                        |           |
| <ul> <li>You must enter e-mail</li> <li>Your e-mail has a bad character or seems</li> </ul> |                        |           |

**Note**: Påloggingsinformasjon oppgis av produsenten. XOresearch Cardio.AI<sup>™</sup> viser følgende skjerm når du har logget på:

| <u>ardio(Aľ</u> |         |     |                            |           |           |                    |                                     |                    | ۵ | Auto process | 💄 Denys Zakhlieba |
|-----------------|---------|-----|----------------------------|-----------|-----------|--------------------|-------------------------------------|--------------------|---|--------------|-------------------|
| anizations      |         |     |                            |           |           |                    |                                     |                    |   |              |                   |
|                 |         |     |                            |           |           |                    | Load Spendings (55) Filter By Date: | Enter a date range | Ē | Search       | م                 |
| NAME            | F       | ATH | STATISTICS<br>Not Approved | Processed | Cancelled | SPENDINGS<br>Total |                                     |                    |   |              |                   |
| Testing         | testing |     | -                          |           |           |                    |                                     |                    |   |              |                   |
|                 |         |     | I.                         |           |           | 1                  |                                     |                    |   |              |                   |
|                 |         |     |                            |           |           |                    |                                     |                    |   |              |                   |
|                 |         |     |                            |           |           |                    |                                     |                    |   |              |                   |
|                 |         |     |                            |           |           |                    |                                     |                    |   |              |                   |
|                 |         |     |                            |           |           |                    |                                     |                    |   |              |                   |
|                 |         |     |                            |           |           |                    |                                     |                    |   |              |                   |
|                 |         |     |                            |           |           |                    |                                     |                    |   |              |                   |
|                 |         |     |                            |           |           |                    |                                     |                    |   |              |                   |
|                 |         |     |                            |           |           |                    |                                     |                    |   |              |                   |
|                 |         |     |                            |           |           |                    |                                     |                    |   |              |                   |
|                 |         |     |                            |           |           |                    |                                     |                    |   |              |                   |
|                 |         |     |                            |           |           |                    |                                     |                    |   |              |                   |
|                 |         |     |                            |           |           |                    |                                     |                    |   |              |                   |
|                 |         |     |                            |           |           |                    |                                     |                    |   |              |                   |

Note. Brukeren logges automatisk ut etter 10 minutter med inaktivitet.

11. Programvaredrift:

#### 11.1 Brukerprofilbehandling

Alternativet for å få tilgang til brukerprofiladministrasjon er tilgjengelig ved å klikke på brukernavnet:

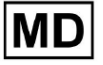

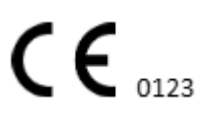

| k l              |                     |
|------------------|---------------------|
| 🚹 🔽 Auto process | Lange Zahliebaiev   |
|                  | Organizations       |
| . Coarab         | Managed Users       |
| × Search         | My Settings         |
|                  | Messenger Access    |
|                  | Languages 🕨 🕨       |
|                  | I'm in public place |
|                  | Logout              |

#### 11.1.1 Rediger brukerdata

Alternativet for å redigere brukerdata er tilgjengelig under menyen Brukerprofiladministrasjon > Mine innstillinger:

| 6 | Auto process | 🔔 Derge Zakritistaiser |
|---|--------------|------------------------|
|   |              | Organizations          |
| ~ | Search       | Managed Users          |
| ^ | Jearch       | My Settings            |
|   |              | Messenger Access       |
|   |              | Languages 🕨            |
|   |              | I'm in public place    |
|   |              | Logout                 |

XOresearch Cardio.AI™ viser følgende skjermbilde når vellykket:

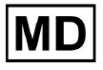

#### Update user data

| First and Last name*  |                       |
|-----------------------|-----------------------|
| Current Password*     |                       |
| New Password*         | Confirm New Password* |
| Ordering Organization | Ordering Phone        |
|                       |                       |
|                       |                       |
| Cancel                | Update                |

#### Delegate control of my account to a user

| Email | Add manager |
|-------|-------------|
|       |             |

#### User token

| ГТО | ken                  |  |  |
|-----|----------------------|--|--|
| To  | oken does not exist. |  |  |
|     |                      |  |  |
|     |                      |  |  |

Følgende seksjoner presenteres under Mine innstillinger:

- Oppdater brukerdata;
- delegere kontroll over kontoen min til en bruker;
- Brukertoken.

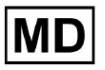

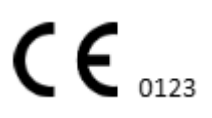

#### 11.1.2 Oppdater brukerdata

Følgende innstillinger er tilgjengelige for oppdatering under **Oppdater brukerdata** seksjon (Alle obligatoriske felt er merket med en stjerne \*):

| Innstilling            | Beskrivelse                                                                                                    |
|------------------------|----------------------------------------------------------------------------------------------------|
| For- og etternavn*     | Indikerer for- og etternavnet til brukeren, synlig.<br>Dette feltet er <b>nødvendig</b> .                                                                                                    |
| Nåværende passord*     | Gjør det mulig å angi gjeldende passord for å endre det.<br>Dette feltet er <b>nødvendig</b> når passordet endres.                                                                                                    |
| Nytt passord*          | <ul> <li>Ipindiserer brukerens passord som vil bli brukt under påloggingsprosessen.</li> <li>Passordkrav: <ul> <li>Minst 1 spesialsymbol;</li> <li>Minst 1 liten bokstav;</li> <li>Minst 1 stor bokstav;</li> <li>Minst 1 siffer;</li> <li>Lengden må være minst 8 symboler.</li> </ul> </li> <li>Dette feltet er nødvendig når passordet endres.</li> </ul> |
| Bekreft nytt passord*  | Dette feltet dupliserer <b>Passord</b> feltet og må fylles ut likt.<br>Dette feltet er <b>nødvendig</b> når passordet endres.                                                                                                    |
| Bestiller organisasjon | Dette feltet angir organisasjonen som brukeren er tilknyttet.                                                                                                    |
| Bestillingstelefon     | Dette feltet angir telefonnummeret som brukeren er knyttet<br>til.                                                                                                    |
| Bestillingsadresse     | Dette feltet angir adressen som brukeren er knyttet til.                                                                                                    |

Alternativet for å oppdatere dataene er tilgjengelig ved å fylle ut dataene til korrespondentfeltet og klikke **Oppdater** knapp. Alternativet for å avbryte endringer og lukke vinduene er tilgjengelig under **Kansellere** knapp.

Alternativet for å oppdatere passord er tilgjengelig ved å fylle ut **Gjeldende passord**, **Nytt passord** og **Bekreft nytt passord** feltene, og klikk på **Oppdater** knapp.

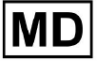
| Current Password*           |                   | C Cur   | rrent Password*      |     |                                           |
|-----------------------------|-------------------|---------|----------------------|-----|-------------------------------------------|
| New Password* O Confi       | îrm New Password* | - Nev   | w Password*          | 0   | <ul> <li>Confirm New Password*</li> </ul> |
| Ordering Organization Order | ering Phone       | →<br>Or | rdering Organization |     | Ordering Phone                            |
| Ordering Address            |                   | Or      | rdering Address      |     |                                           |
| Cancel                      | Jpdate            |         | Cano                 | cel | Update                                    |

### 11.1.3 Delegere kontroll over kontoen min til en bruker

Delegering av kontroll over kontoen til en annen bruker gjør det mulig for en bruker å betjene den delegerte kontoen ved å redigere brukerdataene, oppdatere rolletilordningen, konfigurere messenger-tilgangen og slette den delegerte brukeren.

Muligheten for å delegere kontroll over kontoen til en annen bruker er tilgjengelig ved å fylle inn tredjeparts e-postadressen til brukeren som tilgangen skal gis til og klikke på **legg til leder** knapp:

Alternativet for å bla gjennom de administrerte brukerne er tilgjengelig under menyen Brukerprofiladministrasjon > **Administrerte brukere:** 

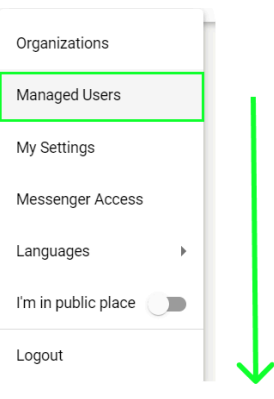

| Managed Users    |                 |                   |                  |                         |   |
|------------------|-----------------|-------------------|------------------|-------------------------|---|
|                  |                 |                   |                  | Search                  | Q |
|                  | e-mail 🗸        | ORGANIZATIONS     | MANAGED BY       | TOKENCREATED  MESSENGER |   |
| Deep Sattistuise | Adjugieraji.com | MDR_test, Testing | percettippei.com | ✓ Sep 6, 2023, 11 +     |   |

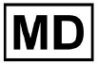

**(E**<sub>0123</sub>

Alternativet for å oppdatere den administrerte brukertilstedeværelsen i organisasjonene er tilgjengelig ved å klikke på de tilgjengelige organisasjonene og bytte korrespondentorganisasjonsbryteren:

| Managed Us       | sers              |                   |              |                |          |
|------------------|-------------------|-------------------|--------------|----------------|----------|
|                  |                   |                   | Search       |                | ٩        |
|                  | e-mail 🗸          | ORGA View all     | MANAGED BY   | OKEICREATED MI | ESSENGER |
| Derge Zalitische | inte frankristani | MDR_test, Testing | percent tipp | ✓ Sep 6, 202   | • / 1    |
|                  | Update Ro         | le Assignment     |              |                |          |
|                  | Testing           | Cancel            |              |                |          |
|                  |                   | Cancel            |              |                |          |

Alternativet for å avbryte delegeringen av brukeren er tilgjengelig ved å klikke på administrert av brukeren > Koble lederen fra brukeren > Bekreft-knappen:

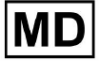

| Managed Users                                           |  |
|---------------------------------------------------------|--|
| Search Q                                                |  |
| NAME T E-MAIL View all MANAGED BY OKEICREATED MESSENGER |  |
| MDR_test, Testing 🗸 Sep 6, 202 🔹 🖍 📋                    |  |
| Managed by                                              |  |
| Do you confirm disconnect the manager                   |  |
| from the user ?                                         |  |
| Cancel Confirm                                          |  |

11.1.4 Brukergrensesnittspråk

Alternativet for å endre brukergrensesnittspråket er tilgjengelig under Brukerprofilbehandling > Språk > velg språk:

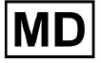

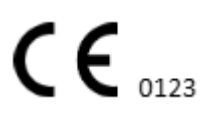

|            | Organizations       |  |  |
|------------|---------------------|--|--|
| Y Coard    | Managed Users       |  |  |
| × Search   | My Settings         |  |  |
|            | Messenger Access    |  |  |
| English 🗸  | Languages 🕨 🕨       |  |  |
| Русский    | I'm in public place |  |  |
| Українська | Logout              |  |  |

Følgende språk er tilgjengelige:

- engelsk;
- ukrainsk;
- russisk.

а.

### 11.1.5 Skjuling av sensitiv informasjon

Muligheten til å skjule sensitiv informasjon (den **pasientens** og **opplastingsnavn**, **EKG-filnavn** under Oppgaver-delen) er tilgjengelig under Brukerprofiladministrasjon > Jeg er på offentlig sted bryter:

| Organizations       |  |
|---------------------|--|
| Managed Users       |  |
| My Settings         |  |
| Messenger Access    |  |
| Languages 🕨         |  |
| I'm in public place |  |
| Logout              |  |

Når aktivert, vil all sensitiv informasjon bli uskarp under den aktive økten.

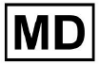

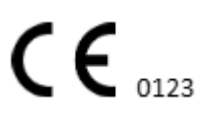

# 11.2 Organisasjonsoversikt

Organisasjonsdelen gjør det mulig for en bruker å gå inn i organisasjonen for å utføre arbeid med inntasting og behandling av pasientdata.

| Innstilling   | Beskrivelse                                                                                 |  |  |  |  |  |
|---------------|---------------------------------------------------------------------------------------------|--|--|--|--|--|
| General del   |                                                                                             |  |  |  |  |  |
| Navn          | Angir navnet på organisasjonen                                                              |  |  |  |  |  |
| Sti           | Indikerer banen til organisasjonen som er tilgjengelig under URL-en til organisasjonen.     |  |  |  |  |  |
| Statistikk    |                                                                                             |  |  |  |  |  |
| Ikke godkjent | Angir antall Ikke godkjente (Forhåndsgodkjente) oppgaver under organisasjonen.              |  |  |  |  |  |
| Behandlet     | Indikerer antall Godkjente oppgaver under organisasjonen.                                   |  |  |  |  |  |
| Kansellert    | Indikerer antall kansellerte oppgaver under organisasjonen.                                 |  |  |  |  |  |
| Utgifter      |                                                                                             |  |  |  |  |  |
| Total         | Angir antall kostnader klienten har brukt under arbeidet med programvaren i organisasjonen. |  |  |  |  |  |

Følgende informasjon om organisasjonene er tilgjengelig under Organisasjoner:

Listen over tilgjengelige organisasjoner for brukeren vises under Organisasjoner-skjermen av programvaren.

| <u>Cardio/Al</u> |         |              |           |           |           |                                     |                    | <b>6 2</b> | Auto process |   |
|------------------|---------|--------------|-----------|-----------|-----------|-------------------------------------|--------------------|------------|--------------|---|
| Organizations    |         |              |           |           |           |                                     |                    |            |              |   |
|                  |         |              |           | •         |           | Load Spendings (40) Filter By Date: | Enter a date range | t ×        | Search       | ٩ |
| NAME             | DITH    | STATISTICS   |           |           | SPENDINGS |                                     |                    |            |              |   |
| NAME             | Pain    | Not Approved | Processed | Cancelled | Total     |                                     |                    |            |              |   |
| ★ MDR_test       | mdr     | 1            | 1         |           |           |                                     |                    |            |              |   |
| Testing          | testing | 4            | 5         |           |           |                                     |                    |            |              |   |
| (                |         |              |           |           |           |                                     |                    |            |              |   |

Alternativet for å få tilgang til organisasjonen aktiveres ved å klikke på Organisasjonen:

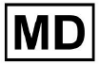

| <u>Cardio/Al</u> |         |              |           |           |           |                                                        | 🚯 🗹 Auto process 💄 |
|------------------|---------|--------------|-----------|-----------|-----------|--------------------------------------------------------|--------------------|
| Organizations    |         |              |           |           |           |                                                        |                    |
|                  |         |              |           |           |           | Load Spendings (45) Filter By Date: Enter a date range | E Search Q         |
|                  |         | STATISTICS   |           |           | SPENDINGS |                                                        |                    |
| NAME             | PATH    | Not Approved | Processed | Cancelled | Total     |                                                        |                    |
| ★ Testing        | testing | -            |           |           | -         | \$ 🖬 🌣 ×                                               |                    |
|                  |         |              |           |           |           |                                                        |                    |
|                  |         |              |           |           |           |                                                        |                    |
|                  |         |              |           |           |           |                                                        |                    |

| <u>Cardio/Al</u> '  |             |               |          |             |                            |      |                        |                |                |                   |                     | 🚯 🗹 Auto process | A 100 100000 |
|---------------------|-------------|---------------|----------|-------------|----------------------------|------|------------------------|----------------|----------------|-------------------|---------------------|------------------|--------------|
| < Organizations     | Tasks in T  | esting        |          |             |                            |      |                        |                |                |                   |                     | REVIEWING        | UPLOADING 6  |
| 🛆 Tasks             | Upload File | Upload Folder |          |             | Priority Filters: Priority | *    | Status Filters: Status |                | to: Assigned - | Enter a date rang | • • ×               | Filter           | ×            |
| Awaiting For Record | ACTION      | EXPIRES/QUEUE | PRIORITY | STATUS      | PATIENT NAME               |      | FILE                   | ASSIGNED TO    | UPLOAD BY      | TAGS              | UPDATED 🗸           | DURATION         |              |
|                     |             |               |          |             |                            |      |                        | Feb 19, 2024   |                |                   |                     |                  |              |
| Users               | -           | 0m 🕓          | *        | In progress | Unknown (age 71)           |      | A                      | Р              | S              |                   | Feb 19, 2024, 15:51 | 23h 45m 24s      |              |
| 🖼 Roles             | View        | PDF 👲         | ^        | Done        | Unknown (age 55)           |      | A                      | S              | S              |                   | Feb 19, 2024, 15:44 | 23h 59m 50s      |              |
|                     | View        | PDF 👲         | ^        | Done        | V A (age 64)               |      | 9                      | Р              | S              | 80                | Feb 19, 2024, 15:43 | 3d 00h 03m 19s   |              |
|                     | Review      | 0m 🕓          | ^        | Open        | K E (age 36)               |      | 4                      | Unknown        | S              |                   | Feb 19, 2024, 15:41 | 2d 00h 01m 39s   |              |
|                     |             |               |          |             |                            |      |                        | — Jan 29, 2024 |                |                   |                     |                  |              |
|                     | Review      | 0m 🕓          | *        | Open        | ТТ                         |      | 7                      | Unknown        | D              | adada<br>asdas    | Mar 25, 2024, 19:41 | 03h 35m 57s      |              |
|                     |             |               |          |             |                            |      |                        | — Jan 23, 2024 |                |                   |                     |                  |              |
|                     | -           | 0m 🕓          | ^        | In progress | Unknown                    |      | М                      | Р              | S              |                   | Jan 23, 2024, 17:30 | 10s              |              |
|                     |             |               |          |             |                            |      |                        | — Jan 22, 2024 |                |                   |                     |                  |              |
|                     | Review      | 0m 🕓          | ^        | Open        | Unknown                    |      | М                      | Unknown        | S              |                   | Jan 22, 2024, 16:54 | 10s              |              |
|                     | _           | 0m 🕓          | ^        | In progress | S S (age 42949672          | 293) | 1 million larget 3.    | Р              | S              |                   | Jan 22, 2024, 16:54 | 19h 16m 39s      |              |
|                     |             |               |          |             |                            |      |                        |                |                |                   |                     |                  |              |

# 11.2.1 Organisasjonsfiltre

Under **Organisasjoner**, er brukeren aktivert for å filtrere organisasjonene etter dato:

| Load Spendings (35) | Filter By Date: | Enter a date range | i × |  |
|---------------------|-----------------|--------------------|-----|--|
| SPENDINGS           |                 |                    |     |  |

Brukeren kan sette opp filter ved å legge inn datoen manuelt i DD/MM/ÅÅÅÅ-format eller via kalenderfunksjonen:

| Enter a | a date | Ö  | ×  |    |    |    |
|---------|--------|----|----|----|----|----|
| JUL 2   | 2024 - | r  |    |    | <  | >  |
| М       | Т      | W  | Т  | F  | S  | S  |
| JUL     |        |    |    |    |    |    |
| 1       | 2      | 3  | 4  | 5  | 6  | 7  |
| 8       | 9      | 10 | 11 | 12 | 13 | 14 |
| 15      | 16     | 17 | 18 | 19 | 20 | 21 |
| 22      | 23     | 24 | 25 | 26 | 27 | 28 |
| 29      | 30     | 31 |    |    |    |    |

### 11.2.2 Beregn utgifter til organisasjonen

Alternativet for å beregne utgifter til organisasjonen er tilgjengelig ved å klikke på **Beregn utgifter** knapp:

| Organizations |         |                            |           |           |                                                                      |  |
|---------------|---------|----------------------------|-----------|-----------|----------------------------------------------------------------------|--|
|               |         |                            |           |           | Losed Spendings (16) Filter By Date: Enter a date range 🗈 🗙 Search Q |  |
| NAME          | PATH    | STATISTICS<br>Not Approved | Processed | Cancelled | SPENDIVRS<br>Total Cakulate spendings                                |  |
| ★ Testing     | testing | 4                          | 4         |           | \$ <b>D</b> • ×                                                      |  |

Alternativet for å beregne utgifter innenfor alle tilgjengelige organisasjoner er tilgjengelig under **Last inn utgifter** knapp:

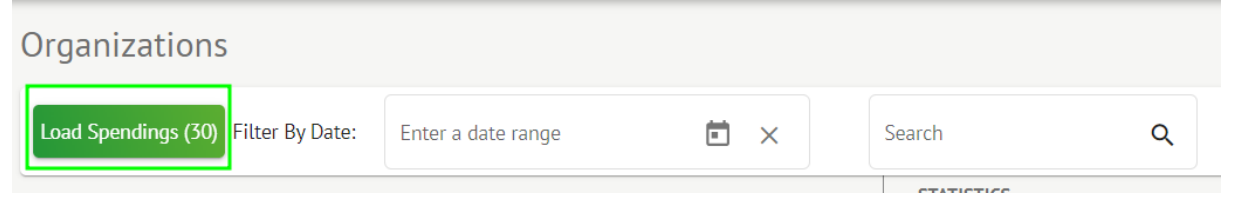

Utgiftsberegningen avhenger av datoen **filter**. Som standard beregnes utgiftene fra den første dagen i inneværende måned.

### 11.2.3 Eksporter utgifter til CSV

Alternativet for å eksportere utgifter til CSV-format er tilgjengelig ved å klikke på **Eksporter utgifter til CSV** knapp:

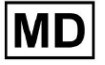

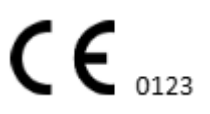

| Organizations |         |              |           |           |                                        |
|---------------|---------|--------------|-----------|-----------|----------------------------------------|
|               |         |              |           |           | Load Spendings (31)                    |
| NAME          | РАТН    | STATISTICS   |           |           | SPENDINGS<br>Export spendings into CSV |
|               |         | Not Approved | Processed | Cancetted | IOLAL                                  |
| ★ Testing     | testing | 4            | 4         | -         | - \$ 🖸 🌣 ×                             |

**Note**. Alternativet for å eksportere utgifter blir tilgjengelig **bare** etter å ha beregnet utgiftene. Utgiftsberegning avhenger av datoen **filter**. Som standard beregnes utgiftene fra den første dagen i inneværende måned.

# 11.2.4 Rediger organisasjon

Alternativet for å oppdatere organisasjonsdetaljene er tilgjengelig under **Rediger** organisasjon knapp:

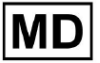

|                      |           | L                | oad Spendings (31) |
|----------------------|-----------|------------------|--------------------|
| SPENDINGS            | Edit      | organization     |                    |
| Total                | Luit      | organization     |                    |
| -                    | \$ 🖬      |                  |                    |
|                      |           | $\checkmark$     |                    |
| Jpdate organiz       | ation     |                  |                    |
| Name                 |           |                  |                    |
| Testing              |           |                  |                    |
| Dash *               |           | - Maihilin (acal |                    |
| testina              |           | Private          | -                  |
| coung                |           |                  |                    |
| Address              |           |                  |                    |
| Test                 |           |                  |                    |
| Description          |           |                  |                    |
| E-mail: test@xorese  | erach.com |                  |                    |
|                      |           |                  | 1.                 |
|                      |           |                  |                    |
| leport configuration |           |                  |                    |
| Presets List         |           |                  | E IN               |
| default              | •         | Add              | Edit               |
|                      |           | Delete           |                    |
| UTC offset (minutes) |           |                  |                    |
| 0                    |           |                  |                    |
|                      |           |                  |                    |
|                      |           |                  | 5                  |
| Load logo (optional) |           | X                |                    |
|                      |           | researc          | h                  |
|                      |           |                  | λ1                 |
|                      |           |                  |                    |
|                      | Cancel    | Save             |                    |

Følgende informasjon om organisasjonene er tilgjengelig for oppdatering under Rediger organisasjon-alternativet:

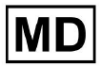

| Innstilling Beskrivelse                           |                                                                                                    |  |  |  |  |  |
|---------------------------------------------------|----------------------------------------------------------------------------------------------------|--|--|--|--|--|
| General del                                       |                                                                                                    |  |  |  |  |  |
| Navn                                              | Angir navnet på organisasjonen                                                                                                    |  |  |  |  |  |
| Sti                                               | Indikerer banen til organisasjonen som er tilgjengelig under URL-en til<br>organisasjonen.                                                                                                    |  |  |  |  |  |
| Siktnivå                                          | <ul> <li>Indikerer synlighetsstatusen til organisasjonen for brukerne i programvaren. Følgende synlighetsnivåer er tilgjengelige:</li> <li>Offentlig: setter opp stien til "pub_*pathname*" og gjør organisasjonen tilgjengelig å operere med, uten brukerautorisasjon.</li> <li>Privat: gjør organisasjonen tilgjengelig for kun å operere med innenfor brukerne som er tildelt organisasjonen.</li> </ul>                                                                                                    |  |  |  |  |  |
| Adresse                                           | Indikerer den fysiske adressen til organisasjonen.                                                                                                    |  |  |  |  |  |
| Beskrivelse Angir beskrivelsen av organisasjonen. |                                                                                                    |  |  |  |  |  |
| Rapportkonfigurasjon                              |                                                                                                    |  |  |  |  |  |
| Liste over<br>forhåndsinnstillinger               | Indikerer den forhåndsinnstilte konfigurasjonen av rapporten, generer<br>nger under gjennomgangen av EKG-oppgaven. Standardverdien for<br>forhåndsinnstillingen er <b>misligholde</b> .<br>Brukeren er aktivert til å legge til, redigere og slette<br>forhåndsinnstillingene.                                                                                                    |  |  |  |  |  |
| UTC-forskyvning<br>(minutter)                     | Indikerer tidssonen til organisasjonen. Alternativet for å angi tidssonen<br>er tilgjengelig ved å velge tidssonen fra listen:<br>EET   +03:00 Eastern European Time - Chisinau, Tiraspot, Batu, Bender<br>EET   +03:00 Eastern European Time - East Jerusalem, Gaza, Khān Yūni<br>EET   +03:00 Eastern European Time - Helsinki, Espoo, Tampere, Oulu<br>EET   +03:00 Eastern European Time - Kyiv, Kharkiv, Odesa, Dnipro<br>EET   +03:00 Eastern European Time - Mariehamn<br>EET   +03:00 Eastern European Time - Nicosia, Limassol, Larnaca, Stróv<br>FFT   +03:00 Eastern European Time - Riga Daugavnils   ienāia lelgava<br>Som standard er tidssonen til organisasjonen EET   +03:00 |  |  |  |  |  |

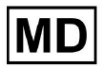

**CE** 0123

| Logo |                                                                                                    |
|------|----------------------------------------------------------------------------------------------------|
| Logo | Indikerer logoen til organisasjonen. Gjør det mulig for en bruker å laste<br>inn logo hvis tilgjengelig, endre og fjerne den eksisterende logoen til<br>organisasjonen om nødvendig. Følgende bildeformater gjelder: .svg,<br>.png, jpeg, .jpg. |

11.2.5 Konfigurasjon av forhåndsinnstilt organisasjonsrapport

Alternativet for å få tilgang til forhåndsinnstilte innstillinger for organisasjonsrapporter er tilgjengelig under **Rediger organisasjon > Rapportkonfigurasjon** del:

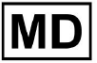

|                          |             |                         | Load Spendings ( | 31) |
|--------------------------|-------------|-------------------------|------------------|-----|
| SPENDINGS                | E           | dit organization        |                  |     |
| -                        | \$          |                         |                  |     |
|                          |             | $\overline{\mathbf{V}}$ |                  |     |
| Indate organ             | vization    |                         |                  |     |
|                          | IIZation    |                         |                  |     |
| Testing                  |             |                         |                  |     |
| Path *                   |             | Visibility law          |                  |     |
| testing                  |             | Private                 |                  | -   |
|                          |             |                         |                  |     |
| Address                  |             |                         |                  |     |
|                          |             |                         |                  |     |
| Description              |             |                         |                  |     |
| E-mail: test@xor         | eserach.com |                         |                  | 4   |
|                          |             |                         |                  |     |
| Report configuratio      | n           |                         |                  | ٦.  |
| Presets List             |             |                         |                  |     |
| default                  | -           | Add                     | Edit             |     |
|                          |             | Delete                  |                  |     |
| – UTC offset (minutes) – |             |                         |                  |     |
| 0                        |             |                         |                  |     |
|                          |             | ponaco oj               |                  |     |
| Load logo (option        | al)         | $\times$                |                  | ×   |
|                          |             | resear                  | ch               |     |
| C                        |             | Cardio                  |                  |     |
|                          |             |                         |                  |     |
|                          | Cancel      | Save                    | e                |     |

Den aktiverte forhåndsinnstillingen for organisasjonen er satt under Liste over forhåndsinnstillinger rullegardin:

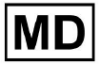

| Presets List<br>default | • | Add    | Edit |  |
|-------------------------|---|--------|------|--|
|                         |   | Delete |      |  |

Standardverdien er misligholde.

Alternativet for å legge til forhåndsinnstilling er tilgjengelig under **Legge til** knapp. XOresearch Cardio.AI™ viser følgende skjermbilde når vellykket:

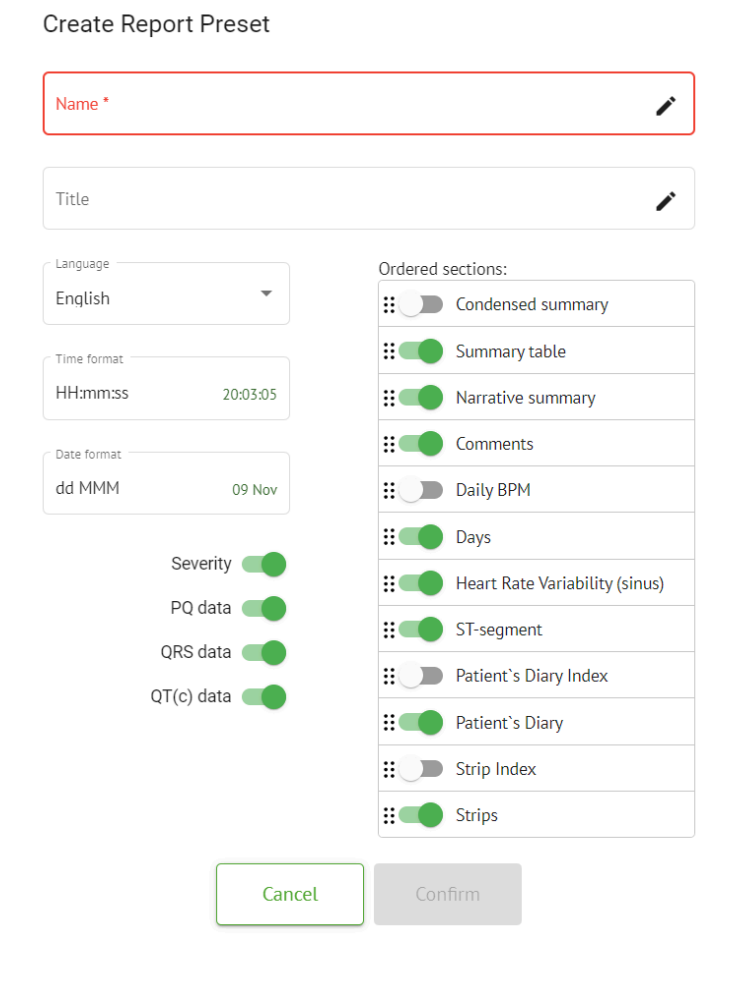

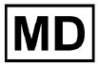

Følgende innstillinger finnes under **Legge til** forhåndsinnstilt og **Redigere** forhåndsinnstilte seksjoner:

| Innstilling | Beskrivelse                                                                                                    |  |  |  |  |  |  |
|-------------|----------------------------------------------------------------------------------------------------|--|--|--|--|--|--|
| General del |                                                                                                    |  |  |  |  |  |  |
| Navn        | Indikerer navnet på forhåndsinnstillingen.                                                                                                    |  |  |  |  |  |  |
| Tittel      | Indikerer tittelen på forhåndsinnstillingen for rapporten. Når tittelen er<br>angitt, vises den på den første siden i oppgaverapporten:<br>Image: Test title       Image: Test title         Image: Test title       Image: Test title         Image: Test title       Image: Test title         Image: Test title       Image: Test title         Image: Test title       Image: Test title         Image: Test title       Image: Test title         Image: Test title       Image: Test title         Image: Test title       Image: Test title         Image: Test title       Image: Test title         Image: Test title       Image: Test title         Image: Test title       Test title         Image: Test title       Image: Test title         Image: Test title       Test title         Image: Test title       Test title         Image: Test title       Test title         Image: Test title       Test title         Image: Test title       Test title         Image: Test title       Test title         Image: Test title       Test title         Image: Test title       Test title         Image: Test title       Test title         Image: Test title       Test title         Image: Test title       Test title         Image: Tes |  |  |  |  |  |  |
| Språk       | Indikerer språket til forhåndsinnstillingen som komponeres på.<br>Følgende språk er tilgjengelige:<br>• engelsk;<br>• ukrainsk;<br>• russisk.                                                                                                    |  |  |  |  |  |  |
| Tidsformat  | Indikerer tidsformatet til forhåndsinnstillingen. Følgende formater er<br>tilgjengelige:<br>• TT:MM:SS;<br>• H:MM:SS f.m. / kl.                                                                                                    |  |  |  |  |  |  |
| Datoformat  | <ul> <li>Indikerer datoformatet til forhåndsinnstillingen. Følgende formater er tilgjengelige:</li> <li>DD MMM (f.eks. 06. nov);</li> <li>MMM-DD (f.eks. nov-06);</li> <li>DD MMMM (f.eks. 6. november).</li> </ul>                                                                                                    |  |  |  |  |  |  |
| Prioritet   | Indikerer statusens prioritet. Følgende prioriteringer er tilgjengelige:<br><ul> <li>Høyest;</li> <li>Høy;</li> <li>Medium;</li> <li>Lav;</li> <li>Laveste.</li> </ul>                                                                                                    |  |  |  |  |  |  |
| PQ-data     | Gjør det mulig å vise PQ-intervalldata med tiden mellom starten av<br>P-bølgen og starten av QRS-komplekset                                                                                                    |  |  |  |  |  |  |
| QRS-data    | Gjør det mulig å vise QRS-kompleksdata med varigheten og                                                                                                    |  |  |  |  |  |  |

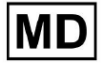

|                                    | morfologien til hvert QRS-kompleks.                                                                                                    |
|------------------------------------|----------------------------------------------------------------------------------------------------|
| QT(c) data                         | Gjør det mulig å vise QT(c)-data (korrigert QT-intervall) med varigheten<br>av QT-intervallet justert for hjertefrekvensvariabilitet.                                                                                                    |
| Bestilte seksjoner                 | Angir delene av rapporten. Rekkefølgen på bestilte seksjoner kan<br>endres.                                                                                                    |
| Kondensert<br>oppsummering         | Aktiverer delen som indikerer de generelle funnene og<br>nøkkelmålingene for EKG-overvåkingen, inkludert hjertefrekvensdata,<br>tilstedeværelsen av atriell eller ventrikulær takykardi og belastningen<br>av ektopiske slag.                                                                      |
| Sammendragstabell                  | Aktiverer delen som gir en omfattende oversikt over viktige<br>EKG-beregninger, som hjertefrekvensvariabilitet, PQ-intervaller og<br>QRS-kompleksvarigheter, oppsummert i tabellform.                                                                                                    |
| Narrativt sammendrag               | Aktiverer delen som presenterer en detaljert narrativ beretning om<br>overvåkingsperioden, fremhever viktige hendelser, rytmeanalyse og<br>eventuelle episoder med bradykardi eller takykardi.                                                                                                    |
| Kommentarer                        | Aktiverer delen som tilbyr spesifikke observasjoner og innsikt fra den<br>analyserende legen angående ektopiske hendelser, ledningsblokker og<br>andre bemerkelsesverdige funn fra EKG-dataene. Denne delen er et<br>fritt felt for å legge inn kommentarene under gjennomgang av<br>EKG-analysen. |
| Daglig BPM                         | Aktiverer seksjonen som kartlegger de daglige variasjonene i slag per<br>minutt, inkludert maksimal, gjennomsnittlig og minimum<br>hjertefrekvens, samt forekomster av atrieflimmer eller<br>ventrikkelblokkeringer.                                                                               |
| dager                              | Aktiverer seksjonen som bryter ned EKG-dataene på en<br>dag-for-dag-basis, noe som muliggjør detaljert undersøkelse av<br>hjertefrekvensmønstre og ektopiske slagforekomster på ulike<br>tidspunkter.                                                                                              |
| Hjertefrekvensvariasjon<br>(sinus) | Aktiverer delen som viser mål for hjertefrekvensvariabilitet, og gir<br>innsikt i den autonome reguleringen av hjertefrekvensen under<br>overvåkingsperioden.                                                                                                    |
| ST-segment                         | Aktiverer seksjonen som visualiserer ST-segmentavvik og gir analyse av<br>potensielle iskemiske hendelser eller abnormiteter oppdaget gjennom<br>overvåkingsvarigheten.                                                                                                    |
| Pasientens dagbokindeks            | Aktiverer delen som indekserer betydelige hendelser eller symptomer<br>rapportert av pasienten i dagboken, og korrelerer dem med EKG-funn                                                                                                    |

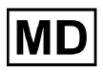

|                   | for kontekstuell analyse                                                                                                    |
|-------------------|----------------------------------------------------------------------------------------------------|
| Pasientens dagbok | Aktiverer delen som inneholder oppføringer fra pasienten angående<br>symptomer, aktiviteter eller bemerkelsesverdige hendelser som kan<br>korrelere med EKG-dataanalysen.                |
| Strip Index       | Aktiverer seksjonen som organiserer EKG-strimmelopptakene etter tid<br>og type hendelse, noe som letter rask tilgang til spesifikke segmenter<br>av interesse for detaljert gjennomgang. |
| Strips            | Aktiverer delen som presenterer de faktiske EKG-strimlene som fremhever signifikante hjertehendelser eller intervaller av interesse identifisert i løpet av overvåkingsperioden.         |

Alternativet for å legge til en forhåndsinnstilling er tilgjengelig ved å fylle ut **Navn** feltet og klikke på **Bekrefte** knapp.

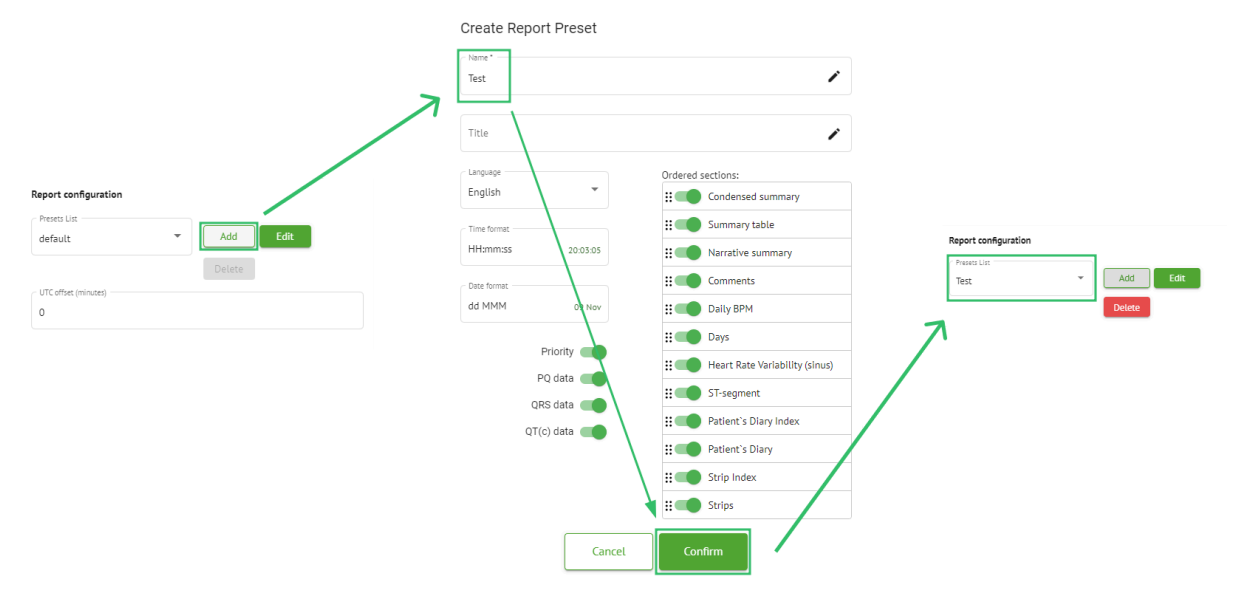

Alternativet for å redigere forhåndsinnstilling er tilgjengelig ved å velge forhåndsinnstillingen under rullegardinmenyen, klikke på **Redigere** -knappen, legger til nødvendige endringer og klikker på **Bekrefte** knapp.

Alternativet for å fjerne forhåndsinnstillingen er tilgjengelig ved å velge forhåndsinnstillingen under rullegardinmenyen, klikke på **Slett** knappen og klikke på **Bekrefte** knapp.

Note. Misligholde forhåndsinnstilling kan ikke slettes.

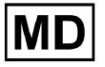

### 11.2.6 Fjern organisasjon

Alternativet for å fjerne organisasjonen er tilgjengelig under **Fjern organisasjon > Bekreft** knapp:

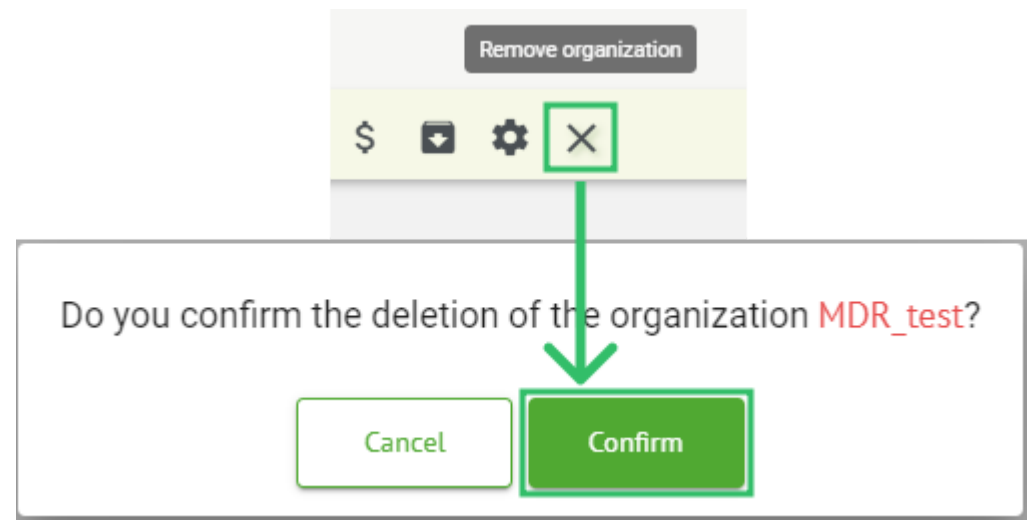

# 11.3 Oppgaveseksjonsoversikt

Oppgaveseksjonen lar en bruker observere, redigere, legge til og slette oppgaver, brukere og roller i organisasjonen.

Oppgaveseksjonene består av følgende underseksjoner:

- Gjennomgang gjør det mulig for brukeren å betjene tilgjengelige oppgaver;
- Opplasting gir brukeren tilgang til de avanserte alternativene for EKG-opplasting.

| Tasks in M  | 1DR_test      |          |        |                   |            |                 |                    |              |                 |   |                  |                    | REVIEWING   | UPLO | DADING |
|-------------|---------------|----------|--------|-------------------|------------|-----------------|--------------------|--------------|-----------------|---|------------------|--------------------|-------------|------|--------|
| Upload File | Upload Folder |          |        | Priority Filters: | Priority • | Status Filters: | Status 👻           | Assigned to: | Assigned        | * | Enter a date rar | iqe 🖻 🗙            | Filter      |      | ×      |
| ACTION      | EXPIRES/QUEUE | PRIORITY | STATUS | PATIENT NAME      | FILE       |                 | ASSIGNED TO        | UPL          | DAD BY          |   | TAGS             | UPDATED 🔸          | DURATION    |      |        |
|             |               |          |        |                   |            |                 | Apr 8, 20          | 24           |                 |   |                  |                    |             |      |        |
| View        | PDF 🛨         | ^        | Done   | Unknown (age 55)  | AAOPQ:     | LECZK.ZHR       | Denys Zakhliebaiev | Den          | is Test         |   | ٠                | Apr 8, 2024, 17:10 | 23h 59m 50s | E    | ۵ :    |
| Review      | Om 🕓          | ^        | Open   | Unknown (age 55)  | AAOPQ:     | LECZK.ZHR       | Unknown            | Den          | ys Zakhliebaiev |   |                  | Apr 8, 2024, 14:10 | 23h 59m 50s |      |        |

11.3.1 Gjennomgang av underseksjonsoversikt

Under Gjennomgang, er følgende informasjon tilgjengelig for brukeren:

- tilgjengelig handling for å operere med oppgaver. Følgende handlinger er:
  - indikerer manglende evne til å operere med en oppgave på grunn av tekniske vanskeligheter.
    - **Gjennomgå** gjør det mulig for en bruker å redigere EKG-oppgaven.
    - **Utsikt** gjør det mulig for en bruker å observere EKG-oppgaven.

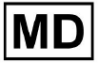

• **PDF** - gjør det mulig for en bruker å laste ned rapporten for EKG-oppgaven.

| Г | ACTION | EXPIRES/QUEUE | PRIORITY | STATUS | PATIENT NAME | TAGS         | UPDATED 🗸           | DURATION       |
|---|--------|---------------|----------|--------|--------------|--------------|---------------------|----------------|
|   |        |               |          |        |              | Aug 23, 2024 |                     |                |
|   | Review | 0m 🕓          | ~        | Open   | Arfus        | ۲            | Aug 23, 2024, 23:07 | 1d 00h 00m 00s |

• oppgavens utløpstid - angir hvor mange arbeidstimer som er igjen før oppgaven utløper. Som standard er 7 arbeidstimer satt for brukeren å behandle oppgaven.

| ACTION | EXPIRES/QUEUE | PRIORITY | STATUS | PATIENT NAME | TAGS         | UPDATED 🗸           | DURATION       |
|--------|---------------|----------|--------|--------------|--------------|---------------------|----------------|
|        |               |          |        |              | Aug 23, 2024 |                     |                |
| Review | 0m 🕓          | ~        | Open   | Arfus        | ٠            | Aug 23, 2024, 23:07 | 1d 00h 00m 00s |

 oppgaveprioritet. Oppgaveprioritet gir et hint til en lege som vurderer å prioritere EKG-behandling. I tilfelle programvareintelligens oppdager viktige abnormiteter, setter den høyere prioritet. Følgende prioriteter er tilgjengelige: Høyest, Høy, Middels, Lav, Laveste, Ukjentю

| ACTION | EXPIRES/QUEUE | PRIORITY | STATUS | PATIENT NAME | TAGS         | UPDATED 🔸           | DURATION       |  |
|--------|---------------|----------|--------|--------------|--------------|---------------------|----------------|--|
|        |               |          |        |              | Aug 23, 2024 |                     |                |  |
| Review | 0m 🕓          | ~        | Open   | A            |              | Aug 23, 2024, 23:07 | 1d 00h 00m 00s |  |

• oppgavestatus. Følgende statuser er tilgjengelige:

**Åpne** - indikerer at oppgaven er tilgjengelig for redigering og ingen redigeringshandlinger ble brukt.

**Pågår** - indikerer at oppgaven er i redigeringsprosessen. Statusen vises etter lagring av endringer i oppgaveredigeringen.

**Forhåndsgodkjent** - indikerer at EKG-oppgaven er forhåndsgodkjent og er tilgjengelig for videre redigering.

**Ferdig** - indikerer at EKG-rapporten for oppgaven er tilgjengelig for nedlasting og vises etter at oppgaven er godkjent.

**Kansellert** - indikerer at EKG-oppgaven er avbrutt og ikke er tilgjengelig for behandling.

Feil - indikerer at feilen dukket opp under EKG-oppgavebehandling etter opplasting.

| ACTION | EXPIRES/QUEUE | PRIORITY | STATUS | PATIENT NAME | TAGS         | UPDATED 🗸           | DURATION       |  |
|--------|---------------|----------|--------|--------------|--------------|---------------------|----------------|--|
|        |               |          |        |              | Aug 23, 2024 |                     |                |  |
| Review | Om 🕓          | ~        | Open   | A            | (+)          | Aug 23, 2024, 23:07 | 1d 00h 00m 00s |  |

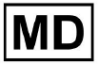

( E 0123

### • pasientens navn,

| ACTION | EXPIRES/QUEUE | PRIORITY | STATUS | PATIENT NAME | TAGS         | UPDATED          | ↓ DURA        | TION    |
|--------|---------------|----------|--------|--------------|--------------|------------------|---------------|---------|
|        |               |          |        |              | Aug 23, 2024 |                  |               |         |
| Review | 0m 🕓          | ~        | Open   | A            | ٠            | Aug 23, 2024, 23 | 3:07 1d 00h ( | 00m 00s |

 oppgavekoder - angir taggene til oppgaven (f.eks. test), tilgjengelig for å bli funnet av oppgavekodefilteret,

| ACTION | EXPIRES/QUEUE PRIC | DRITY STATUS             | PATIENT NAME | TAGS        | UPDATED 🔸           | DURATION       |
|--------|--------------------|--------------------------|--------------|-------------|---------------------|----------------|
|        |                    |                          | Aug 23,      | 2024        |                     |                |
| Review | Om 🕓               | <ul> <li>Open</li> </ul> | A            | another tes | Aug 23, 2024, 23:07 | 1d 00h 00m 00s |

• datoen for siste oppgaveoppdatering

| ACTION | EXPIRES/QUEUE | PRIORITY | STATUS | PATIENT NAME | TAGS         | UPDATED 🔸           | DURATION       |
|--------|---------------|----------|--------|--------------|--------------|---------------------|----------------|
|        |               |          |        |              | Aug 23, 2024 |                     |                |
| Review | 0m 🕓          | ~        | Open   | A            | another tes  | Aug 23, 2024, 23:07 | 1d 00h 00m 00s |

• varigheten av posten innenfor oppgaven i tidsformat.

| ACTION | EXPIRES/QUEUE | PRIORITY | STATUS | PATIENT NAME | TAGS         | UPDATED 🔸           | DURATION       |  |
|--------|---------------|----------|--------|--------------|--------------|---------------------|----------------|--|
|        |               |          |        |              | Aug 23, 2024 |                     |                |  |
| Review | Om 🕓          | ~        | Open   | A            | another tes  | Aug 23, 2024, 23:07 | 1d 00h 00m 00s |  |

Brukeren er i stand til å filtrere oppgavene under **Gjennomgang**. Filteret er tilgjengelig over oppgavene:

| Tasks in Te | esting               |          |   |                    |        |   |                  |        |                    |   | REVIEWING | UPLOADING |
|-------------|----------------------|----------|---|--------------------|--------|---|------------------|--------|--------------------|---|-----------|-----------|
| Upload File | Priority<br>Filters: | Priority | • | Status<br>Filters: | Status | • | User<br>Filters: | User 💌 | Enter a date range | × | Filter    | ×         |

Følgende filtre er tilgjengelige:

- Prioriterte filtre: tilgjengelig under **Prioritet** rullegardinmenyen med følgende prioritetsfiltre tilgjengelig: Høyest, Høy, Middels, Lav, Laveste, Ukjent.
- Statusfiltre: tilgjengelig under **Status** rullegardinmenyen, med følgende statusfiltre tilgjengelig: Åpen, Pågår, Forhåndsgodkjent, Ferdig, Avbrutt, Feil.
- Tilordnet til: tilgjengelig under **Tildelt** rullegardinmenyen med tilgjengelige brukere via organisasjonen.
- Datoperiode: tilgjengelig under **Angi datoperiode** kalenderinndatafelt, med mulighet for å legge inn datoer manuelt eller via kalendermenyen:
- For-/andrenavn tilgjengelig under **Filter** inndatafelt, med mulighet for å skrive inn for-/andrenavn på brukeren i feltet.

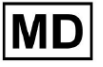

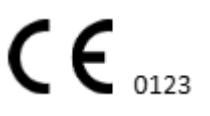

- Arrangement tilgjengelig under **Filter** inndatafelt, med mulighet for å legge inn hendelsen i feltet, som starter med @-symbolet.
- Tag tilgjengelig under **Filter** inndatafelt, med mulighet for å legge inn hendelsen i feltet, som starter med # symbol;
- Kanal tilgjengelig under **Filter** inndatafelt, med mulighet for å legge inn hendelsen i feltet, som starter med \$-symbolet;

11.3.2 Gjennomgå redigering av underavsnitt

### 11.3.2.1 Redigering av pasientdata

Brukeren er aktivert til å redigere personlige data til pasienten opprettet med oppgaven under **Rediger personlige data** knapp:

|             |                         | Mar 26, 202                                 | 4                      |                                     | Edit personal data |
|-------------|-------------------------|---------------------------------------------|------------------------|-------------------------------------|--------------------|
| /iew Sh 🕓 🔴 | Open Unknown            | K Unknown                                   | D                      | Mar 26, 2024, 15:10                 | 03h 26m 39s 🔳 🌣    |
|             | Editing: KHLQTJGTFIAG8Y | 7.edf                                       | Id: 425                | 94968455, Id (HEX): 000000010000044 | 87                 |
|             | Update user data        |                                             | Advanced settings      |                                     |                    |
|             | First name              | Last name                                   | UTC offset (minutes)   | Patient Id                          |                    |
|             | Birthday                | 0 Gender •                                  | Ordering Organization  | Ordering Physician<br>Denis Test    |                    |
|             | Indications             |                                             | Ordering Phone         | Ordering Address                    |                    |
|             | Device Id               | Recording start<br>1 Jan 1970, 00:00:00 💼 🗙 | Report Region          | Device Manufacturer                 | •                  |
|             | Duration Unbound        | •                                           | Device Name            | Service Name                        |                    |
|             | Presets List<br>default | Show/Edit                                   | Hide Advanced Settings |                                     |                    |
|             | Assigned to             | r Open •                                    |                        |                                     |                    |
|             |                         | Cancel                                      | Save                   |                                     |                    |

Redigeringsmenyen består av **Oppdater brukerdata** seksjon og **Avanserte innstillinger** del.

Følgende innstillinger er tilgjengelige for å bli redigert under **Redigering** meny:

| Innstilling | Beskrivelse |
|-------------|-------------|
|-------------|-------------|

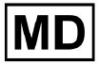

| General del                         |                                                                                                    |
|-------------------------------------|----------------------------------------------------------------------------------------------------|
| Fornavn                             | Angir fornavnet til pasienten.                                                                                                    |
| Etternavn                           | Angir etternavnet til pasienten.                                                                                                    |
| Fødselsdag                          | Indikerer fødselsdatoen til pasienten i formatet DD MMM ÅÅÅÅ.<br>Brukeren kan velge fødselsdato under kalendervisningen                                                                                                    |
| Alder                               | Angir pasientens alder. Dette feltet blir endret av systemet i henhold til endringene med <b>Fødselsdag</b> data.                                                                                                    |
| Kjønn                               | <ul> <li>Angir kjønnet til pasienten. Følgende kjønn er tilgjengelige:</li> <li>hunn;</li> <li>mannlig;</li> <li>udifferensiert.</li> </ul>                                                                                                    |
| Indikasjoner                        | Gir pasientens indikasjoner.                                                                                                    |
| Enhets-ID                           | Indikerer enhets-IDen til pasienten som EKG-dataene ble hentet fra.                                                                                                    |
| Opptaket starter                    | Indikerer dato og klokkeslett for EKG-registreringens start.                                                                                                    |
| Varighet                            | Indikerer varigheten av EKG-registreringen. Følgende verdier er<br>tilgjengelige:<br><ul> <li>Ubundet;</li> <li>1d;</li> <li>2d;</li> <li>3d;</li> <li>5d;</li> <li>7d;</li> <li>14d.</li> </ul>                                                          |
| Liste over<br>forhåndsinnstillinger | Indikerer den forhåndsinnstilte konfigurasjonen av oppgaverapporten,<br>generert under gjennomgangen av EKG-oppgaven. Standardverdien for<br>forhåndsinnstillingen er <b>misligholde</b> .<br>Brukeren er aktivert til å redigere forhåndsinnstillingene. |
| Avanserte innstillinger             | -                                                                                                    |
| Tildelt til                         | Angir brukeren pasienten er tildelt. De tilgjengelige brukerne tilsvarer brukerne i organisasjonen.                                                                                                    |
| Status                              | <ul> <li>Indikerer status for oppgaven. Følgende statuser er tilgjengelige:</li> <li>Åpne;</li> <li>Pågår;</li> <li>Kansellert;</li> <li>Ferdig.</li> </ul>                                                                                               |

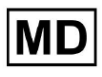

| UTC-forskyvning<br>(minutter) | Indikerer tidssonen for oppgaven. Alternativet for å angi tidssonen er<br>tilgjengelig ved å fylle ut feltet med tiden for tidssonen annet enn<br>Greenwich i minutter. For en tidssone vest for Greenwich bør det<br>settes et minus foran tallet. Eksempel: CET - 120. |  |  |  |  |
|-------------------------------|----------------------------------------------------------------------------------------------------|--|--|--|--|
| Pasient-ID                    | Angir pasientens ID.                                                                                                    |  |  |  |  |
| Bestiller organisasjon        | Indikerer navnet på bestillerorganisasjonen til pasienten.                                                                                                    |  |  |  |  |
| Bestiller lege                | Indikerer navnet på den bestillende legen til pasienten.                                                                                                    |  |  |  |  |
| Bestillingstelefon            | Indikerer navnet på bestillertelefonen til pasienten.                                                                                                    |  |  |  |  |
| Bestillingsadresse            | Indikerer adressen til den bestillende organisasjonen til pasienten.                                                                                                    |  |  |  |  |
| Rapportere region             | <ul> <li>Indikerer regionen i rapporten for oppgaven. Følgende regioner er tilgjengelige:</li> <li>OSS;</li> <li>Canada;</li> <li>EU;</li> <li>Ukraina;</li> <li>Ukjent region.</li> </ul>                                                                               |  |  |  |  |
| Enhetsprodusent               | <ul> <li>Indikerer produsenten av enheten som EKG-dataene ble hentet fra.</li> <li>Følgende produsenter tilgjengelig: <ul> <li>Livssignaler;</li> <li>Myant;</li> <li>Cortrium;</li> <li>Ukjent produsent.</li> </ul> </li> </ul>                                        |  |  |  |  |
| Enhetsnavn                    | Indikerer navnet på enheten som EKG-dataene ble hentet fra.                                                                                                    |  |  |  |  |
| Tjenestenavn                  | Angir navnet på tjenesten til pasienten.                                                                                                    |  |  |  |  |

# 11.3.2.2 Kanalredigering

Alternativet for å redigere kanaler er tilgjengelig under **Rediger kanaler** knapp:

MD

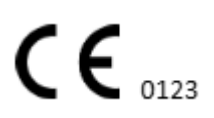

|                  | Edit channels       |
|------------------|---------------------|
| Choose leads c   | onfiguration preset |
| Some preset name |                     |

| Some preset name 💌                                            |        |        |   | Delete |
|---------------------------------------------------------------|--------|--------|---|--------|
| Insert preset name                                            |        |        |   | Save   |
| Channel 1<br>Choose lead name<br>MDC_ECG_LEAD_ES              |        |        | • | Invert |
|                                                               |        | N      | 1 |        |
| Channel 2<br><sup>- Choose lead name</sup><br>MDC_ECG_LEAD_AS |        |        | • | Invert |
|                                                               | -nh    | $\sim$ | 5 |        |
| Channel 3<br>- Choose lead name<br>MDC_ECG_LEAD_AI            |        |        | • | Invert |
| i≪<br>↓                                                       | -      |        | ſ |        |
| Γ                                                             | Cancel | Save   |   |        |

Synligheten til de tilgjengelige kanalene avhenger av metoden for EKG-opptak og signalinnstillingen.

Følgende informasjon kan endres under **Redigering av kanaler** meny:

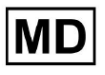

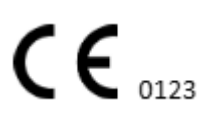

• Forhåndsinnstilt navn på kundeemnekonfigurasjonen:

| Some preset name 🔹 | Delete |
|--------------------|--------|
|--------------------|--------|

• Foreslått forhåndsinnstilt navnefelt;

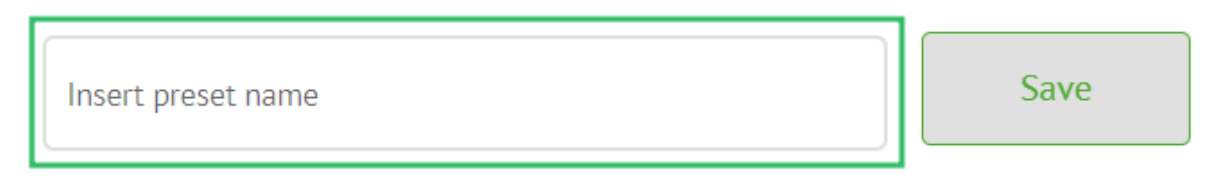

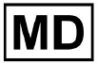

# • Navn på kanalen(e):

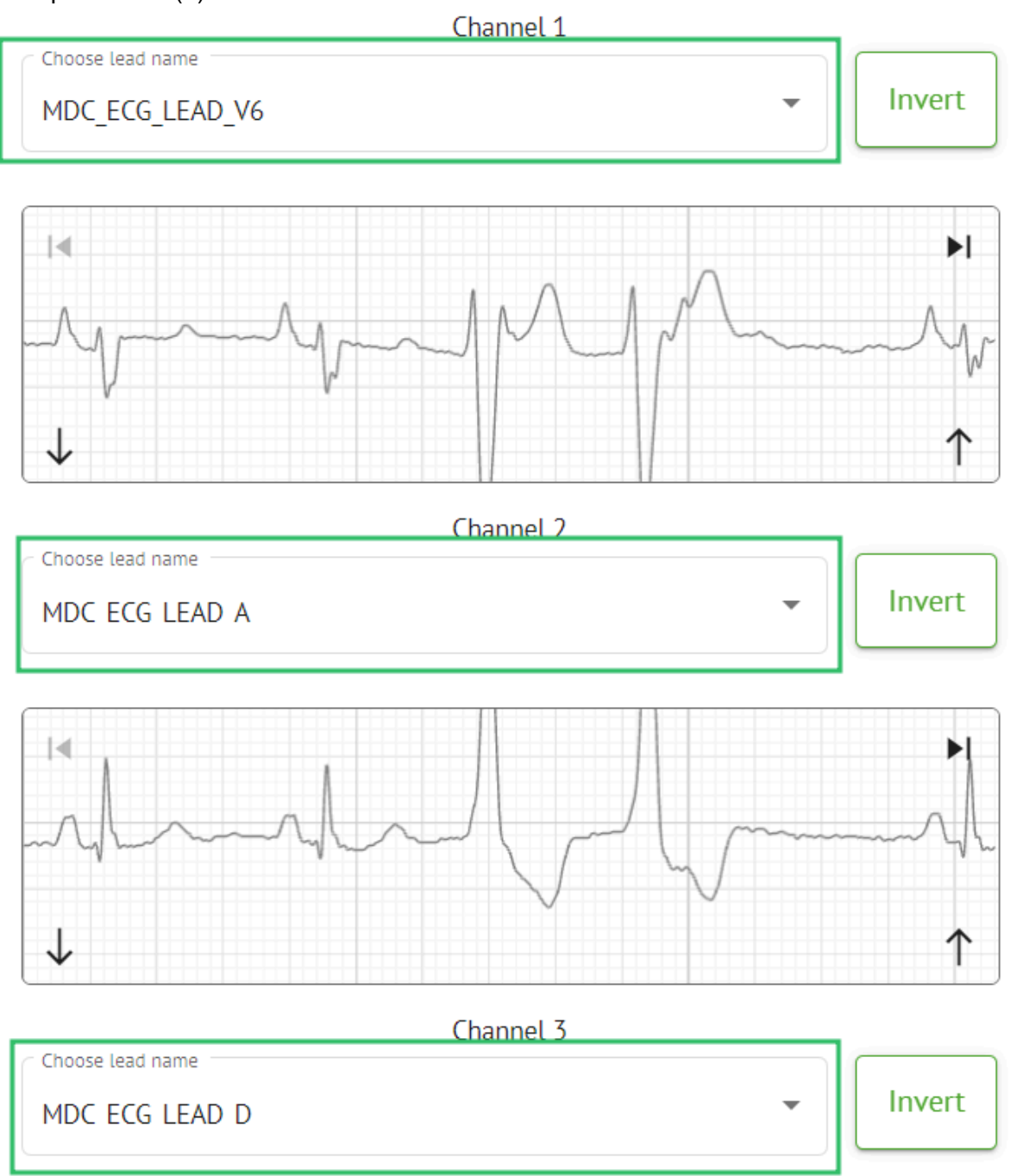

MD

### • Invertering av signalet til kanalen:

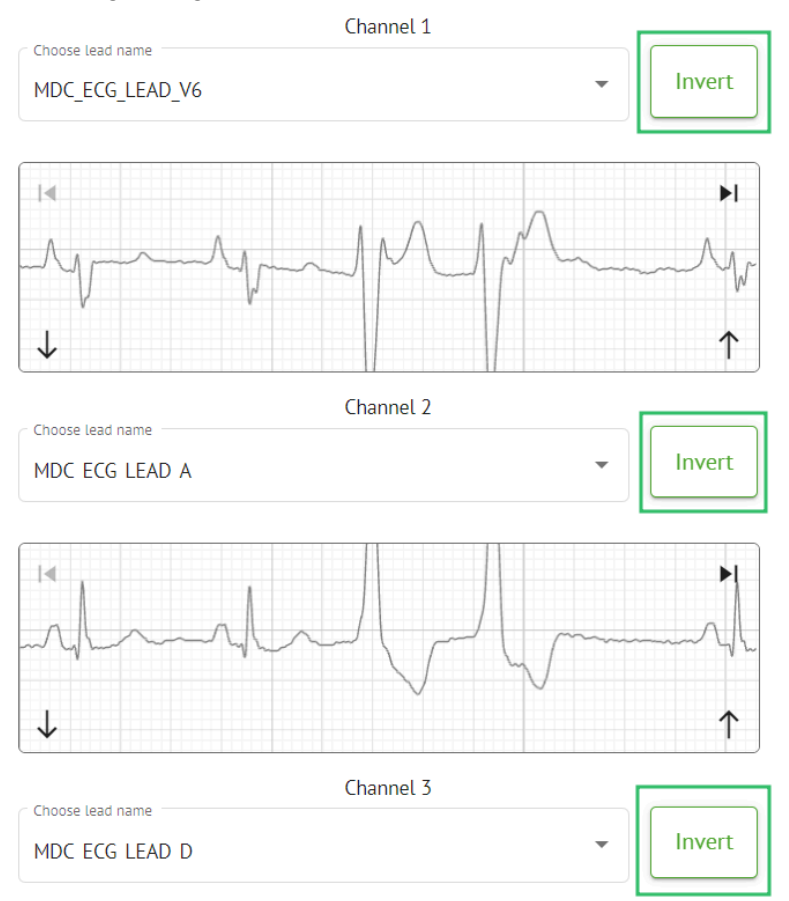

Følgende potensielle (kanal) navn er tilgjengelige:

- MDC\_ECG\_LEAD\_I;
- MDC\_ECG\_LEAD\_II;
- MDC\_ECG\_LEAD\_III;
- MDC\_ECG\_LEAD\_AVR;
- MDC\_ECG\_LEAD\_AVL;
- MDC\_ECG\_LEAD\_AVF;
- MDC\_ECG\_LEAD\_V1;
- MDC\_ECG\_LEAD\_V2;
- MDC ECG LEAD V3;
- MDC\_ECG\_LEAD\_V4;
- MDC\_ECG\_LEAD\_V5;
- MDC\_ECG\_LEAD\_V6;
- MDC\_ECG\_LEAD\_ES;
- MDC\_ECG\_LEAD\_AS;
- MDC\_ECG\_LEAD\_AI;
- MDC\_ECG\_LEAD\_A;
- MDC\_ECG\_LEAD\_D.

MD

Alternativet for å lagre forhåndsinnstilling er tilgjengelig ved å fylle ut **Forhåndsinnstilt navn** feltet, gjør endringer og klikker på det øvre **Spare** knapp:

# Choose leads configuration preset

| Some preset name   | • | Delete |
|--------------------|---|--------|
| Insert preset name |   | Save   |

Alternativet for å bruke endringer på oppgaven er tilgjengelig etter å ha klikket på den nederste **Spare** knapp:

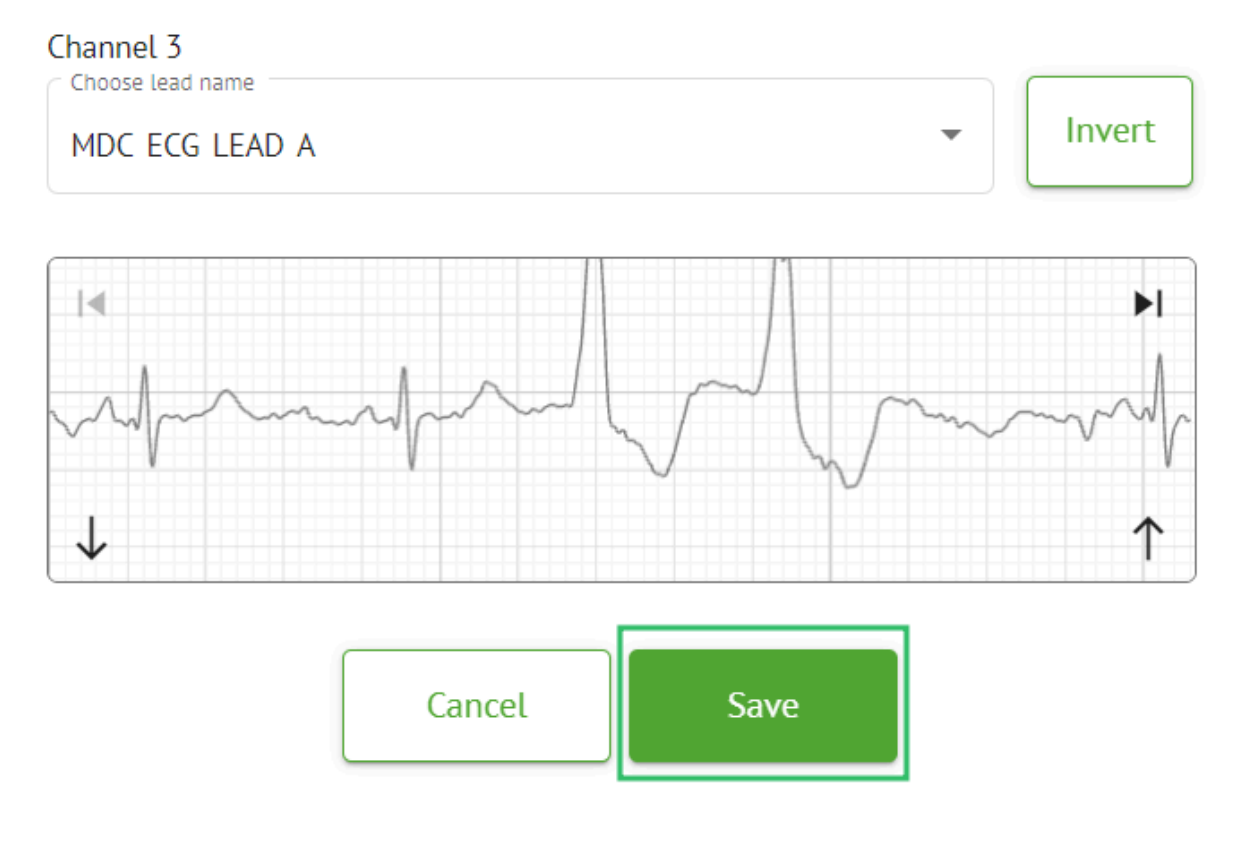

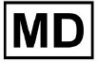

### 11.3.2.3 Oppgaveomklassifisering

Alternativet for å omklassifisere oppgave er tilgjengelig under oppgave **alternativer** > **Gjenta klassifisering (overskriver data!)** knappen > **Bekrefte** knapp:

|       |          |                 | ≎ :             |           |     |
|-------|----------|-----------------|-----------------|-----------|-----|
|       | ţ1       | Redo classifica | ation (overwrit | es data!) |     |
|       | <u>+</u> | Replace task o  | lata (overwrite | ; data!)  |     |
|       | •        | Cancel task     |                 |           |     |
|       | ×        | Delete task     |                 |           |     |
|       |          |                 |                 |           |     |
| Do yo | ou co    | nfirm the r     | eclassify       | of the t  | ask |
|       |          | AAOPQ1E         | CZK.ZHR?        |           |     |
|       |          | Cancel          | Confirm         | ı         |     |

**Note.** Omklassifiseringsprosessen vil overskrive eksisterende data for oppgaven (f.eks. angitte merknader)

### 11.3.2.3 Erstatte oppgavedata

Alternativet for å omklassifisere oppgave er tilgjengelig under oppgave **alternativer** > **Erstatt oppgavedata (overskriver data!)** knapp > velg EKG-fil:

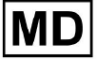

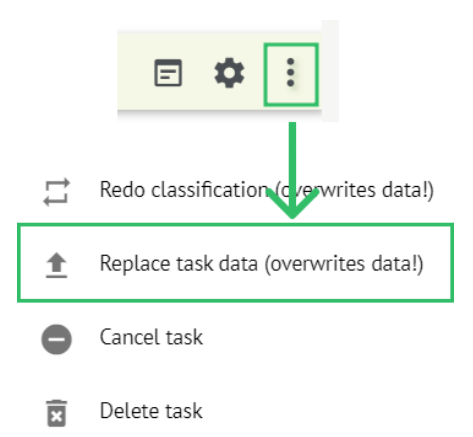

**Note.** Erstatningsprosessen vil overskrive eksisterende data for oppgaven (f.eks. angitte merknader)

### 11.3.2.4 Oppgavekansellering

Alternativet for å avbryte oppgaven er tilgjengelig under oppgave **alternativer > Avbryt oppgaven** knappen **> Bekrefte** knapp:

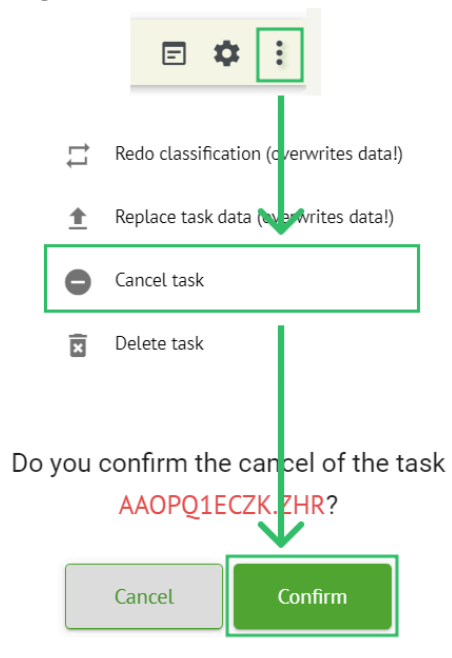

**Note**. Oppgaven kan ikke redigeres etter kansellering. Alternativet for å tilbakestille kansellering er tilgjengelig av **Omklassifisering** oppgaven.

### 11.3.2.5 Sletting av oppgave

Alternativet for å slette oppgave er tilgjengelig under oppgave **alternativer** > **Slett oppgave** knapp > **Bekrefte** knapp:

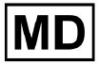

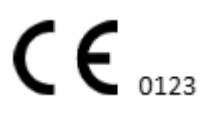

|    |          | E 🌣 :                                  |
|----|----------|----------------------------------------|
|    | 11       | Redo classification (cverwrites data!) |
|    | <u>+</u> | Replace task data (overwrites data!)   |
|    | •        | Cancel task                            |
|    | X        | Delete task                            |
| Do | you (    | confirm the deletion of the task       |
|    |          | Cancel Confirm                         |

11.3.1 Laste opp underseksjonsoversikt

# Opplastingsunderseksjonen viser opplastingene av EKG-data bare hvis **Auto-prosess** funksjonen er av:

| <u>Cardio A</u> | ſ                 |   |             |              |  | ۵ 🗆  | Auto process | ± |
|-----------------|-------------------|---|-------------|--------------|--|------|--------------|---|
| Tasks in MD     | R_test            |   |             |              |  | REVI | EWING        |   |
| Upload File     | Some preset name: | - | Confirm All | Auto process |  |      | Search       | ٩ |

Under Laster opp følgende informasjon er tilgjengelig for brukeren:

| FILE NAME                   | FIRST NAME | LAST NAME | ASSIGNED TO   | AGE      | WEIGHT      | HEIGHT      |
|-----------------------------|------------|-----------|---------------|----------|-------------|-------------|
| Confirm KHLQTJGTFIAG8Y7.edf | First name | Last name | Assigned to 👻 | Age<br>O | Weight<br>O | Height<br>O |
|                             |            |           |               |          |             |             |
| Pasientens fornavn          | 1:         |           |               |          |             |             |
| Pasientens fornavn          | FIRST NAME | LAST NAME | ASSIGNED TO   | AGE      | WEIGHT      | HEIGHT      |

Denne innstillingen kan endres før bekreftelsestrinnet.

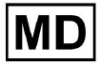

**CE** 0123

### • Etternavnet til EKG-pasienten:

|                  | FILE NAME              | FIRST NAME | LAST NAME  | ASSIGNED TO | AGE WEIGHT  | HEIGHT      |
|------------------|------------------------|------------|------------|-------------|-------------|-------------|
| Confirm KHLQTJGT | FIAG8Y7.edf First name | Last name  | Assigned t | to v 0      | Weight<br>O | Height<br>O |

Denne innstillingen kan endres før bekreftelsestrinnet.

• Tilordnet til data:

|         | FILE NAME           | FIRST NAME | LAST NAME | ASSIGNED TO   | AGE      | WEIGHT      | HEIGHT      |
|---------|---------------------|------------|-----------|---------------|----------|-------------|-------------|
| Confirm | KHLQTJGTFIAG8Y7.edf | First name | Last name | Assigned to 👻 | Age<br>O | Weight<br>0 | Height<br>0 |

Denne innstillingen kan endres før bekreftelsestrinnet.

• Aldersdata:

Denne innstillingen kan endres før bekreftelsestrinnet.

• Vekt:

Denne innstillingen kan endres før bekreftelsestrinnet.

### 11.4 Brukerdelen

11.4.1 Oversikt over brukerseksjonen

Bruker-seksjonen lar en bruker opprette, invitere, administrere og slette en bruker i organisasjonen.

Alternativet for å få tilgang til brukere er tilgjengelig under **Brukere** fanen i organisasjonen:

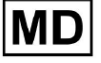

| < Organizations       | Users in MDR_test       |                    |                                                             |          |                     |   |
|-----------------------|-------------------------|--------------------|-------------------------------------------------------------|----------|---------------------|---|
| 🖄 Tasks               | Create user Invite user |                    |                                                             |          | Filter groups       | • |
| ⇔ Awaiting For Record | ACTIVE                  | USER NAME          | E-MAIL                                                      | ROLE     | CREATED             |   |
| Lusers                | -                       | Denis Test         | provide the paper of the sec-                               | Uploader | Mar 26, 2024, 14:48 |   |
| 🕒 Roles               | -                       | Denys Zakhliebaiev |                                                             | admin    | Mar 26, 2024, 14:48 |   |
|                       | -                       | Superuser          | $(p_{i}(1)) \in (0,\infty) \cap (0,\infty) \cap (0,\infty)$ | admin    | Mar 26, 2024, 14:47 |   |
|                       |                         |                    |                                                             |          |                     |   |
|                       |                         |                    |                                                             |          |                     |   |
|                       |                         |                    |                                                             |          |                     |   |
|                       |                         |                    |                                                             |          |                     |   |
|                       |                         |                    |                                                             |          |                     |   |
|                       |                         |                    |                                                             |          |                     |   |

Følgende innstillinger er tilgjengelige under **Brukere**:

| Innstilling | Beskrivelse                                                                                                    |  |
|-------------|----------------------------------------------------------------------------------------------------|--|
| Aktiv       | Indikerer brukerens aktiveringsstatusbryter. Når den er aktiv, fungerer<br>brukeren i organisasjonen.                                                                                                    |  |
| Brukernavn  | Angir navnet på brukeren.                                                                                                    |  |
| E-post      | Indikerer e-posten til brukeren.                                                                                                    |  |
| Rolle       | <ul> <li>Angir rollen til brukeren. De tilgjengelige rollene til organisasjonen tilsvarer rollene under Roller del.</li> <li>Standard tilgjengelige roller er: <ul> <li>Laster opp;</li> <li>Redaktør;</li> <li>Admin.</li> </ul> </li> </ul> |  |
| Opprettet   | Indikerer dato og klokkeslett for opprettelse av brukeren.                                                                                                    |  |

Brukeren er aktivert for å filtrere brukernes data under **Brukere** seksjon etter rollene, under **Filtrer grupper** rullegardin:

| Users in MDR_test       |           |        |      |               |   |
|-------------------------|-----------|--------|------|---------------|---|
| Create user Invite user |           |        |      | Filter groups | - |
| ACTIVE                  | USER NAME | E-MAIL | ROLE | CREATED       |   |

De tilgjengelige filteralternativene tilsvarer rollene brukere er tildelt.

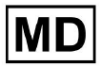

Side 68

# 11.4.2 Brukeroppretting

Alternativet for å opprette en bruker i organisasjonen er tilgjengelig under **Opprett bruker** knapp:

| Users in MDR_test       | in MDR_test |        |      |               |   |
|-------------------------|-------------|--------|------|---------------|---|
| Create user Invite user |             |        |      | Filter groups | • |
| ACTIVE                  | USER NAME   | E-MAIL | ROLE | CREATED       |   |

XOresearch Cardio.AI<sup>™</sup> viser følgende skjermbilde ved vellykket tilgang:

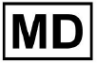

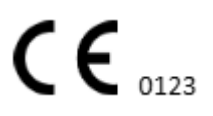

### Create user

| First and Last name* * |        |  |  |
|------------------------|--------|--|--|
| Required field         |        |  |  |
| Email *                |        |  |  |
|                        |        |  |  |
| Password *             | 0      |  |  |
|                        |        |  |  |
| Select role *          | •      |  |  |
|                        |        |  |  |
| Company name           |        |  |  |
|                        |        |  |  |
| Contact phone          |        |  |  |
|                        |        |  |  |
| Contact address        |        |  |  |
|                        |        |  |  |
| Managed by 🔁           |        |  |  |
| Active                 |        |  |  |
| Cancel                 | Create |  |  |

| Innstilling       | Beskrivelse                                                                                 |
|-------------------|---------------------------------------------------------------------------------------------|
| For- og etternavn | Gjør det mulig å angi for- og etternavn til brukeren. Dette feltet er<br><b>nødvendig</b> . |

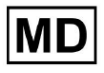

| E-post          | Gjør det mulig å angi e-posten til brukeren.<br>Dette feltet er <b>nødvendig</b> .                                                                                                    |
|-----------------|----------------------------------------------------------------------------------------------------|
| Passord         | Gjør det mulig å angi passordet til brukeren.<br>Passordet må inneholde minimum 8 tegn, bestående av spesialtegn,<br>tall, store bokstaver og små bokstaver.<br>Dette feltet er <b>nødvendig</b> .                                                  |
| Velg rolle      | <ul> <li>Gjør det mulig å angi rollen til brukeren. De tilgjengelige rollene tilsvarer roller under Roller del. Standardrollene er følgende:</li> <li>Laster opp;</li> <li>Redaktør;</li> <li>Admin.</li> <li>Dette feltet er nødvendig.</li> </ul> |
| Firmanavn       | Gjør det mulig å angi navnet på selskapet til brukeren.                                                                                                    |
| Kontakt telefon | Gjør det mulig å angi nummeret til kontakttelefonen til brukeren.                                                                                                    |
| Kontaktadresse  | Gjør det mulig å angi adressen til brukeren.                                                                                                    |
| Administrert av | Gjør det mulig å angi lederen for brukeren. De tilgjengelige lederne<br>tilsvarer brukerne i organisasjonen.                                                                                                    |
| Aktiv           | Gjør det mulig å aktivere eller deaktivere brukeren.                                                                                                    |

Alternativet for å opprette brukere er tilgjengelig ved å fylle ut de nødvendige feltene og klikke på **Skape** knapp:

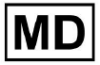

### Create user

| First and Last name** Test  Email * test@cardio.ai  Password *                                                                                 |                       |   |  |  |
|----------------------------------------------------------------------------------------------------|-----------------------|---|--|--|
| Test Email* test@cardio.ai  Password* Uploader  Select role* Uploader  Company name  Contact phone  Contact address  Managed by  Cancel Create | First and Last name** |   |  |  |
| Email*<br>test@cardio.ai  Password*  Select role* Uploader  Company name  Contact phone  Contact address  Managed by  Cancel  Create           | Test                  |   |  |  |
| Email*<br>test@cardio.ai  Password*  Select role* Uploader  Company name  Contact phone  Contact address  Managed by  Active Cancel Create     |                       |   |  |  |
| Email*<br>test@cardio.ai                                                                                                    |                       |   |  |  |
| test@cardio.ai   Password*   ••••••••••••••••••••••••••••••••••••                                                                              | Email*                |   |  |  |
| Password*   Password*   Select role*  Uploader   Company name  Contact phone  Contact address  Managed by  Active  Cancel  Create              | test@cardio.ai        |   |  |  |
| Password*  Select role * Uploader  Company name  Contact phone  Managed by  Active Cancel Create                                               |                       |   |  |  |
| Password *  Password *  Select role * Uploader  Company name  Contact phone  Contact address  Managed by  Cancel  Create  Create               |                       |   |  |  |
| Select role *<br>Uploader •<br>Company name<br>Contact phone<br>Contact address<br>Managed by<br>Cancel Create                                 | Password *            | _ |  |  |
| Select role * Uploader  Company name  Contact phone  Contact address  Managed by  Active Cancel Create                                         | •••••                 | 0 |  |  |
| Select role * Uploader  Company name  Contact phone  Contact address  Managed by  Cancel  Create  Create                                       |                       |   |  |  |
| Select role *   Uploader   Company name   Contact phone   Contact address   Managed by   Image: Cancel Create                                  |                       |   |  |  |
| Uploader   Company name   Contact phone   Contact address   Managed by   Active   Cancel   Create                                              | Select role "         |   |  |  |
| Company name Contact phone Contact address Managed by Active Cancel Create Create                                                              | Uploader              | * |  |  |
| Company name Contact phone Contact address Managed by Active Cancel Create Create                                                              |                       |   |  |  |
| Company name Contact phone Contact address Managed by Active Cancel Create Create                                                              |                       |   |  |  |
| Company name Contact phone Contact address Managed by Active Cancel Create Create                                                              |                       |   |  |  |
| Contact phone Contact address Managed by Active Cancel Create Create                                                                           | Company name          |   |  |  |
| Contact phone Contact address Managed by Active Cancel Create                                                                                  | company name          |   |  |  |
| Contact phone Contact address Managed by Active Cancel Create                                                                                  |                       |   |  |  |
| Contact phone Contact address Managed by Active Cancel Create Create                                                                           |                       |   |  |  |
| Contact address Managed by Active Cancel Create                                                                                                | Contact phone         |   |  |  |
| Contact address Managed by Active Cancel Create                                                                                                |                       |   |  |  |
| Contact address Managed by Active Cancel Create                                                                                                |                       |   |  |  |
| Contact address Managed by Active Cancel Create                                                                                                |                       |   |  |  |
| Managed by  Active  Cancel Create                                                                                                    | Contact address       |   |  |  |
| Managed by                                                                                                    |                       |   |  |  |
| Managed by  Active  Cancel Create                                                                                                    |                       |   |  |  |
| Managed by<br>→ Active  Cancel Create                                                                                                    |                       |   |  |  |
| Active Cancel Create                                                                                                    | Managed by            | Ð |  |  |
| Active Cancel Create                                                                                                    |                       |   |  |  |
| Active Cancel                                                                                                    |                       |   |  |  |
| Cancel Create                                                                                                    | Active                |   |  |  |
| Cancel Create                                                                                                    |                       |   |  |  |
|                                                                                                    | Cancel Create         |   |  |  |
|                                                                                                    |                       |   |  |  |

# 11.4.2 Brukerinvitasjon

XOresearch Cardio.AI<sup>™</sup> gjør det mulig for brukeren å invitere brukeren som tidligere er opprettet i systemet til gjeldende organisasjon. Brukeren er aktivert til å invitere brukeren ved å klikke på **Inviter bruker** knapp > skriv inn e-postadressen til brukeren og velg rollen > **Invitere** knapp:

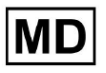
| Users in Tes                            | sting        |
|-----------------------------------------|--------------|
| Create user                             | Invite user  |
| Invite user                             | $\downarrow$ |
| <pre>c Email* test@xoresearch.cor</pre> | n            |
| - Select role *                         | •            |
| Cancel                                  | Invite       |

#### 11.4.3 Brukerredigering

Alternativet for å redigere brukeren er tilgjengelig under **Rediger bruker** knapp:

| Users in MDR_test       |            |        |          |                     |           |
|-------------------------|------------|--------|----------|---------------------|-----------|
| Create user Invite user |            |        |          | Filter groups       | •         |
| ACTIVE                  | USER NAME  | E-MAIL | ROLE     | CREATED             | Edit user |
| -                       | Denis Test |        | Uploader | Mar 26, 2024, 14:48 | ×         |

Brukerredigeringsinnstillinger tilsvarer innstillingene for brukeroppretting. **Note**. Alternativet for å konfigurere brukeradministrasjon av en annen bruker er ikke tilgjengelig når du redigerer brukeren.

#### 11.4.4 Sletting av brukerrolletildeling

Alternativet for å fjerne brukeren fra organisasjonen er tilgjengelig ved å fjerne rolletilordningen til brukeren fra organisasjonen. Alternativet for å slette rolletildelingen er tilgjengelig under **Slett rolletildeling > Bekrefte** knapp:

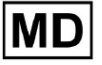

| Users in MDR_test       |            |                                            |                     |                     |                        |
|-------------------------|------------|--------------------------------------------|---------------------|---------------------|------------------------|
| Create user Invite user |            |                                            |                     | Filter groups       | •                      |
| ACTIVE                  | USER NAME  | E-MAIL                                     | ROLE                | CREATED             | Delete Role Assignment |
|                         | Denis Test |                                            | ECG Editor          | Apr 19, 2024, 16:00 |                        |
|                         | D          | o you confirm the deletion o<br>Denis Test | f the role assignme | nt of               |                        |
|                         |            | Cancel                                     | Confirm             |                     |                        |

## 11.5 Rolledelen

#### 11.5.1 Rolleseksjonsoversikt

Bruker-seksjonen lar en bruker opprette, administrere og slette en rolle i organisasjonen. Alternativet for å få tilgang til Roller-delen er tilgjengelig under **Roller** fanen i organisasjonen:

| < Organizations        | Roles in    | MDR_test |                  |              |              |              |              |              |                   |              |              |                 |              |              |              |  |
|------------------------|-------------|----------|------------------|--------------|--------------|--------------|--------------|--------------|-------------------|--------------|--------------|-----------------|--------------|--------------|--------------|--|
| 🖄 Tasks                | Create role | 2        |                  |              |              |              |              |              |                   |              |              |                 |              |              |              |  |
| GD Awaiting For Record | Role Name   | Members  | Dashbo<br>View O | View AL      | Upload       | Edit Ta      | Change       | Change       | Dashbo<br>ECG Vie | ECG Re       | Report       | Manag<br>Organi | Users        | Roles        | Billing      |  |
| 🛎 Users                | admin       | 2        | ·                | $\checkmark$ | $\checkmark$ | $\checkmark$ | $\checkmark$ | $\checkmark$ |                   | $\checkmark$ | $\checkmark$ |                 | $\checkmark$ | $\checkmark$ | $\checkmark$ |  |
| 🖽 Roles                | ECG Editor  | 1        | $\checkmark$     | $\checkmark$ | $\checkmark$ | $\checkmark$ | $\checkmark$ | $\checkmark$ |                   |              | $\checkmark$ |                 |              |              |              |  |
|                        | Uploader    | 0        | $\checkmark$     |              | $\checkmark$ | $\checkmark$ |              |              |                   |              |              |                 |              |              |              |  |

XOresearch Cardio.AI<sup>™</sup> lager et forhåndsdefinert sett med roller mens du oppretter organisasjonen. Standard opprettede roller er: Admin, EKG Editor og Uploader.

Dashboard for rolleseksjonen inneholder følgende komponenter:

| Innstilling      | Beskrivelse                                                 |  |  |  |  |  |
|------------------|-------------------------------------------------------------|--|--|--|--|--|
| Rollenavn        | Angir navnet på rollen.                                     |  |  |  |  |  |
| Medlemmer        | Indikerer antall brukere med korrespondentrollen.           |  |  |  |  |  |
| Dashboard        |                                                             |  |  |  |  |  |
| Se egne oppgaver | Gjør det mulig for en bruker å se oppgavene brukeren lastet |  |  |  |  |  |

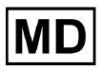

|                      | Tasks in MDR test Revenues                                                                                                    |
|----------------------|----------------------------------------------------------------------------------------------------|
|                      | Priority Filters: Priority 👻 Status Filters: Status V Assigned to: Assigned To: Assigned To: As |
|                      |                                                                                                    |
|                      | Apr 8, 2024                                                                                                    |
|                      | - 0m 🕥 🔨 Open Unknown (ege 55) AA0PQ1ECZX Unknown Denis Test 🔹 Apr 16, 2024, 17:40 23h 59m 50s 🚦                                                                                                    |
|                      | Mar 26, 2024                                                                                                    |
|                      | PDF ★ Done Unknown KHLQ176TFIAG                                                                                                    |
|                      |                                                                                                    |
|                      |                                                                                                    |
|                      |                                                                                                    |
| Vis alle oppgaver    | Tasks in MDR_test UPLOADING 1                                                                                                    |
|                      | Priority Filters: Priority - Status Filters: Status - Assigned to: Assigned to: Enter a date range IX Filter X                                                                                                    |
|                      | Action expires,queue priority status patient name pile assigned to upland by taks updated $\psi$ duration                                                                                                    |
|                      | Apr 16, 2024                                                                                                    |
|                      | - 0m 🧿 🗸 Open Unknown K Unknown D 🗈 Apr 16, 2024, 17.49 03h 26m 39s                                                                                                    |
|                      | - 0m () Open Unknown K Unknown D M Apr 16, 2024, 17:47 03h 26m 39s                                                                                                    |
|                      |                                                                                                    |
|                      | - Unit V - Open Unitown (age 53) A Unitown D + Apr 8 20/4 14:10 23h 59m 59c                                                                                                    |
|                      | Mar 26,2024                                                                                                    |
|                      | - PDF € ∧ Done Unknown K D → Done D → D → D → Mar 26, 2024, 15:10 03h 26m 39s                                                                                                    |
|                      |                                                                                                    |
|                      | Giør det mulig for en bruker å se oppgavene som er initiert av                                                                                                    |
|                      | alle brukere i ergenisesionen i underseksionen Giennemgang av                                                                                                    |
|                      | and brukere i organisasjonen i underseksjonen Gjennomgang av                                                                                                    |
|                      | oppgaver.                                                                                                    |
|                      |                                                                                                    |
| Rediger oppgaveliste | Gjør det mulig for en bruker <b>Rediger personlige data</b> av                                                                                                    |
|                      | pasienten, <b>Omklassifisere</b> og <b>Last opp på nytt</b> oppgavedataene.                                                                                                    |
|                      |                                                                                                    |
| Bytt anmelder        | Gjør det mulig for en bruker å endre <b>Tildelt til</b> bruker av                                                                                                    |
|                      | oppgaven, under <b>Rediger personlige data</b> av pasienten.                                                                                                    |
|                      |                                                                                                    |

|                     | Update user data                                             |                                                       |
|---------------------|--------------------------------------------------------------|-------------------------------------------------------|
|                     | First name                                                   | Last name                                             |
|                     | Birthday                                                     | Age<br>0 Gender •                                     |
|                     | Indications                                                  |                                                       |
|                     | Device Id                                                    | Recording start                                       |
|                     | Duration<br>Unbound                                          | •                                                     |
|                     | Presets List default                                         | Show/Edit                                             |
|                     | Assigned to Denys Zakhliebaiev                               | Status     Open                                       |
| Endre oppgavestatus | Gjør det mulig for en bruker<br>Rediger personlige data av p | å endre <b>Status</b> av oppgaven under<br>basienten. |

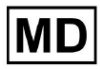

|                             | Update user data                                                                                                    |                                                              |                                                      |  |  |  |  |  |  |
|-----------------------------|----------------------------------------------------------------------------------------------------|--------------------------------------------------------------|------------------------------------------------------|--|--|--|--|--|--|
|                             | First name                                                                                                    | Last name                                                    |                                                      |  |  |  |  |  |  |
|                             | Birthday                                                                                                    | Age<br>0 Geno                                                | ier 💌                                                |  |  |  |  |  |  |
|                             | Indications                                                                                                    | Indications                                                  |                                                      |  |  |  |  |  |  |
|                             | Device Id                                                                                                    | Recording start 1 Jan 1970, 00:00:00                         | iii ×                                                |  |  |  |  |  |  |
|                             | Duration<br>Unbound                                                                                                    |                                                              | •                                                    |  |  |  |  |  |  |
|                             | Presets List<br>default                                                                                                    | Show/Edit                                                    | ]                                                    |  |  |  |  |  |  |
|                             | Assigned to Denys Zakhliebaiev                                                                                                    | Open                                                         | •                                                    |  |  |  |  |  |  |
| Dashboard                   |                                                                                                    |                                                              |                                                      |  |  |  |  |  |  |
| Tilgang til EKG-visning     | Gjør det mulig for en bruker å f<br>observere merknadene oppret<br>EKG-rapporten                                                                                  | få tilgang til EKG-o<br>tet av AI og obser                   | oppgaver,<br>vere                                    |  |  |  |  |  |  |
|                             | ACTION EXPIRES/QUEUE P                                                                                                    | RIORITY STATUS                                               | PATIENT NAME                                         |  |  |  |  |  |  |
|                             |                                                                                                    |                                                              |                                                      |  |  |  |  |  |  |
|                             | View Om 🕓                                                                                                    | V Open                                                       | Unknown                                              |  |  |  |  |  |  |
|                             | View Om 🕓                                                                                                    | V Open                                                       | Unknown                                              |  |  |  |  |  |  |
| Tilgang til EKG-gjennomgang | Gjør det mulig for en bruker å n<br>merknader, redigere rapporten<br>forhåndsgodkjenne oppgaven.<br><b>Note</b> . Forhåndsgodkjenning av<br>lagring av endringer. | redigere EKG-opp<br>n, lagre endringer<br>oppgaven blir til{ | gavedata, endre<br>av oppgaven og<br>gjengelig etter |  |  |  |  |  |  |

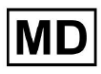

|                            | Cordio Al 25.5% I brayers 1 Assiyoto data updased: 1440: S Share Options 1.00 Class Pressport August See A Care Pressport August See A Care Pr |  |  |  |  |  |  |  |  |  |
|----------------------------|----------------------------------------------------------------------------------------------------|--|--|--|--|--|--|--|--|--|
| Rapport endelig godkjenne  | Gjør det mulig for en bruker å godkjenne oppgaven, noe som<br>gjør rapporten nedlastbar.                                                                                                    |  |  |  |  |  |  |  |  |  |
|                            | Pre-approve Approve Save                                                                                                    |  |  |  |  |  |  |  |  |  |
| Ledelse                    |                                                                                                    |  |  |  |  |  |  |  |  |  |
| Organisasjonens ledelse    | Gjør det mulig for en bruker å redigere og fjerne<br>organisasjonen.                                                                                                    |  |  |  |  |  |  |  |  |  |
| Brukeradministrasjon       | Gjør det mulig for en bruker å opprette, invitere, administrere<br>og fjerne brukerne i organisasjonen.                                                                                                    |  |  |  |  |  |  |  |  |  |
| Rolleledelse               | Gjør det mulig for en bruker å opprette, administrere og fjerne<br>rollene i organisasjonen.                                                                                                    |  |  |  |  |  |  |  |  |  |
| Faktureringsadministrasjon | Gjør det mulig for en bruker å beregne utgifter i organisasjonen.                                                                                                    |  |  |  |  |  |  |  |  |  |

# 11.5.1 Rolleledelse

Alternativet for a opprette rolle er tilgjengelig under **Roller** seksjon > **Skap rolle** knapp:

| < Organizations       | Roles i   | n MDR_te  | st            |      |              |              |
|-----------------------|-----------|-----------|---------------|------|--------------|--------------|
| 🖄 Tasks               | Create    | role      |               |      |              |              |
| ← Awaiting For Record | Role Name | e Members | Dashb<br>View | View | Uploa        | Edit T       |
| Lisers                | admin     | 2         |               |      |              | <b>~</b>     |
| 🖼 Roles               | ECG Edito | ır 1      |               |      | $\checkmark$ |              |
|                       | Uploader  | 0         | $\checkmark$  |      | $\checkmark$ | $\checkmark$ |
|                       | test role | 0         | $\checkmark$  |      | $\checkmark$ |              |

XOresearch Cardio.AI<sup>™</sup> viser følgende skjermbilde når vellykket:

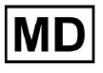

**CE** 0123

Create role

| Role name *               |              |          |                      |
|---------------------------|--------------|----------|----------------------|
| Permissions:              |              |          |                      |
| View Own Tasks            | View All Tas | ks       | Upload ECG           |
| Edit Tasks List           | Change Rev   | viewer   | Change Task Status   |
| ECG View Access           | ECG Review   | / Access | Report Final Approve |
| Organization's Management | Users Mana   | gement   | Roles Management     |
| Billing Management        |              |          |                      |
|                           | Cancel       | Save     |                      |

Rollen blir opprettet når du angir rollenavn, bytter de nødvendige tillatelsene og klikker på **Spare** knapp.

Alternativet for å redigere rollen er tilgjengelig under **Roller** > velg Rolle > **Rediger rolle** knapp:

| Roles in   | MDR_tes | t            |              |              |              |              |              |              |              |              |              |              |              |              |           |
|------------|---------|--------------|--------------|--------------|--------------|--------------|--------------|--------------|--------------|--------------|--------------|--------------|--------------|--------------|-----------|
| Create rol | e       |              |              |              |              |              |              |              |              |              |              |              |              |              |           |
|            |         | Dashb        |              |              |              |              |              | Dashb        |              |              | Mana         |              |              |              |           |
| Role Name  | Members | View         | View         | Uploa        | Edit T       | Chang        | Chang        | ECG Vi       | ECG R        | Repor        | Organ        | Users        | Roles        | Billing      |           |
| admin      | 2       | $\checkmark$ | $\checkmark$ | $\checkmark$ | $\checkmark$ | $\checkmark$ | $\checkmark$ | $\checkmark$ | $\checkmark$ | $\checkmark$ | $\checkmark$ | $\checkmark$ | $\checkmark$ | $\checkmark$ | Edit role |
| ECG Editor | 1       | $\checkmark$ | $\checkmark$ |              | $\checkmark$ | $\checkmark$ | $\checkmark$ | $\checkmark$ |              |              |              |              |              |              | ×         |
| Uploader   | 0       | $\checkmark$ |              | $\checkmark$ | $\checkmark$ |              |              |              |              |              |              |              |              |              |           |
| test role  | 0       | $\checkmark$ | $\checkmark$ | $\checkmark$ | $\checkmark$ |              | $\checkmark$ |              | $\checkmark$ |              |              |              |              |              |           |
|            |         |              |              |              |              |              |              |              |              |              |              |              |              |              |           |

Alternativet for å fjerne rollen er tilgjengelig under **Roller** > velg Rolle > **Fjern rollen** knapp > Bekreft knapp:

|--|

| Roles in<br>Create rol | MDR_tes | t             |              |              |              |        |              |                 |              |       |               |       |       |              |             |
|------------------------|---------|---------------|--------------|--------------|--------------|--------|--------------|-----------------|--------------|-------|---------------|-------|-------|--------------|-------------|
| Role Name              | Members | Dashb<br>View | View         | Uploa        | Edit T       | Chang  | Chang        | Dashb<br>ECG Vi | ECG R        | Repor | Mana<br>Organ | Users | Roles | Billing      |             |
| admin                  | 2       |               | ~            | ~            | ~            | ~      | $\checkmark$ | ✓               | ~            | ~     | I<br>✓        | ~     | ~     | $\checkmark$ | Remove role |
| ECG Editor             | 1       |               |              |              |              |        | $\checkmark$ | $\checkmark$    |              |       |               |       |       |              | / ×         |
| Uploader               | 0       | $\checkmark$  |              | $\checkmark$ | $\checkmark$ |        |              |                 |              |       |               |       |       |              |             |
| test role              | 0       |               | $\checkmark$ | $\checkmark$ | $\checkmark$ |        | $\checkmark$ | $\checkmark$    | $\checkmark$ |       |               |       |       |              |             |
| Do yo                  | ou conf | irm th        | e del        | etion        | of th        | e role | ECG          | Edito           | r?           |       |               |       |       |              |             |

## 11.4 EKG-datainndata

Alternativet for å laste opp forhåndsregistrert EKG er tilgjengelig under **Last opp fil** knapp eller dra-n-slipp. Alternativet for å laste opp flere forhåndsregistrerte EKG plassert i en mappe er tilgjengelig under **Last opp mappe** knapp:

| < Organizations                       | Tasks in Te | esting          | 7               |                   |          |   |
|---------------------------------------|-------------|-----------------|-----------------|-------------------|----------|---|
| 🖄 Tasks                               | Upload File | Upload Folder   |                 | Priority Filters: | Priority | • |
| ← Awaiting For Record                 | ACTION      | EXPIRES/QUEUE F | PRIORITY STATUS | PATIENT NAME      |          |   |
| · · · · · · · · · · · · · · · · · · · |             |                 |                 |                   |          |   |

XOresearch Cardio.AI<sup>™</sup> viser følgende skjermbilde når vellykket:

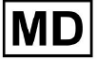

| <u>Cardio (Al</u>   |                                                      | 6                                                                               | Auto process | ±                  |
|---------------------|------------------------------------------------------|---------------------------------------------------------------------------------|--------------|--------------------|
| < Organizations     | Tasks in MDR_test                                    | File Upload:                                                                    | REVIEWING    | UPLOADING          |
|                     | Upload File Upload Folder Priority Filters: Priority | S<br>Fi Supported file types:<br>EDF, BDF, SCP, ZHR, ZIP, RAR, 7Z, GZ, XZ, BZ2, | igned 🔻      | Enter a date range |
| Awaiting For Record | ACTION EXPIRES/QUEUE PRIORITY STATUS PATIENT N       | TAR, TGZ, TXZ, TBZ2, CMPECG, ISON<br>Folder Upload:                             | UPLOAD BY    | TAGS               |
| Lusers              | لم الم الم الم الم الم الم الم الم الم ا             | (a) Supports above formats and folder structures:                               | D            | + Apr              |
| 🖾 Roles             | View PDF 🛃 🔨 Done Unknown                            | 12 Medical<br>AAOPQ1ECZK.ZHR<br>Dete: 08/04/2024                                |              | test Mar           |
| €                   |                                                      |                                                                                 |              |                    |

## 11,5 EKG-dataanalyse

Alternativet for å gjennomgå opplastet EKG er tilgjengelig under **Gjennomgå** knapp.

| Tasks in Te | esting        |          |        |                   |          |   |                 |        |          |              |           |   |                    |                  |              | REVIEWING   |   |
|-------------|---------------|----------|--------|-------------------|----------|---|-----------------|--------|----------|--------------|-----------|---|--------------------|------------------|--------------|-------------|---|
| Upload File | Upload Folder |          |        | Priority Filters: | Priority | • | Status Filters: | Status | -        | Assigned to: | Assigned  | • | Enter a date range | i ×              |              | Filter      | × |
| ACTION      | EXPIRES/QUEUE | PRIORITY | STATUS | PATIENT NAME      |          |   | FILE            |        | ASSIGNED | то           | UPLOAD BY |   | TAGS               | UPDATED          | $\mathbf{v}$ | DURATION    |   |
| +           |               |          |        |                   |          |   |                 |        | – Jan J  | 29, 2024     |           |   |                    |                  |              |             |   |
| Review      | 0m 🕓          | *        | Open   | T T               |          |   | 7               |        | Unknown  |              | D         |   | adada<br>asdas     | Mar 25, 2024, 19 | :41          | 03h 35m 57s |   |
|             |               |          |        |                   |          |   |                 |        | – Jan J  | 23, 2024     |           |   |                    |                  |              |             |   |

XOresearch Cardio.AI<sup>™</sup> viser følgende skjermbilde når vellykket:

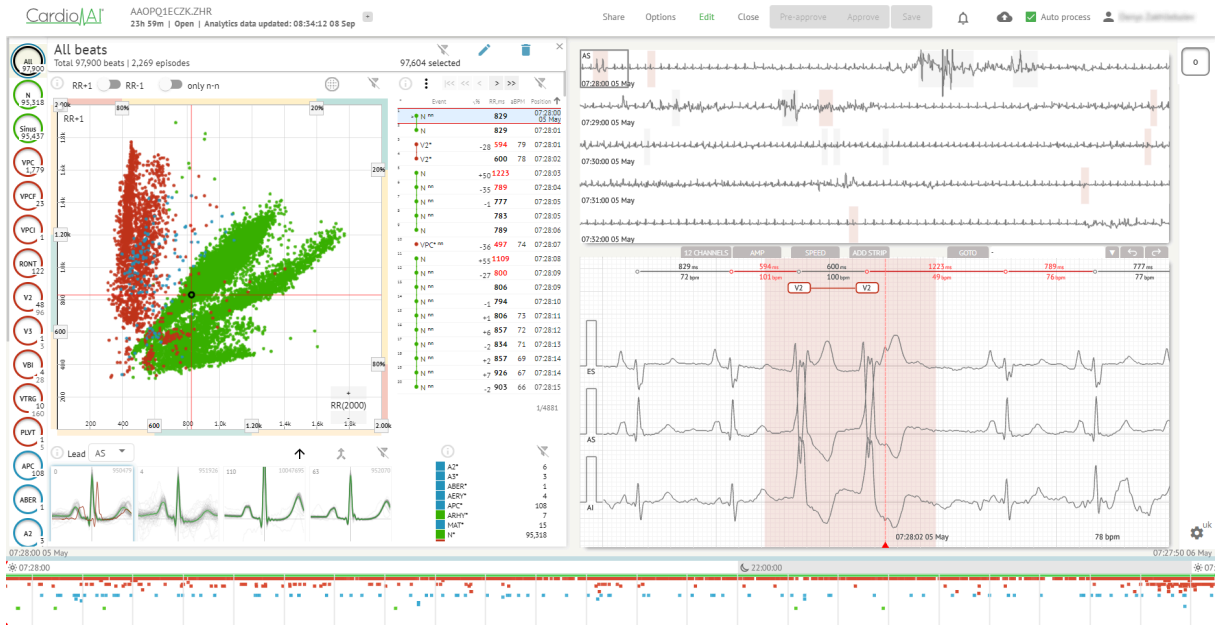

EKG-viseren er delt inn i følgende seksjoner:

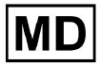

- 1. Overskriftsseksjon gjør det mulig for en bruker å administrere EKG-visningsalternativer, lagre og godkjenne EKG.
- 2. Sideredigeringslinje lar en bruker velge EKG-perioder;
- 3. Detaljert EKG-dataseksjon gjør det mulig for en bruker å se og redigere EKG;
- 4. En rapportseksjon lar en bruker observere, redigere og eksportere EKG-rapporten.

#### 11.5.1 EKG Viewer Header

Overskriftsdelen av EKG-visningen inneholder følgende informasjon:

| Innstilling                    | Beskrivelse                                                                                                    |
|--------------------------------|----------------------------------------------------------------------------------------------------|
| Logo                           | Indikerer logoen til organisasjonen:                                                                                                    |
| EKG-filnavn                    | Indikerer navnet på EKG-filen.                                                                                                    |
| Varighet av EKG-registreringen | Indikerer varigheten av EKG-posten i dager, timer og minutter hvis<br>aktuelt.<br>KHLQTJGTFIAG8Y7.edf<br>3h 26m Pre-approved   Analytics data updated: 14:47:29 16 Apr +                                                                                                    |
| Status for oppgaven            | Indikerer status for oppgaven:<br>Cardio Al <sup>°</sup> KHLQTJGTFIAG8Y7.edf<br>3h 26m   Pre-approved   Analytics data updated: 14:47:29 16 Apr                                                                                                    |
| Oppdateringsdato               | Indikerer klokkeslett og dato for siste oppdatering av<br>oppgavedata:<br>Cardio∬Al <sup>°</sup> KHLQTJGTFIAG8Y7.edf<br>3h 26m   Pre-approved   Analytics data updated: 14:47:29 16 Apr                                                                                                    |
| Oppgaveetiketter               | Indikerer taggene for oppgaven:<br>Cardio AI <sup>°</sup> KHLQTJGTFIAG8Y7.edf<br>3h 26m   Pre-approved   Analytics data updated: 14:47:29 16 Ap<br>r<br>Alternativet for å legge til tag er tilgjengelig ved å klikke under<br>Legg til tag knapp:<br>KHLQTJGTFIAG8Y7.edf<br>3h 26m   Pre-approved   Analytics data updated: 14:47:29 16 Apr<br>+<br>Eller ved å klikke på den eksisterende taggen. |

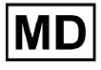

| Cardio AI viser følgende skjerm når vellykket:                                                                                                    |
|----------------------------------------------------------------------------------------------------|
| Edit tags                                                                                                    |
| New tag                                                                                                    |
| Cancel Confirm                                                                                                    |
| Alternativet for å legge til en ny tag er tilgjengelig ved å fylle inn<br>navnet på taggen under <b>Ny tag</b> feltet og klikke på <b>Bekrefte</b><br>knapp.<br>Alternativet for å fjerne eksisterende tag er tilgjengelig ved å<br>klikke på fjernknappen under eksisterende tag: |
| Edit tags                                                                                                    |
| test 🛞 New tag                                                                                                    |
| Cancel Confirm                                                                                                    |

## 11.5.1.1 Del EKG-oppgave

Alternativet for å dele oppgaven er tilgjengelig under **Dele** knapp:

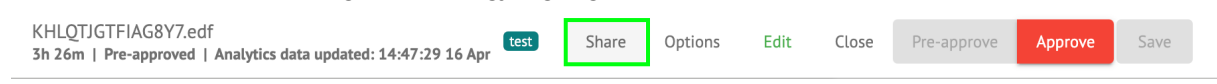

Delbar lenke vil bli kopiert til utklippstavlen.

11.5.1.2 Alternativer for EKG-oppgaver

Alternativene for EKG-oppgaver er tilgjengelige under Alternativer knapp:

MD

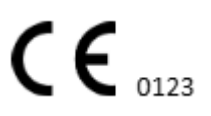

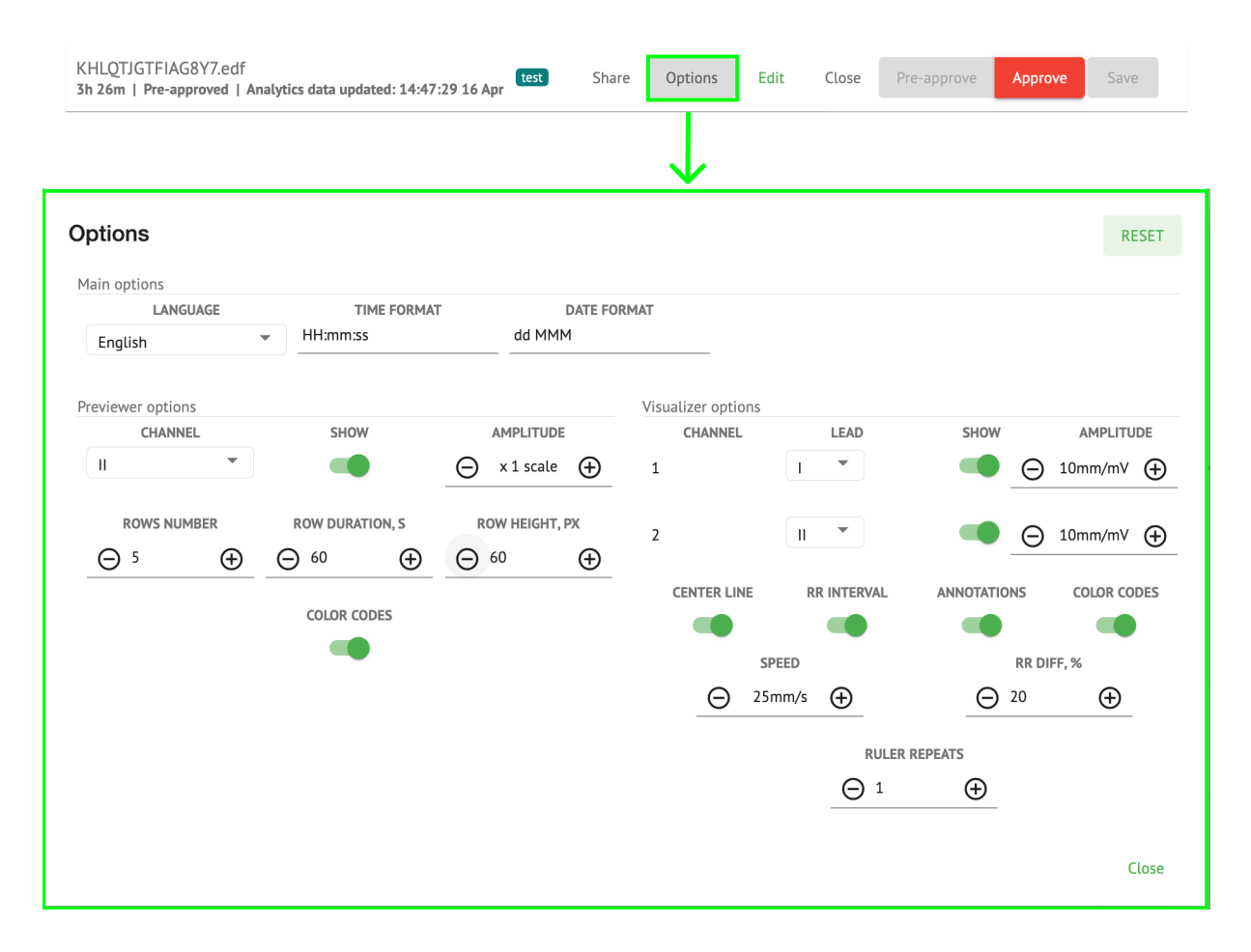

| Innstilling                         | Beskrivelse                                                                                                    |
|-------------------------------------|----------------------------------------------------------------------------------------------------|
| Hovedalternativer                   |                                                                                                    |
| Språk                               | <ul> <li>Gjør det mulig å angi språket for oppgavevisning. Følgende språk er tilgjengelige:</li> <li>engelsk;</li> <li>russisk;</li> <li>ukrainsk.</li> </ul> |
| Tidsformat                          | Gjør det mulig å angi tidsformatet for oppgavedataene.                                                                                                    |
| Datoformat                          | Gjør det mulig å angi datoformatet for oppgavedataene.                                                                                                    |
| Alternativer for<br>forhåndsvisning |                                                                                                    |
| Kanal                               | Gjør det mulig å velge kanalen for konfigurasjon. De tilgjengelige<br>kanalene tilsvarer EKG-registreringsenheten.                                            |

**CE** 0123

| Vise           | Gjør det mulig å vise eller skjule kanalen.                                                                                                    |
|----------------|----------------------------------------------------------------------------------------------------|
| Amplitude      | <ul> <li>Gjør det mulig å konfigurere skalering av amplituden. De tilgjengelige skalaene er: <ul> <li>x1 skala;</li> <li>x2 skala;</li> <li>x3 skala;</li> <li>x4 skala.</li> </ul> </li> <li>Alternativet for å endre skalering er tilgjengelig under Pluss og Minus knapper.</li> </ul>                                                                                                    |
| Antall rader   | Gjør det mulig å angi antall rader under Forhåndsviser. Antall rader<br>tilgjengelig fra 1 til 20.<br>Standardverdien er 5.<br>Previewer options<br>GUANNEL<br>ROWS NUMBER<br>$\bigcirc$ 5 $\bigcirc$ 60 $\bigcirc$<br>COLOR CODES<br>$\longrightarrow$ COLOR CODES<br>$\longrightarrow$ COLOR CODES<br>$\longrightarrow$ COLOR CODES<br>$\longrightarrow$ COUSTION 2222<br>$\longrightarrow$ COUSTION 2222<br>$\longrightarrow$ COUSTION 222<br>$\longrightarrow$ COUSTION 222 |
| Radvarighet, s | <ul> <li>Gjør det mulig å angi varigheten av rader, i sekunder. Følgende verdier er tilgjengelige:</li> <li>30;</li> <li>60;</li> <li>90;</li> <li>120.</li> </ul>                                                                                                    |
| Radhøyde, px   | Gjør det mulig å angi høyden på rader i piksler. Følgende verdier er<br>tilgjengelige:                                                                                                    |
| Fargekoder     | Gjør det mulig å angi fargekodene for merknader tilgjengelig under<br><b>Forhåndsviser.</b>                                                                                                    |

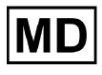

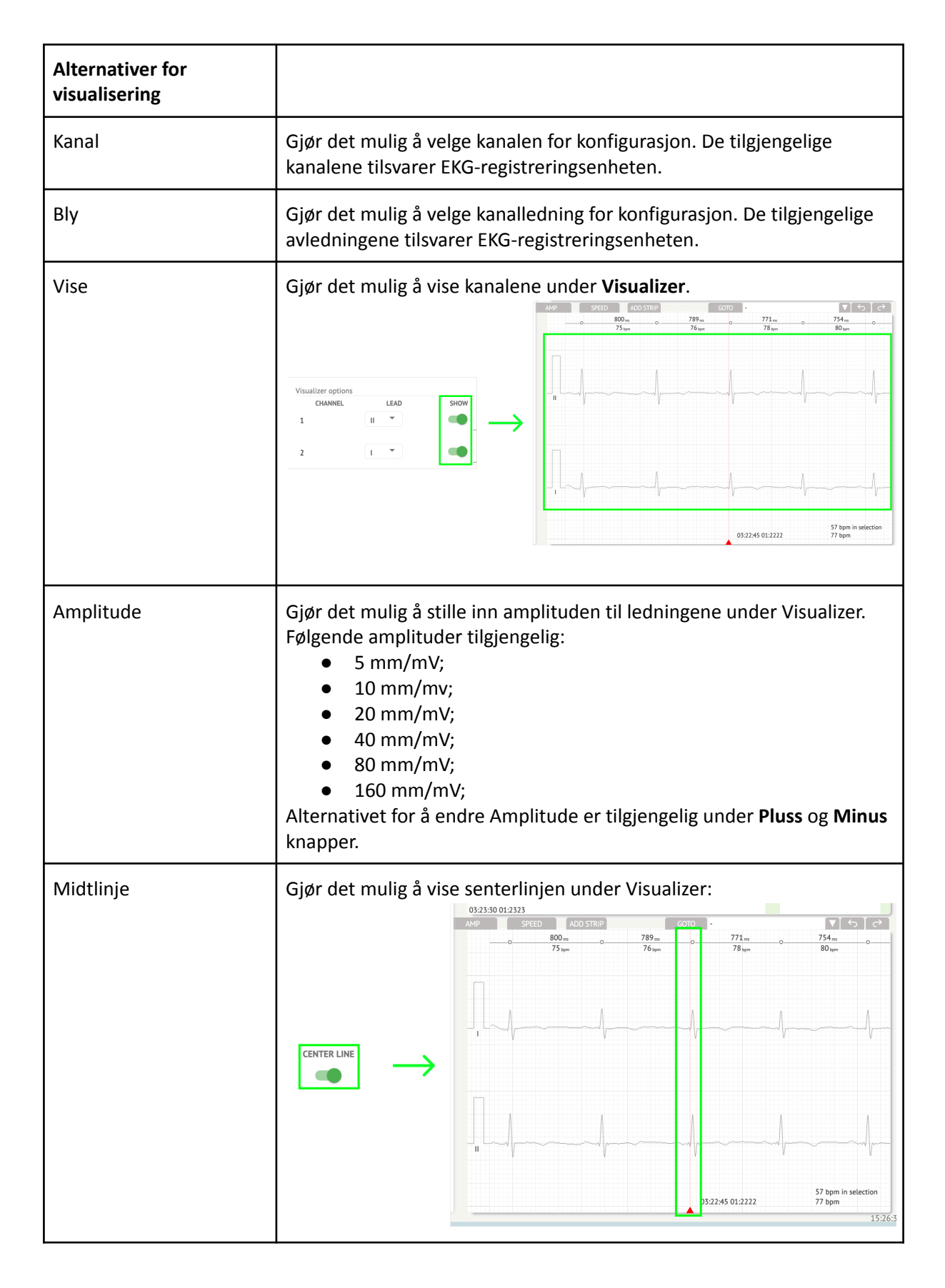

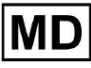

| RR-intervall   | Gjør det mulig å vise tidsintervallet mellom to påfølgende R-bølger av<br>QRS-signalet under Visualizer:                                                                                                    |
|----------------|----------------------------------------------------------------------------------------------------|
|                | RR INTERVAL         III         III         III         OSSER         OSSER         OSER         OSER         O |
| Merknader      | Gjør det mulig å vise tekstkodene til merknader under <b>Visualizer.</b>                                                                                                    |
| Fargekoder     | Gjør det mulig å vise fargekodene til merknader under Visualizer.                                                                                                    |
| Fart           | <ul> <li>Gjør det mulig å angi hastigheten på posten under Visualizer. Følgende hastighetsalternativer er tilgjengelige:</li> <li>12,5 mm/s;</li> <li>25 mm/s;</li> <li>50 mm/s;</li> <li>100 mm/s.</li> </ul>                                                                                                    |
| RR diff, %     | Gjør det mulig å angi prosentforskjellen mellom påfølgende<br>R-R-intervaller. Følgende verdier er tilgjengelige fra 0 til 100                                                                                                    |
| Linjal gjentar |                                                                                                    |
|                |                                                                                                    |

Alternativet for å tilbakestille endringer er tilgjengelig under **Tilbakestill** knapp. Alternativet for å lagre endringer er tilgjengelig under **Spare** knapp.

11.5.1.3 Rediger EKG-oppgave

Alternativet for å gjøre posten redigerbar er tilgjengelig under **Redigere** knapp:

MD

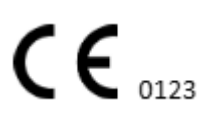

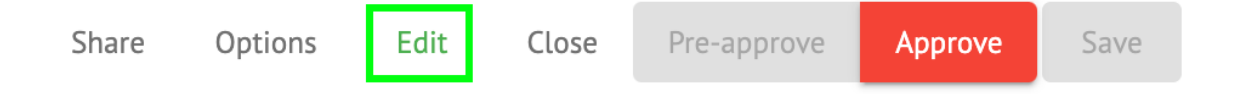

#### 11.5.1.4 Lukk EKG-oppgave

Alternativet for å lukke EKG-oppgaven og gå tilbake til **Oppgaver** seksjonen er tilgjengelig under **Lukke** knapp:

| Share | Options | Edit | Close | Pre-approve | Approve | Save |
|-------|---------|------|-------|-------------|---------|------|
|       |         |      |       |             |         |      |

#### 11.5.1.5 Forhåndsgodkjenne EKG-oppgave

Alternativet for å forhåndsgodkjenne oppgaven er tilgjengelig under **Forhåndsgodkjenne** knapp:

| Share | Options | Edit | Close | Pre-approve | Approve | Save |
|-------|---------|------|-------|-------------|---------|------|
|       |         |      | •     |             |         |      |

Note. Forhåndsgodkjenning av oppgave er kun tilgjengelig etter Lagrer oppgaven.

#### 11.5.1.6 Godkjenn EKG-oppgave

Alternativet for å godkjenne EKG-oppgave og laste ned rapporten i PDF-format er tilgjengelig under **Vedta** knapp:

| Close | Pre-approve | Approve | Save |
|-------|-------------|---------|------|
|       |             |         | •    |

Note. Oppgavegodkjenning er kun tilgjengelig etter Lagrer oppgaven.

#### 11.5.1.7 Lagre EKG-oppgave

Alternativet for å lagre endringer etter redigering av EKG-oppgaven er tilgjengelig under **Spare** knapp:

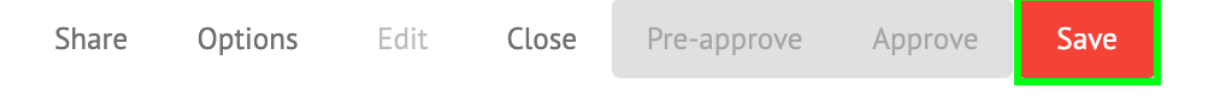

XOresearch Cardio.AI<sup>™</sup> viser følgende varsel når vellykket:

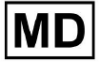

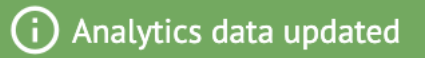

### 11.5.2 EKG Viewer Editor

ECG Viewer Bulk Editor består av følgende elementer:

- 1. Sideredigeringslinje inneholder alle og klassifiserte beats etter merknader;
- 2. Poincare plot gjør det mulig å navigere og velge beats;
- 3. Beats-liste gjør det mulig å velge og redigere beats i bulk
- 4. Beats cluster panel gjør det mulig å sammenligne beats via cluster;
- 5. Beats krysskommentarliste gjør det mulig å observere og administrere beats med flere merknader.

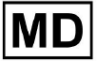

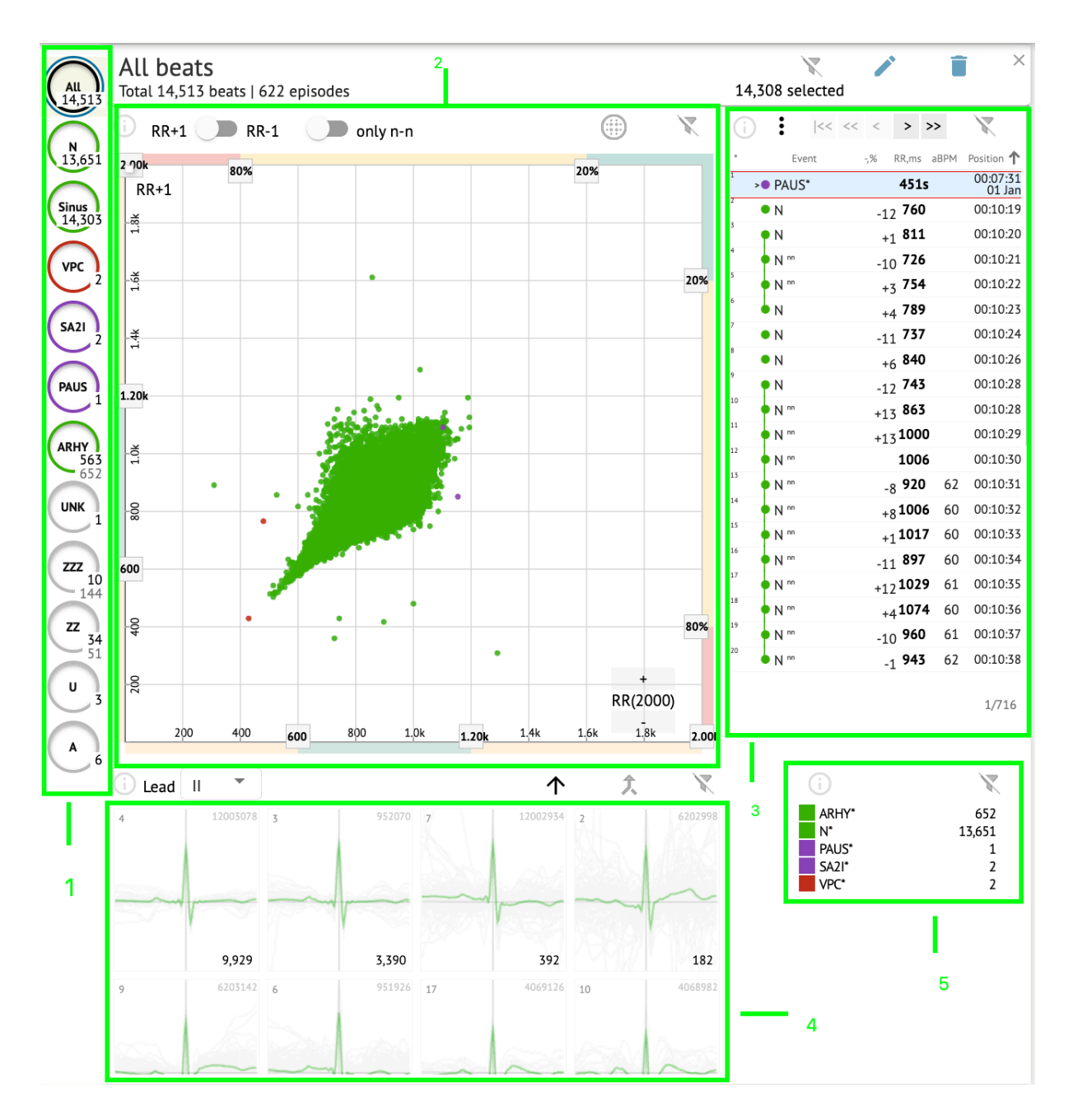

#### 11.5.2.1 Sideredigeringslinje

Under redigeringslinjen på siden samler og viser XOresearch Cardio.AI<sup>™</sup> alle beats, normale beats og funne kommentarer. Alle takter uthevet med **svart**, normal og sinus beats uthevet med **grønn**, merknader uthevet med andre farger.

MD

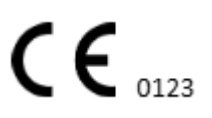

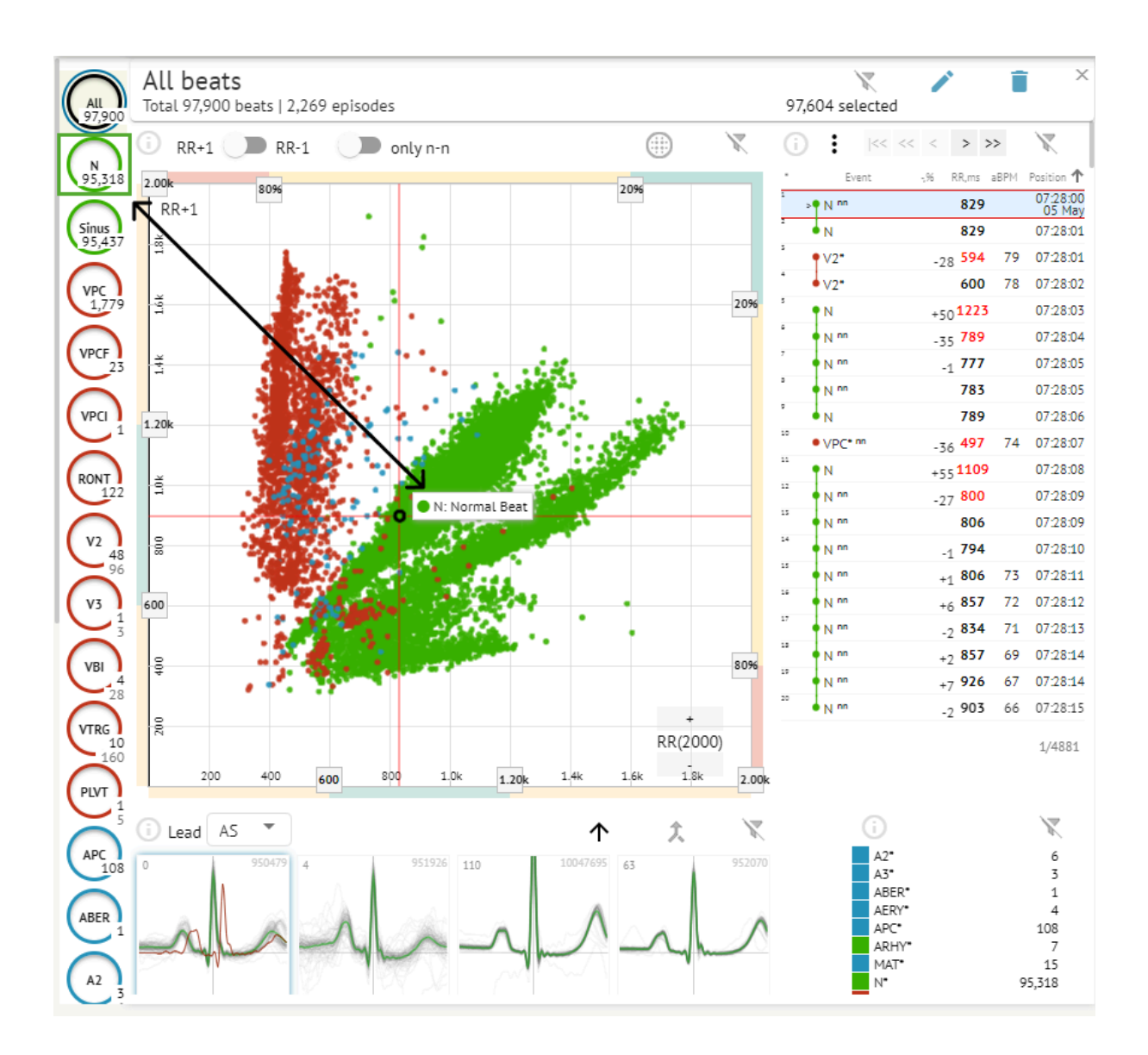

Brukeren kan klikke på de uthevede segmentene, og programvaren vil fokusere på det valgte segmentet, inkludert en detaljert visning av det valgte segmentet:

MD

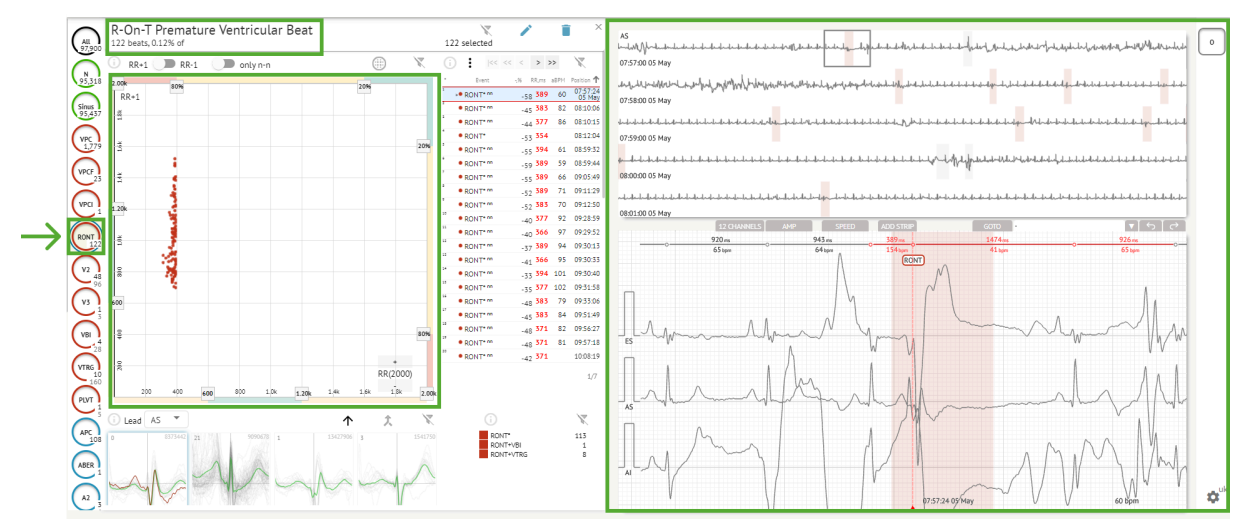

Flervalg av episoder er tilgjengelig via SHIFT- eller CTRL-knappene.

## 11.5.2.2 Punktplott

Poincare-plott lar en bruker se gjennom, se og navigere i alle innspilte beats, inkludert normale og merknader (avvik)

Alternativet for å navigere til takt er aktivert ved å klikke på takten:

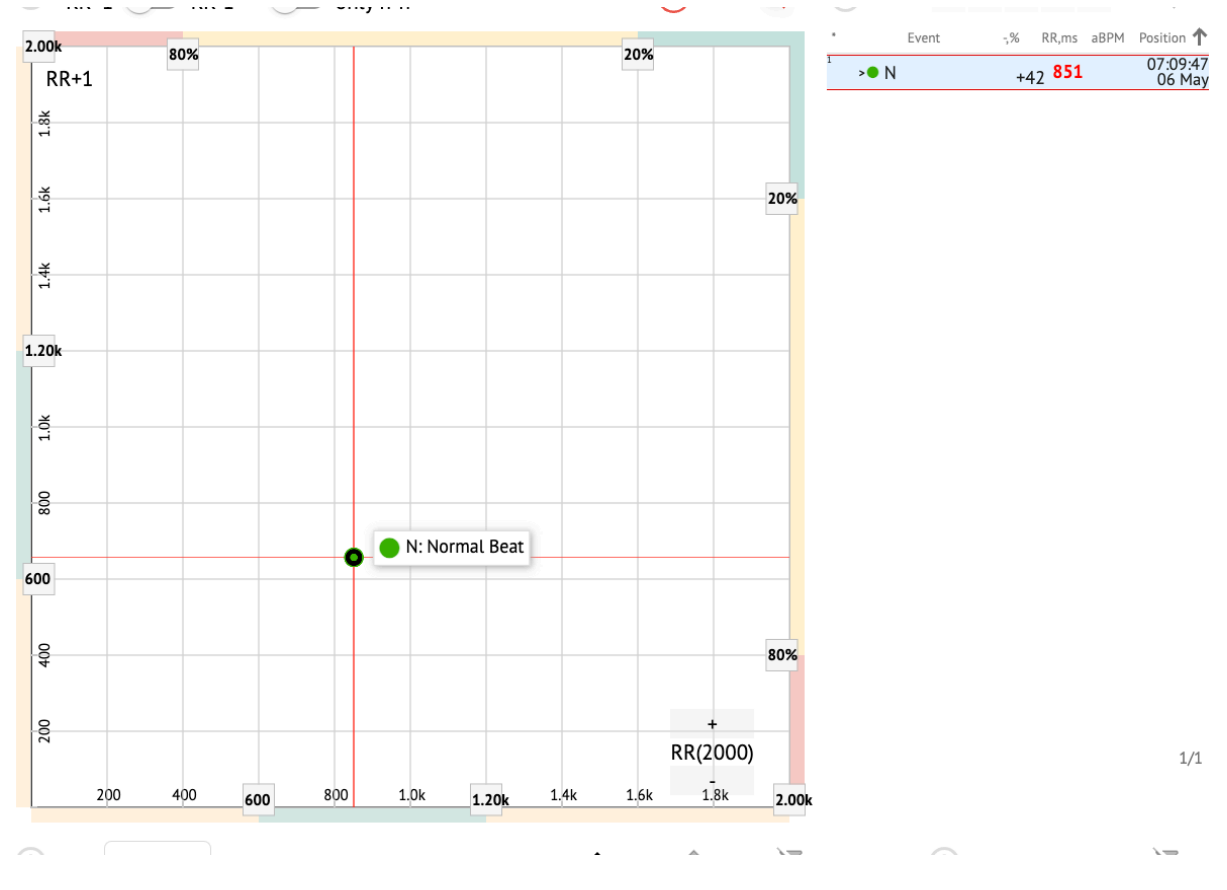

**CE** 0123

Brukeren har muligheten til å velge flere biter ved å tegne et område på Poincare-plottet ved å venstreklikke og flytte markøren over plottet:

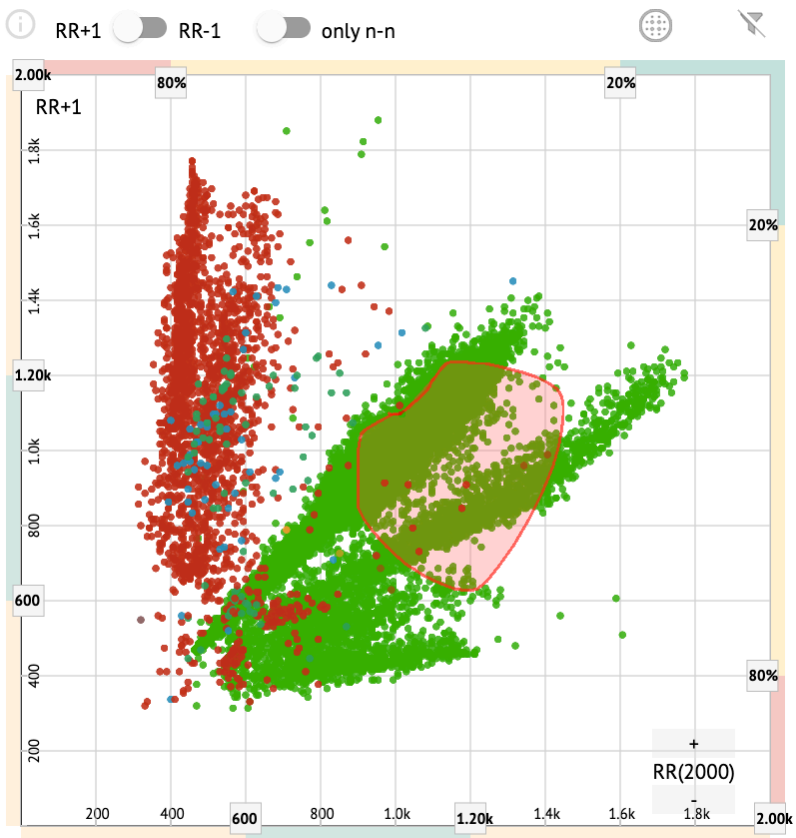

Som standard vises Poincare-plot i modusen RR +1. Alternativet for å bytte til RR-1-modus er tilgjengelig under den tilsvarende bryteren:

# All beats

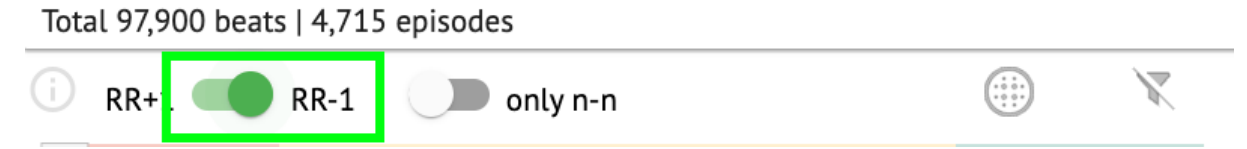

Alternativet for å vise bare normale slag til venstre og høyre er tilgjengelig under **bare n-n** bryter:

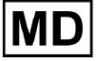

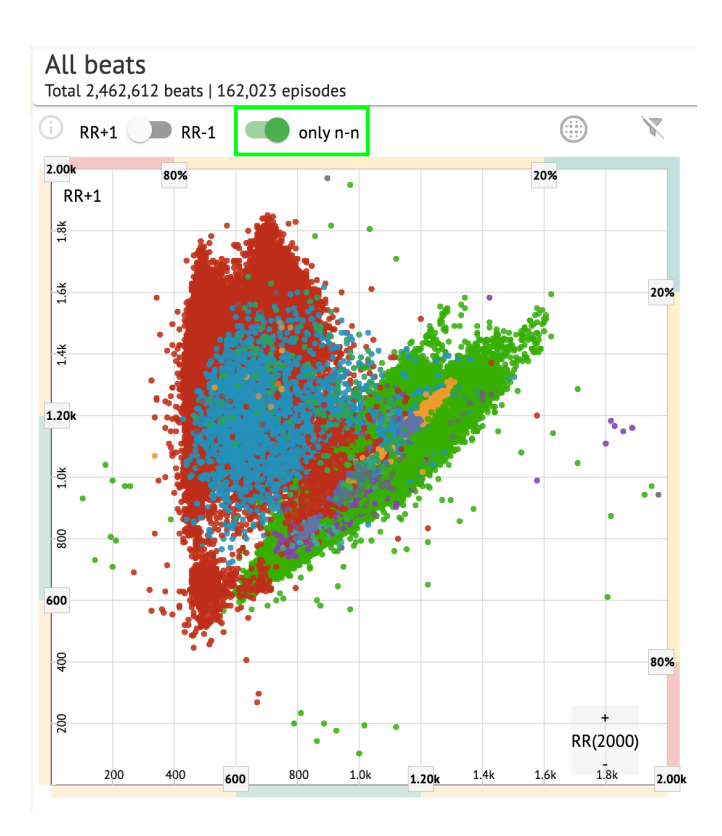

Alternativet for å filtrere beats under Poincare-plot er tilgjengelig ved å klikke på følgende filterelementer:

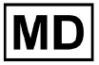

| D RF            | R+1 🕖 | RR-1 |     | only n- | 'n   |       |      | (    | )    | X    |
|-----------------|-------|------|-----|---------|------|-------|------|------|------|------|
| 2.( 2::         |       | 80%  |     |         | _    |       |      | 20%  |      |      |
| RR+             | 1     |      |     |         |      |       |      |      |      |      |
| đ               |       |      |     |         |      |       |      |      |      |      |
| ľ               |       |      |     |         |      |       |      |      |      |      |
| ι <del>ξ</del>  |       |      |     |         |      |       |      |      |      | 20%  |
| ľ               |       |      |     |         |      |       |      |      |      |      |
| ÷               |       |      |     |         |      |       |      |      |      |      |
| • <b>i</b>      |       |      |     |         |      |       |      |      |      |      |
|                 |       |      |     |         |      |       |      |      | •    |      |
| <sup>2</sup> 0k |       |      |     |         |      |       |      | •    |      |      |
|                 |       |      |     |         |      |       |      |      |      |      |
| т.<br>Т         |       |      |     |         |      |       |      |      |      |      |
|                 |       |      |     |         |      |       |      |      |      |      |
|                 |       |      |     |         |      |       |      |      |      |      |
|                 |       |      |     |         |      |       |      |      |      |      |
| 500             |       |      |     |         |      |       |      |      |      |      |
|                 |       |      |     |         |      |       |      |      |      |      |
|                 |       |      |     |         |      |       |      |      |      |      |
| 2               |       |      |     |         |      |       |      |      |      | 80%  |
|                 |       |      |     |         |      |       |      |      |      |      |
| <b>8</b>        |       |      |     |         |      |       |      |      | +    |      |
|                 |       |      |     |         |      |       |      |      | -    | "    |
|                 | 200   | 400  | 600 | 800     | 1.0k | 1.20k | 1.4k | 1.6k | 1.8k | 2 00 |

Brukeren kan endre lengden på filterelementet ved å flytte filterelementets kantlinjer ved å klikke på dem og flytte markøren:

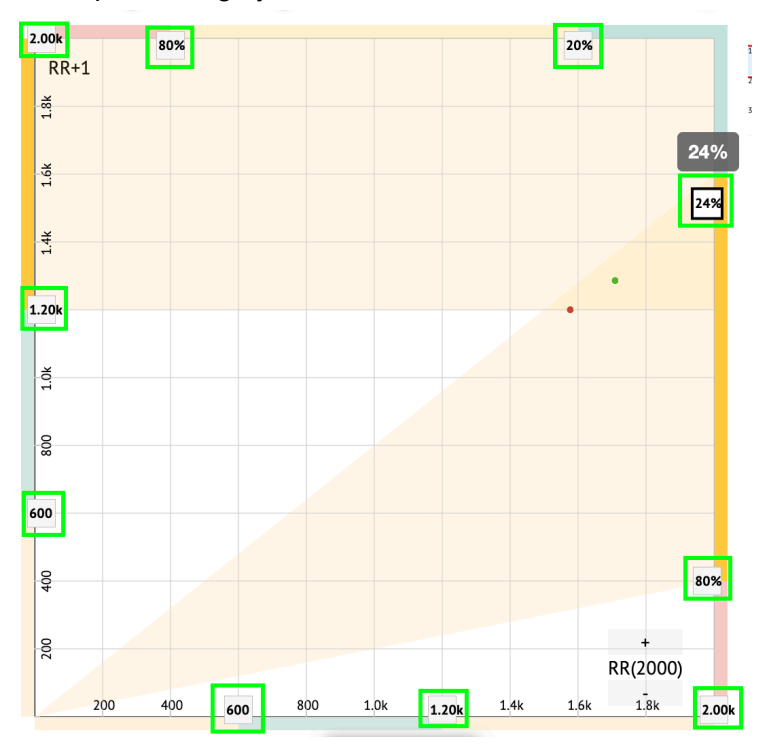

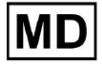

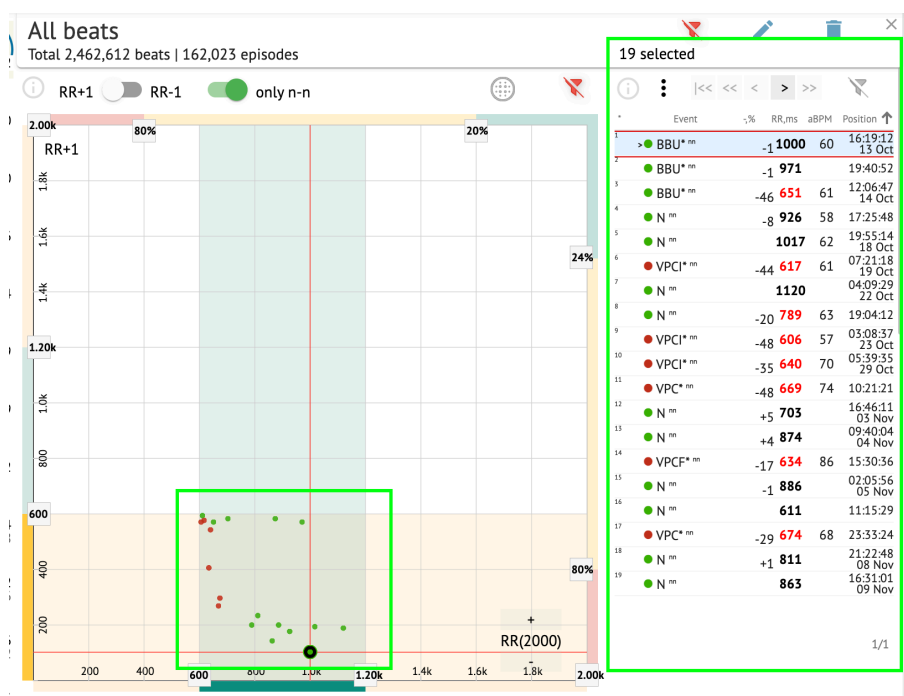

#### Filtrerte beats vises under Beats-listen:

Alternativet for å tilbakestille filteret er tilgjengelig under Tilbakestill filter knapp:

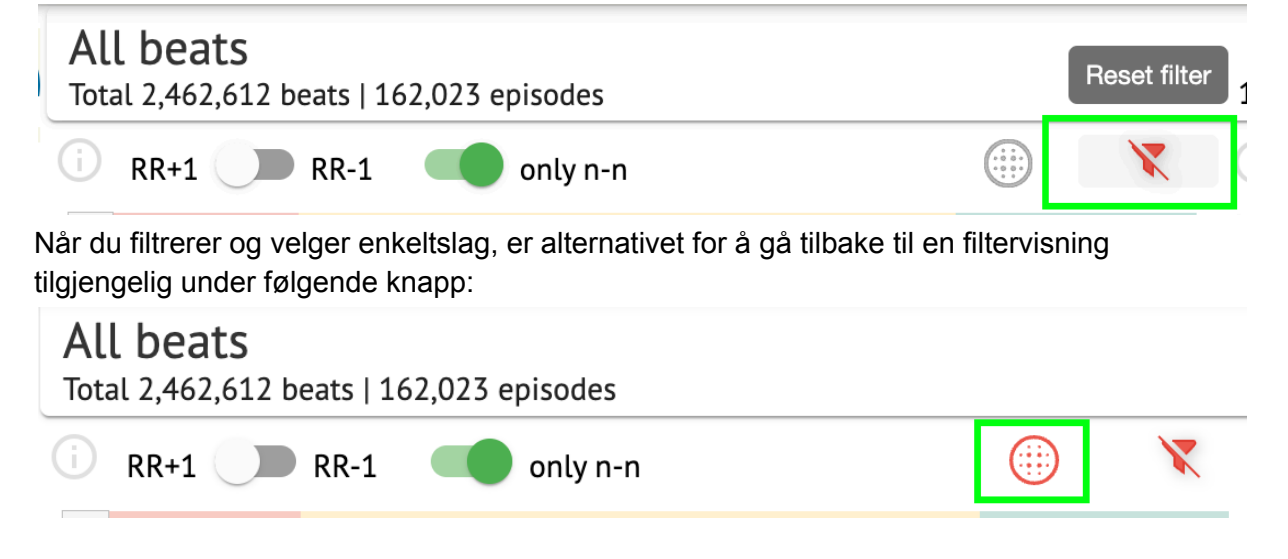

#### 11.5.2.3 Beats-liste

Beats, valgt under Side redigeringslinje eller Pek ut handlingen vises under Beats-listen:

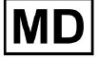

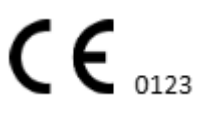

| otal 2,462, | 612 beats   1 | 62,023 | episode | S   |  |      |         |     | 19       | select                  | ed           |     |                  |       |     |                   |
|-------------|---------------|--------|---------|-----|--|------|---------|-----|----------|-------------------------|--------------|-----|------------------|-------|-----|-------------------|
| RR+1        | <b>RR-1</b>   |        | only r  | ı-n |  | (    | Ð       | X   | (j)      | :                       | <<           | <<  | < >              | >>    |     | X                 |
| .00k        | 80%           |        |         |     |  | 20%  |         |     | •        | E                       | vent         | -,% | 6 RR,m           | is al | BPM | Position 🕇        |
| RR+1        | 0070          |        |         |     |  | 2070 |         |     | 1        | <ul> <li>BBL</li> </ul> | <b>J*</b> nn |     | <sub>-1</sub> 10 | 00    | 60  | 16:19:12<br>13 Oc |
| ž           |               |        |         |     |  |      |         |     | 2        | <ul> <li>BBU</li> </ul> | <b>J*</b> nn |     | <sub>-1</sub> 97 | '1    |     | 19:40:52          |
|             |               |        |         |     |  |      |         |     | 3        | BBU                     | J* nn        |     | -46 65           | 1     | 61  | 12:06:47<br>14 Oc |
|             |               |        |         |     |  |      |         |     | 4        | • N "                   |              |     | <sub>-8</sub> 92 | 6     | 58  | 17:25:48          |
| 1.6         |               |        |         |     |  |      |         |     | 5        | • N "                   |              |     | 10               | 17    | 62  | 19:55:14<br>18 Oc |
|             |               |        |         |     |  |      |         | 24% | 6        | • VPC                   | * nn         |     | -44 61           | .7    | 61  | 07:21:18<br>19 Oc |
| ŧ.          |               |        |         |     |  |      |         |     | 7 :      | >• N ""                 |              |     | 11               | 20    |     | 04:09:29<br>22 Oc |
|             |               |        |         |     |  |      |         |     | 8        | • N "                   |              |     | -20 78           | 9     | 63  | 19:04:12          |
| 204         |               |        |         |     |  |      |         |     | 9        | • VPC                   | * nn         |     | -48 60           | 6     | 57  | 03:08:3<br>23 Oc  |
| ZUK         |               |        |         |     |  |      |         |     | 10       | • VPC                   | <b> *</b> nn |     | -35 64           | 0     | 70  | 05:39:3           |
|             |               |        |         |     |  |      |         |     | 11       | • VPC                   | * nn         |     | -48 66           | 9     | 74  | 10:21:2:          |
| 10          |               |        |         |     |  |      |         |     | 12       | • N "                   |              |     | +5 70            | )3    |     | 16:46:1           |
|             |               |        |         |     |  |      |         |     | 13       | • N "                   |              |     | +4 87            | 4     |     | 09:40:04          |
| 800         |               |        |         |     |  |      |         |     | 14       | • VPC                   | F* m         |     | -17 <b>6</b> 3   | 4     | 86  | 15:30:36          |
|             |               |        |         |     |  |      |         |     | 15       | • N "                   |              |     | _1 88            | 6     |     | 02:05:56          |
| 00          |               |        |         |     |  |      |         |     | 16       | • N **                  |              |     | 61               | 1     |     | 11:15:29          |
|             |               | ••••   |         | •   |  |      |         |     | 17       | • VPC                   | * nn         |     | -79 67           | 4     | 68  | 23:33:24          |
| _           |               |        |         |     |  |      |         |     | 18       | • N "                   |              |     | ±1 81            | 1     |     | 21:22:48          |
| 400         |               | •      |         |     |  |      |         | 80% | 19       | • N m                   |              |     | 86               | 3     |     | 16:31:01          |
|             |               | :      |         |     |  |      |         |     |          |                         |              |     |                  |       |     | 07 100            |
| 200         |               |        | ÷ •,    | •   |  |      | +       |     | <u> </u> |                         |              |     |                  |       |     |                   |
|             |               |        | •       |     |  |      | RR(2000 | )   |          |                         |              |     |                  |       |     | 1/1               |

| Innstilling | Beskrivelse                                                                      |
|-------------|----------------------------------------------------------------------------------|
| *           | Indikerer nummeret på slaget innenfor slagene under Poincare-plottet.            |
| Hendelse    | Indikerer navnet på kommentarkorrespondenten til beatet.                         |
| -,%         | Indikerer forskjellen i % mellom takten og takten som er overlatt til<br>takten. |
| RR,ms       | Angir avstanden i ms mellom takten og takten som er igjen til takten.            |
| aBPM        | Indikerer gjennomsnittlig BPM for slaget (beregnet for de 6 sekundene).          |
| Posisjon    | Indikerer posisjonen (tiden) for slagposisjonen på EKG-registreringen            |

Brukeren kan filtrere innstillingene i stigende og synkende rekkefølge ved å klikke på innstillingen i kolonnen:

| * | Event 🔶 🐳       | % RR,ms aBPM      | Position           |
|---|-----------------|-------------------|--------------------|
| 1 | N               | <sub>+1</sub> 886 | 07:47:18<br>11 Nov |
| 2 | N <sup>nn</sup> | <sub>+2</sub> 869 | 07:47:17           |
| 3 | N ""            | 846               | 07:47:17           |

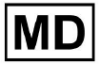

Alternativet for å velge takt er tilgjengelig ved å klikke på takten. Følgende alternativer er tilgjengelige for å navigere innenfor beats:

- (mellomrom)- gjør det mulig å velge neste taktslag;
- CTRL + mellomromstasten) gjør det mulig å velge forrige takt;
- >> gjør det mulig å velge neste tjuende takt;
- \_\_\_\_\_\_ gjør det mulig å velge forrige tjuende takt;
- |<< gjør det mulig å velge første slag.

Alternativet for å få tilgang til redigeringsmenyen for beats under **Beats liste** er tilgjengelig ved å klikke på høyre knapp mens du velger beats, eller via **Redigere** knapp:

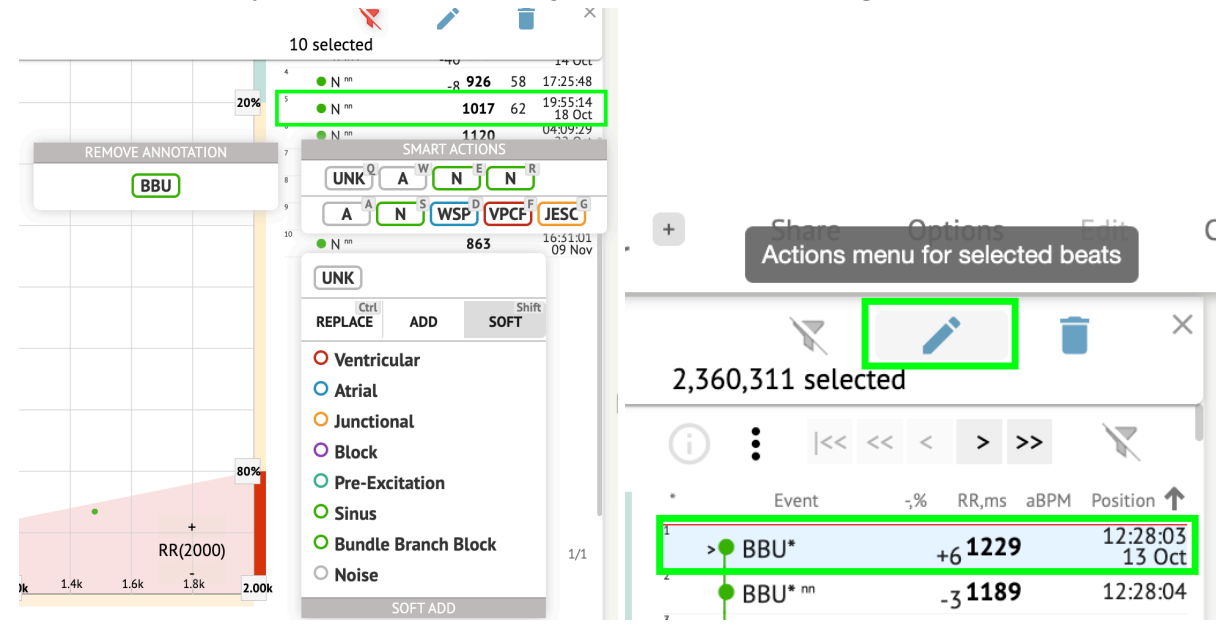

11.5.2.4 Smarte handlinger

Smarte handlinger - redigeringsmenyen gjør det mulig for en bruker å administrere beats innenfor **Seer** og **Visualizer** deler av **EKG** oppgave.

Følgende seksjoner tilgjengelig under **Smarte handlinger** meny:

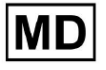

- Fjern merknad indikerer den eksisterende merknaden, brukt på takten. Når du klikker fjerner merknaden og klassifiserer slaget som normalt. Kun tilgjengelig for **unormal** beats.
- Historien om Smarte handlinger, med de nylig brukte merknadene:

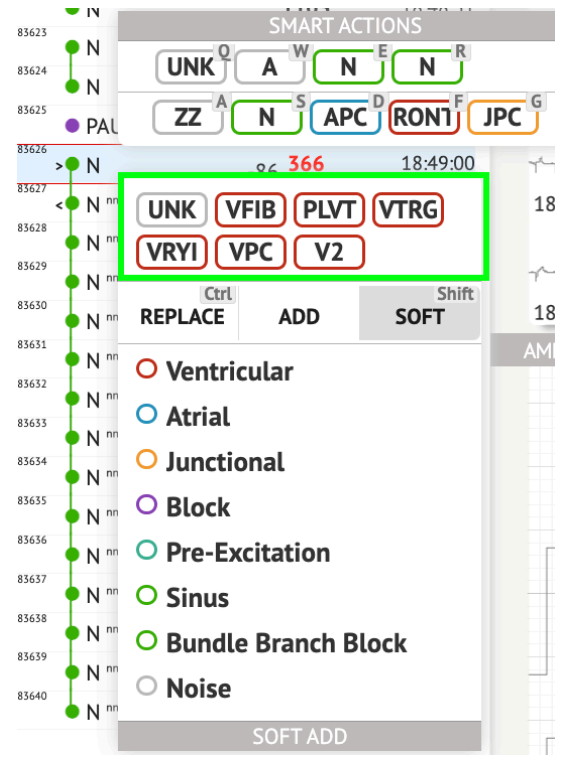

Note. Historien om smarte handlinger varierer innenfor antall valgte slag (1-3, 4+).

- Bytt ut når den er aktivert, lar den erstatte takten med en annen merknad;
- Legge til når aktivert, lar det legge til kommentaren til beatet. Ved bruk Legge til alternativet, erstatter den lagte merknaden den forrige merknaden, hvis aktuelt. ;
- Myk når aktivert, tillater det myk tilsetning kommentaren til beatet. Når myk tilsetning, erstatter ikke den lagte merknaden den forrige merknaden, hvis aktuelt.;

Følgende merknader tilgjengelig under Smarte handlinger:

 Ventrikulær - inneholder følgende merknader: VPC - Ventricular Premature Contraction; VPCF - Fusion of Ventricular And Normal Beat; VPCI - Ventricular Interpolated Beat; RONT - R-On-T Premature Ventricular Beat; VESC - Ventricular Escape Beat; V2 - Ventricular Couplet; V3 - Ventricular Triplet; VBL - Ventricular Bigeminy;

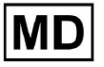

VTRG - Ventricular Trigeminy;

VFIB - Ventricular Fibrillation;

VFLU - Ventricular Flutter;

VTDP - Torsades De Pointes Ventricular Tachycardia;

MOVT - Monomorphic Ventricular Tachycardia;

PLVT - Polymorphic Ventricular Tachycardia;

VRYI - Idioventricular (Ventricular Escape) Rhythm;

VAIR - Accelerated Idioventricular Rhythm;

• Atrial - inneholder følgende merknader:

APC - Atrial Premature Contraction;

ABER - Aberrated Beat;

NPW - Non-Conducted P-Wave (Blocked);

AESC - Atrial Escape Beat;

A2 - Atrial Couplet;

A3 - Atrial Triplet;

ABI - Atrial Bigeminy;

ATRG - Atrial Trigeminy;

AFIB - Atrial Fibrillation;

AFLU - Atrial Flutter;

PAT - Paroxsysmal Atrial Tachycardia;

MAT - Multifocal Atrial Tachycardia;

AAT - Automatic Atrial Tachycardia;

AERY - Atrial Ectopic Rhythm;

WSP - Wandering Sinus Pacemaker Within The Sinus Node;

ARYU - Upper Atrial Rhythm;

ARYM - Middle Atrial Rhythm;

ARYL - Lower Atrial Rhythm;

• Junctional - inneholder følgende merknader:

JPC - Junctional (Nodal) Premature Contraction

JESC - Junctional (Nodal) Escape Beat

J2 - Junctional Couplet;

J3 - Junctional Triplet;

JBI - Junctional Bigeminy;

JTRG - Junctional Trigeminy;

JT - Junctional Tachycardia;

RECP - AV Reciprocating Tachycardia;

RNTR - Reentrant AV Nodal Tachycardia;

WAP - Wandering Pacemaker From The Sinus Node To (And From) The A-V Node; IRYE - AV Junctional (Nodal) Escape Rhythm;

IRYA - Accelerated Av Junctional (Nodal) Rhythm;

 Blokkere - inneholder følgende merknader: AV1 - First Degree AV Block;

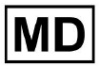

- AV2I Second Degree AV Block Type I;
  AV2II Second Degree AV Block Type II;
  AV3 Third Degree AV Block;
  AVDI AV Dissociation With Interference;
  AVDS Isorhythmic AV Dissociation;
  AVDC Complete AV Dissociation;
  SA2I Second Degree SA Block Type I;
  SA2II Second Degree SA Block Type II;
  SA3 Third Degree SA Block;
  PAUS Pause;
  AV2 Second Degree Av Block;
  Pre-eksitasion inneholder følgende med
- Pre-eksitasjon inneholder følgende merknader: WPWA - Wolf-Parkinson Type A; WPWB - Wolf-Parkinson Type B; LGL - Lown-Ganong-Levine Syndrome.
- Sinus inneholder ARHY Sinus Arythmia;
- Bunt Branch Block inneholder følgende merknader: BBB - Bundle Branch Block Beat (Unspecified); LBB - Left Bundle Branch Block Beat; LBBI - Incomplete Left Bundle Branch Block Beat; RBB - Right Bundle Branch Block Beat; RBBI - Incomplete Right Bundle Branch Block Beat; BBLA - Left Anterior Fascicular Block Beat (Common); BBLP - Left Posterior Fascicular Block Beat (Rare); BBBI - Bifascicular Block Beat; BBTI - Trifascicular Block Beat BBBL - Bilateral Bundle-Branch Block Beat BBU - Intraventricular Conduction Disturbance (Non-Specific Block)
   Støy - inneholder følgende merknader: UNK - Unclassifiable Beat; ZZZ - Noise (No Signal);
  - Z Noise Moderate;
  - ZZ Noise Severe;
  - A Artifact.

Visualizer: Alternativet for å fjerne merknader er tilgjengelig ved å velge takten > Slett valgte merknader for valgte beats knapp:

| ۱pr | + Share<br>Delete | Options<br>e selected annotat    | tions for sele                          | ected beats  |
|-----|-------------------|----------------------------------|-----------------------------------------|--------------|
|     | 2,360,311 select  | ed                               | ×                                       | الالمرادية   |
|     | (i) i  << <       | < < > >>                         | X                                       | 12:27:26     |
| 1   | * Event           | -,% RR,ms aBPM<br>+6 <b>1229</b> | Position <b>↑</b><br>12:28:03<br>13 Oct | اللي-الي-لي- |

## 11.5.2.5 Beats clusters panel

Under klyngepanelet kan brukeren velge klynger av kanalene som skal vises **Pek ut** handlingen.

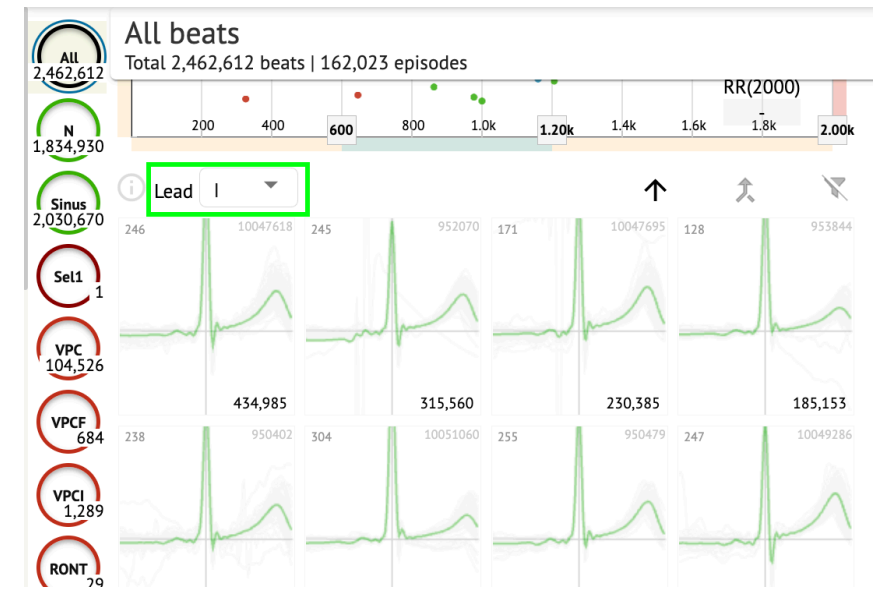

Alternativet for a velge kanal er tilgjengelig under **Bly** rullegardin:

Alternativet for å velge klynge er tilgjengelig ved å klikke på den tilgjengelige klyngen:

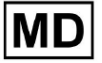

| i Lead | I •      |     |          |     | $\uparrow$ | 仌   | X        |
|--------|----------|-----|----------|-----|------------|-----|----------|
| 246    | 10047618 | 245 | 952070   | 171 | 10047695   | 128 | 953844   |
|        | m        |     | ~        |     | M          |     | -        |
|        | 434,985  |     | 315,560  |     | 230,385    |     | 185,153  |
| 238    | 950402   | 304 | 10051060 | 255 | 950479     | 247 | 10049286 |
|        | ~        |     | -        |     | ~          |     | M        |
|        |          |     |          |     |            |     | 1        |

Tallet på klyngen angir antall slag i klyngen.

Brukeren er aktivert til å filtrere klynger etter beatnummeret under følgende knapp:

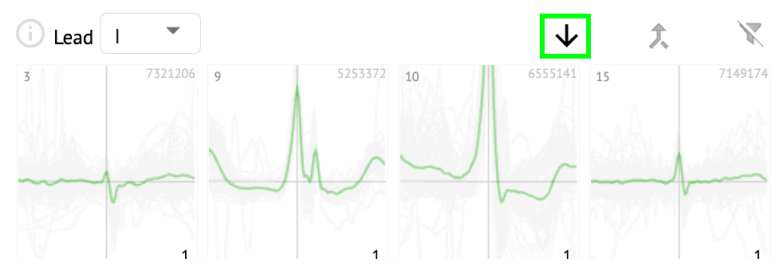

Brukeren er aktivert til å multivelge klyngen ved å klikke SHIFT og velge klyngene. Alternativet for å tilbakestille utvalgsfilteret til klyngene er aktivert under **Tilbakestill filter** knapp:

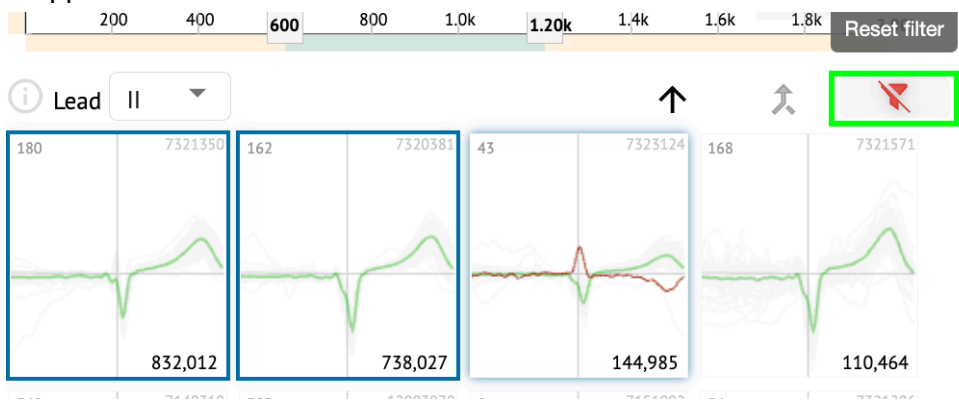

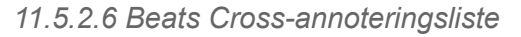

Under krysskommentarliste, beats er gruppert etter hendelsene (kommentarer), og antallet:

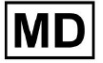

| i      | X   |
|--------|-----|
| A2*    | 1   |
| A3*    | 2   |
| APC*   | 2   |
| JPC+V2 | 1 ৰ |
| MAT*   | 1   |
| MOVT*  | 1   |
| N*     | 2   |
| PLVT*  | 5   |
| V2*    | 44  |
| V3*    | 26  |
| VBI*   | 1   |
| VPC*   | 6   |
|        |     |

Brukeren kan velge hendelser ved å klikke på dem. Alternativet for å tilbakestille valget er tilgjengelig under **Tilbakestill filter** knapp:

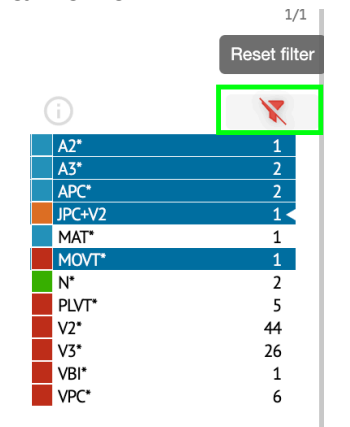

XOresearch Cardio.AI<sup>™</sup> indikerer krysskommentarene med følgende indikasjon:

|   | A2*                   | 1  |
|---|-----------------------|----|
|   | A3*                   | 2  |
| _ | Δ <b>Ρ</b> <u></u> (* | 2  |
|   | JPC+V2                | 1∢ |
|   | MAT*                  | 1  |
|   | MOVT*                 | 1  |
|   | N*                    | 2  |
|   | PLVT*                 | 5  |
|   | V2*                   | 44 |
|   | V3*                   | 26 |
|   | VBI*                  | 1  |
|   | VPC*                  | 6  |

Kryssannoteringene må gjennomgås av helsepersonell.

11.5.3 EKG Viewer Previewer

Forhåndsviser av EKG-visningen viser området der flere hjerteslag er inkludert:

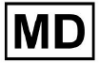

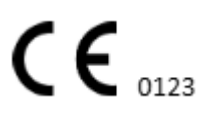

| E                                      |
|----------------------------------------|
|                                        |
| 13262614 Oct                           |
| ~~~~~~~~~~~~~~~~~~~~~~~~~~~~~~~~~~~~~~ |
| 1327/26 14 Oct                         |
| ~~~~~~~~~~~~~~~~~~~~~~~~~~~~~~~~~~~~~~ |
| 1328:26 14 Oct                         |
|                                        |
| 133026 14 Oct                          |

Når aktivert i alternativer, inkluderer forhåndsvisning de fargekodede merknadene. Venstre side av hver rad viser dato og klokkeslett for innspillingsdelen:

| 132626140e |
|------------|
|            |
|            |
|            |
|            |

Brukeren er aktivert for å navigere via forhåndsvisningen ved å klikke på radområdet:

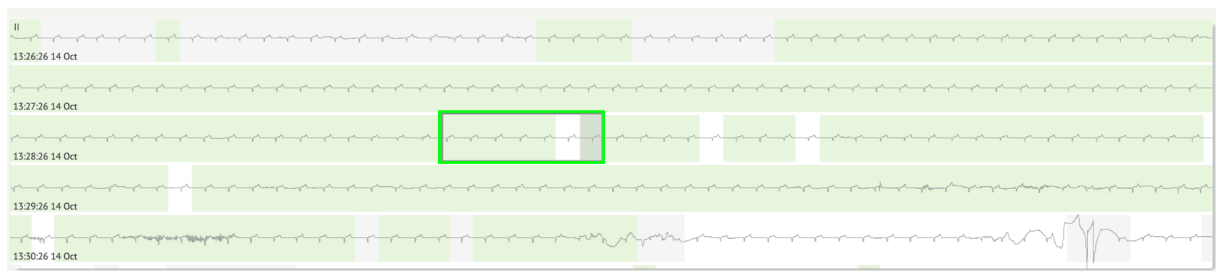

11.5.4 EKG Viewer Visualizer

Under EKG Viewer Visualizer er brukeren i stand til å observere og administrere slag og merknader tilsvarer forhåndsvisning og redigering.

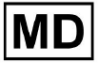

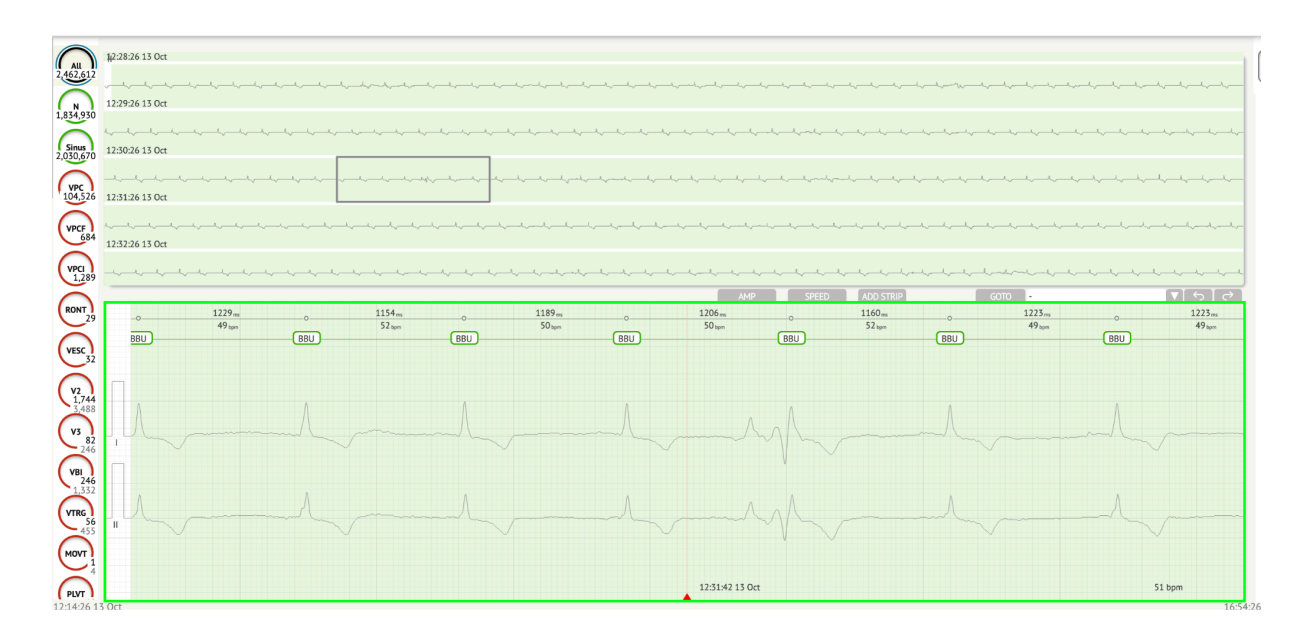

Detaljert EKG-dataseksjon inneholder forhåndsvisningsdelen av EKG delt inn i deler for hvert minutt av EKG-registreringen for hele EKG-registreringsperioden:

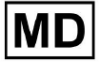

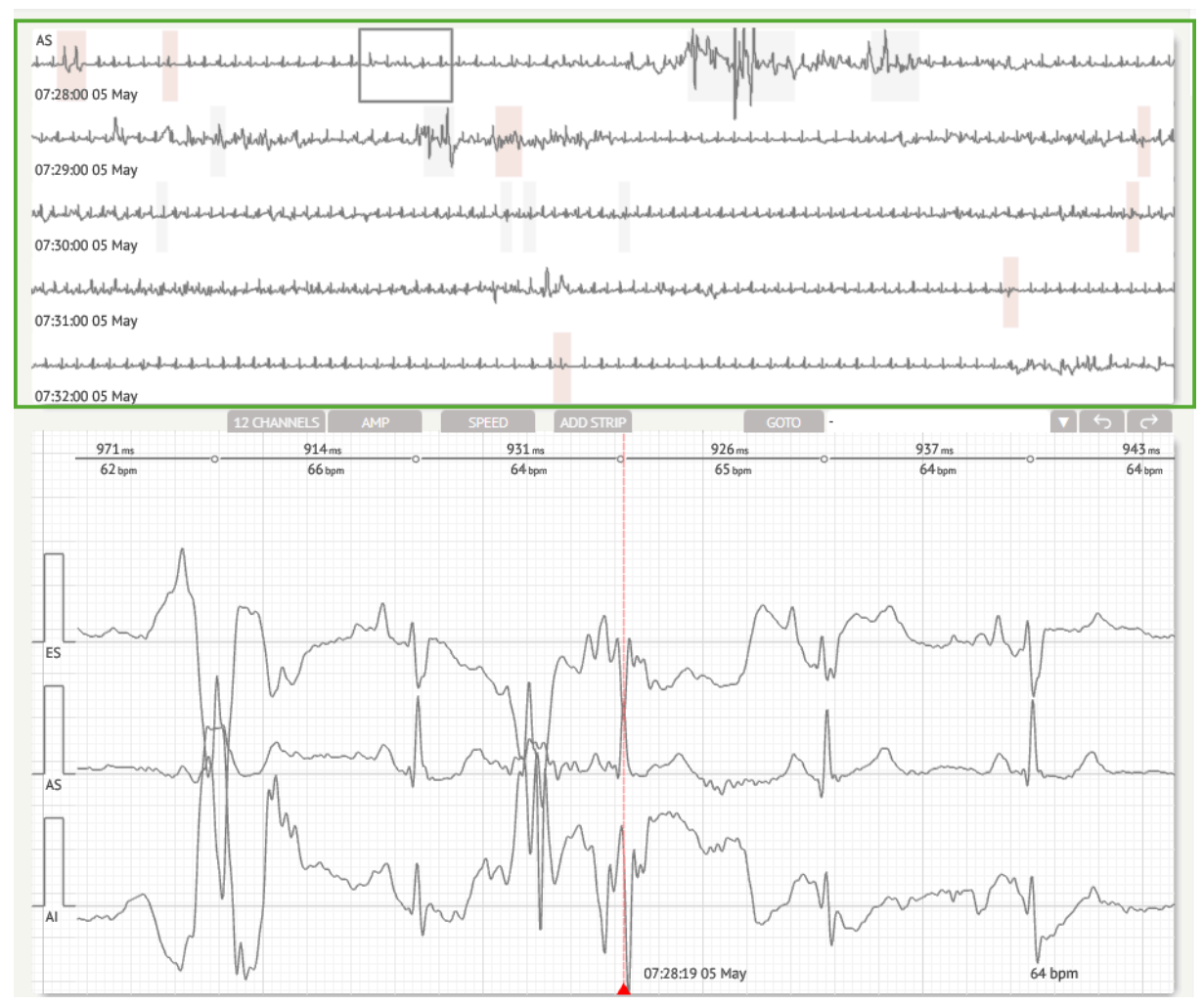

Brukeren kan velge periode ved å bla og velge ønsket periode. Valgt periode er uthevet i den nedre detaljerte seerdelen:

MD

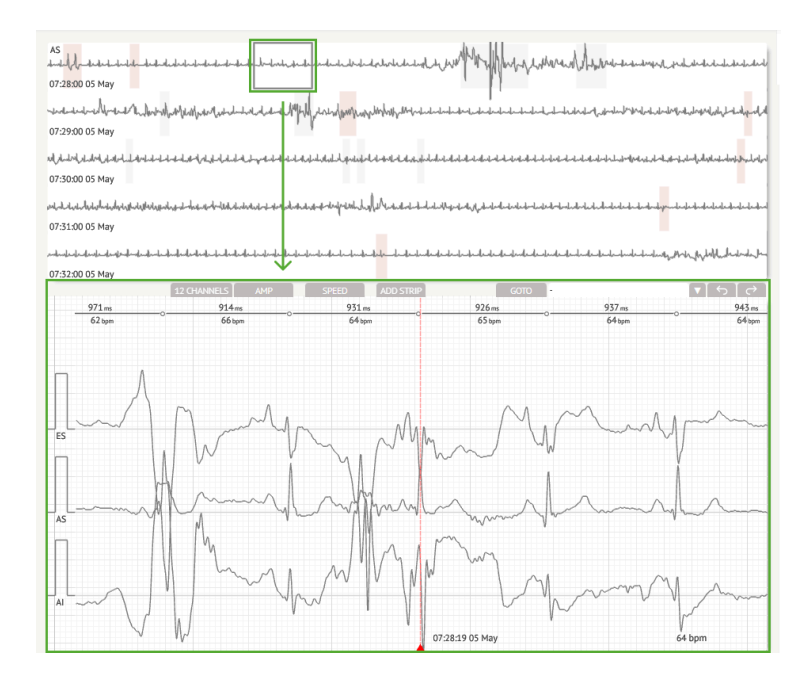

Alternativet for å velge en takt er tilgjengelig ved å klikke på takten

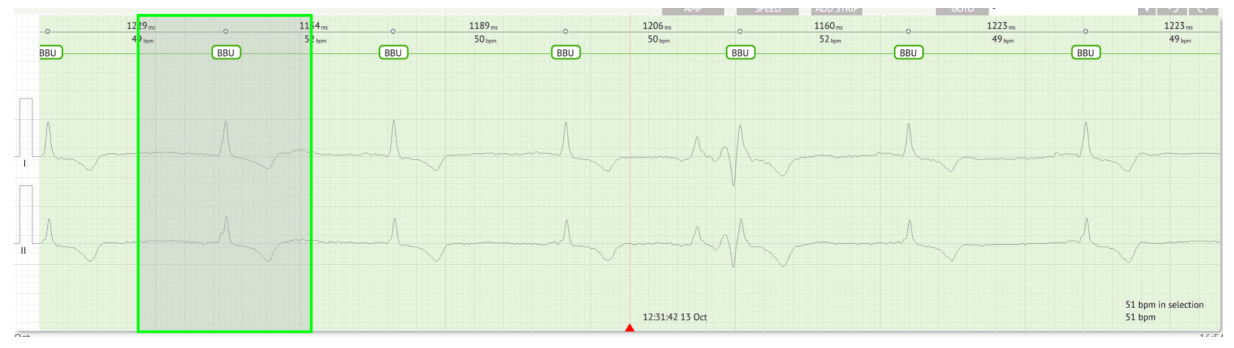

Den gjeldende kommentaren til takten satt av XOresearch Cardio.AI™ er tilgjengelig på oversiden av takten, og viser navnet ved å holde markøren over:

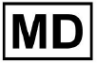

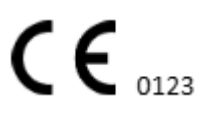
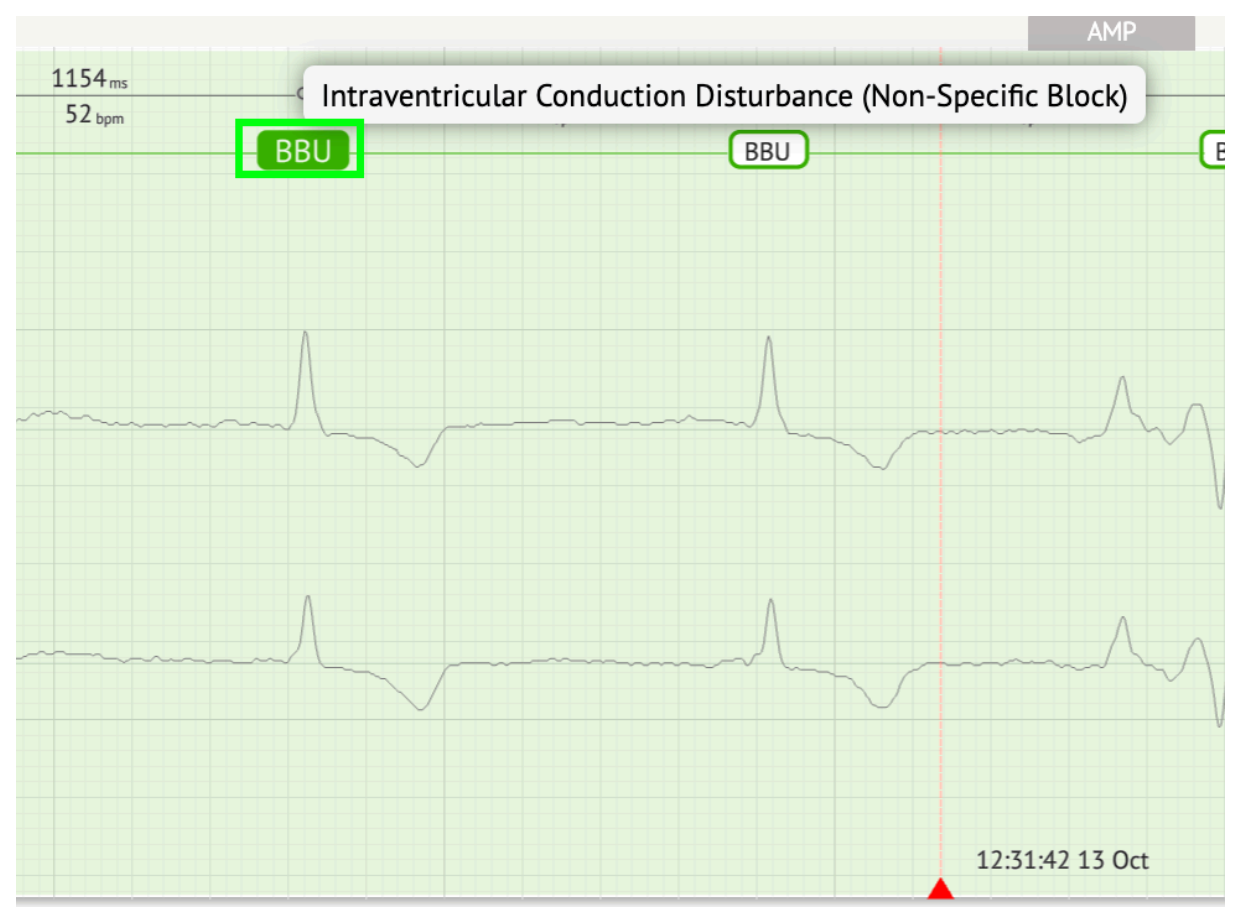

På visualizeren er det en linje øverst: en parameter øverst på linjen indikerer avstanden mellom takten og den til venstre; en parameter nederst indikerer gjennomsnittlig BPM:

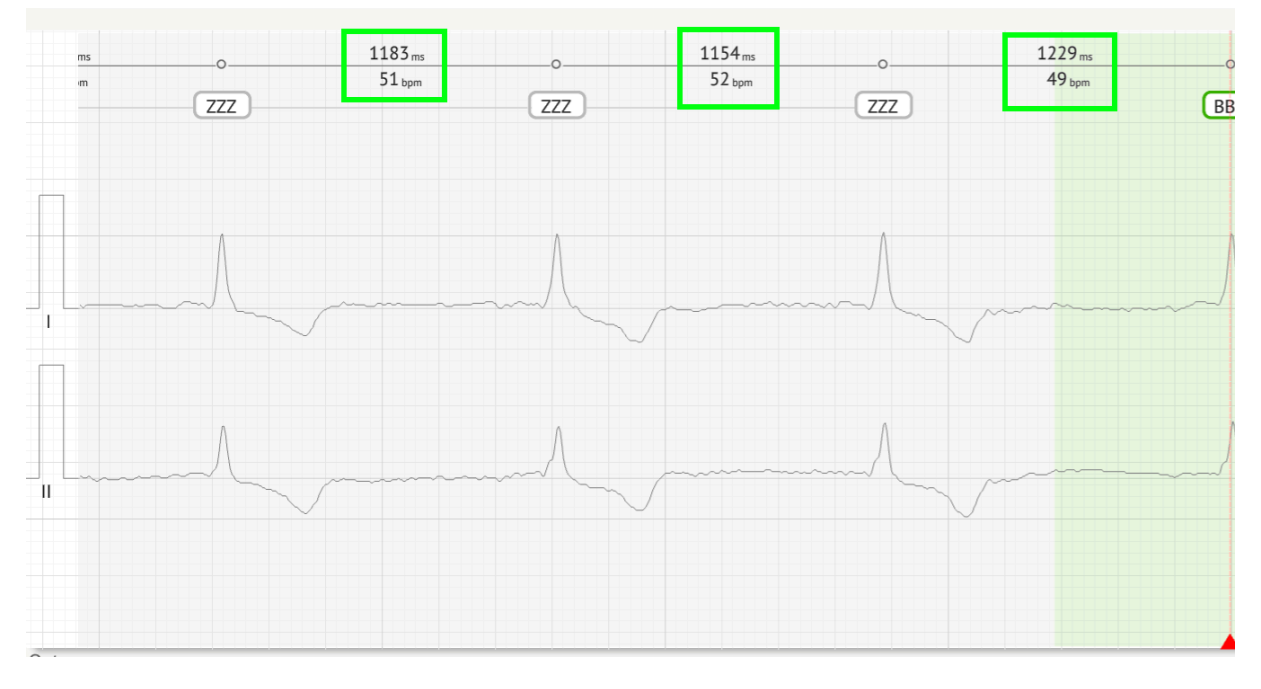

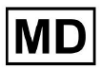

Under Visualizer er brukeren aktivert for å måle AMP ved å klikke på takten > klikke **AMP** knapp > Klikk på venstre museknapp på Visualizer-takten og sveip markøren opp eller ned:

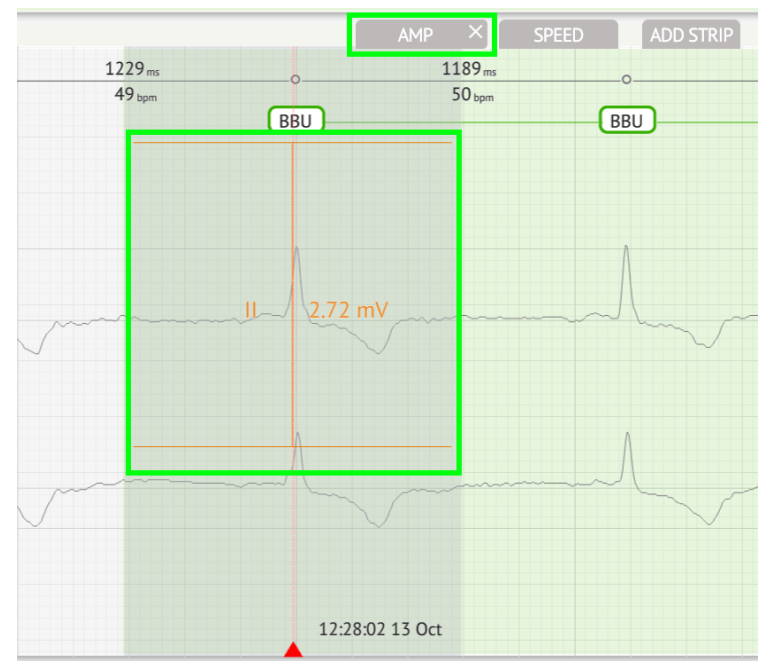

Brukeren kan sette opp flere AMP-målinger. Alternativet for å fjerne AMP-målinger aktiveres ved å klikke på X-knappen under **AMP** knapp.

Under Visualizer er brukeren aktivert for å måle hastigheten ved å klikke på **Fart** knapp > Klikk på venstre museknapp på Visualizer beat are og sveip markøren til venstre eller høyre:

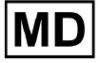

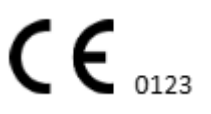

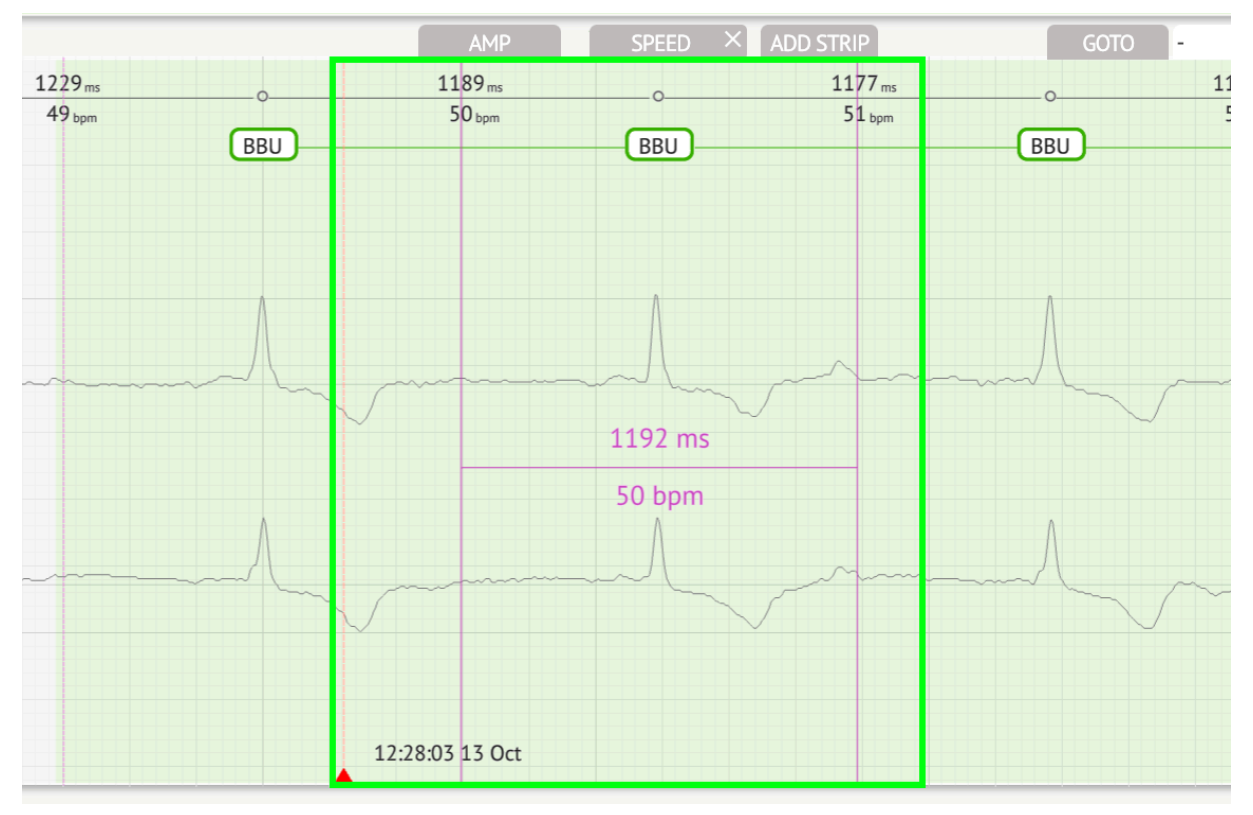

Brukeren kan sette opp flere hastighetsmålinger. Alternativet for å fjerne hastighetsmålinger aktiveres ved å klikke på X-knappen under **Fart** knapp.

Brukeren kan legge til en stripe av takten i rapporten ved å velge slå > Legg til prikk knapp:

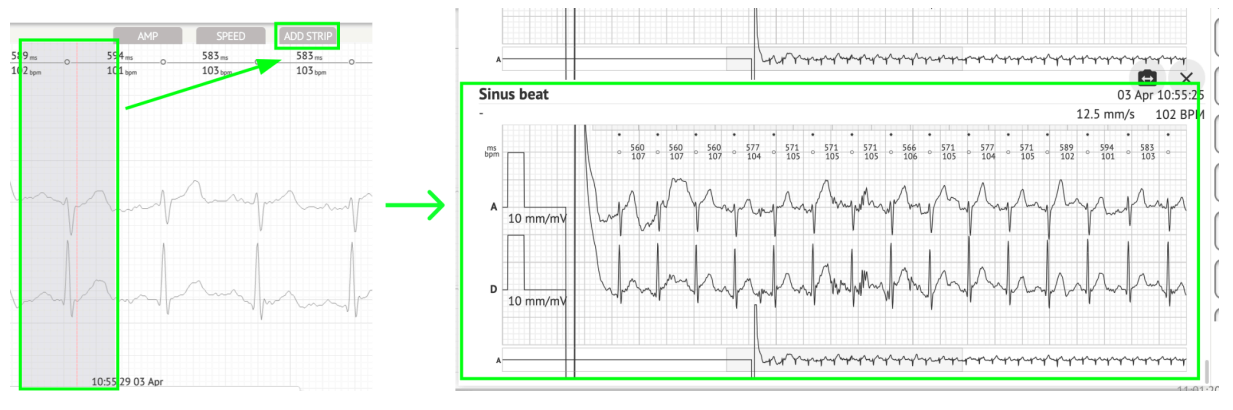

Alternativet for å navigere til et bestemt tidspunkt / eksempel er tilgjengelig under **Gå til** knapp > Velg **Dato** og **Tid** > Skriv inn **Prøve** nummer > **Gå** knapp:

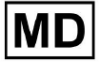

|                                                    |                              |                               |                   | Go to Time/S                    | ample   |
|----------------------------------------------------|------------------------------|-------------------------------|-------------------|---------------------------------|---------|
| ADD STRIP                                          | GOTO                         |                               |                   | Date/Time<br>Apr 3, 2024, 10:55 | 29 AM 🛄 |
| 000000000000000000000000000000000000000000000000_0 | 577 ms<br>104 <sub>bpm</sub> | 577 ms0<br>104 <sub>bpm</sub> | 571 ms<br>105 bpm | Sample 1345                     | \$      |
|                                                    |                              |                               |                   | Canc                            | el Go   |

Alternativet for å se PQRST-mål gjenkjent av AI er tilgjengelig ved å dobbeltklikke på takten:

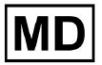

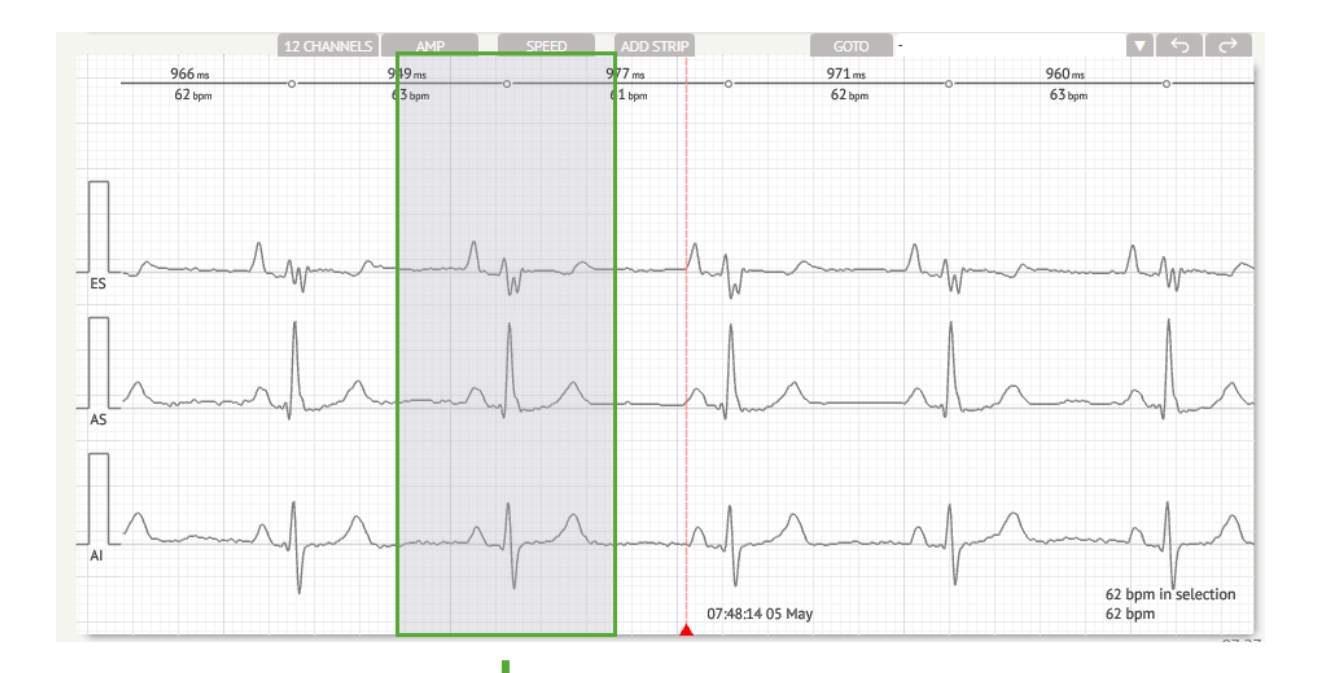

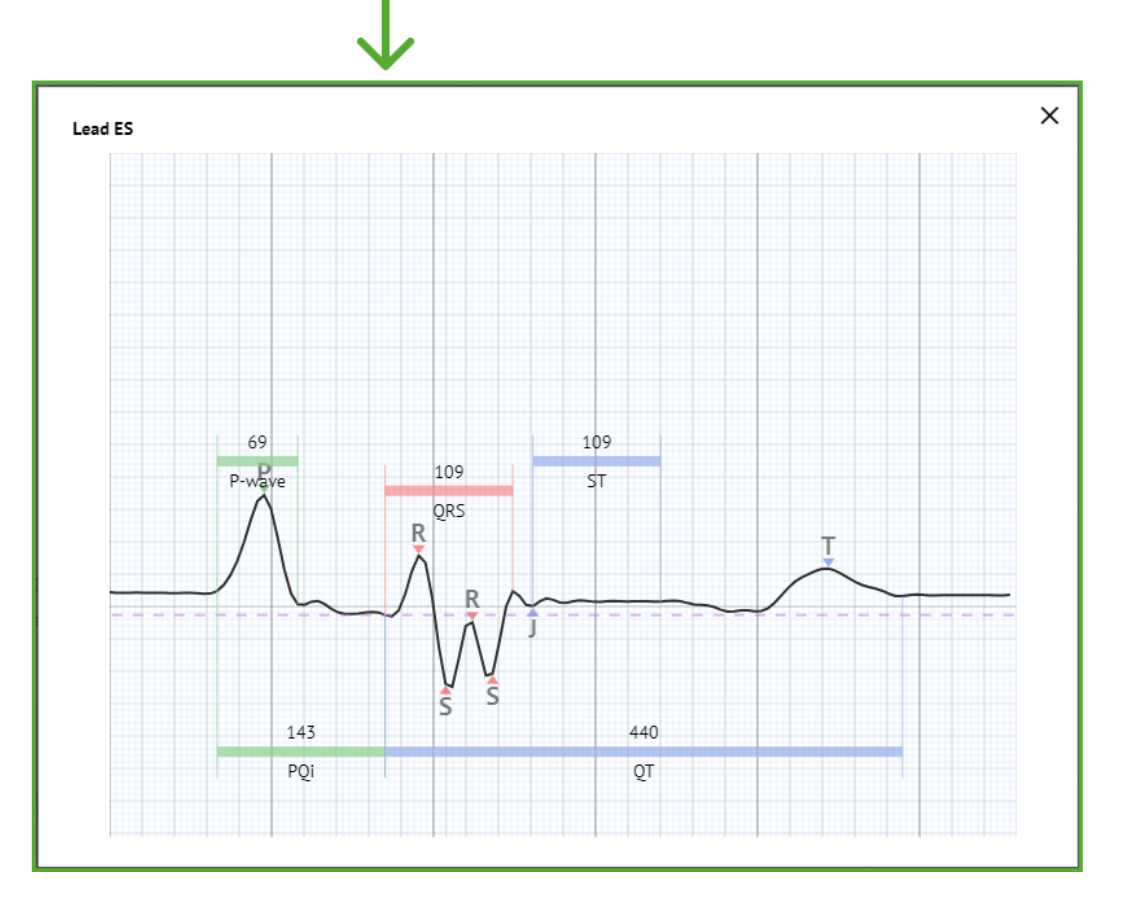

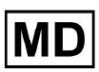

**CE** 0123

12:31:26 13 Oct 1183 ms 1154<sub>ms</sub> 1229 ms ms REMOVE ANNOTATIO 51<sub>bpm</sub> SMART ACTIONS m ZZZ ZZZ UNK Α S APC VPC J VPC J ZZ Ν ۱E UNK ∎ ≡∙ Shift SOFT Ctrl REPLACE Select template(s) on lead 'II' ADD SELECT **O** Ventricular O Atrial O Junctional

Alternativet for å få tilgang til redigeringsmenyen er tilgjengelig ved å klikke på høyre knapp ved slaget:

Under redigeringsmenyen er brukeren aktivert til å velge taktslagene etter rytmeregulariteten. Følgende handlinger er tilgjengelige:

:::: 71 Oct

O Block

O Sinus

○ Noise

:**::** 23 (...

**O** Pre-Excitation

**O Bundle Branch Block** 

27 Oct

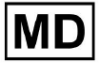

ΪI.

Oct

::: 17 Oct

:0: 19 Oct

• Velg etter rytmeregularitet, venstre:

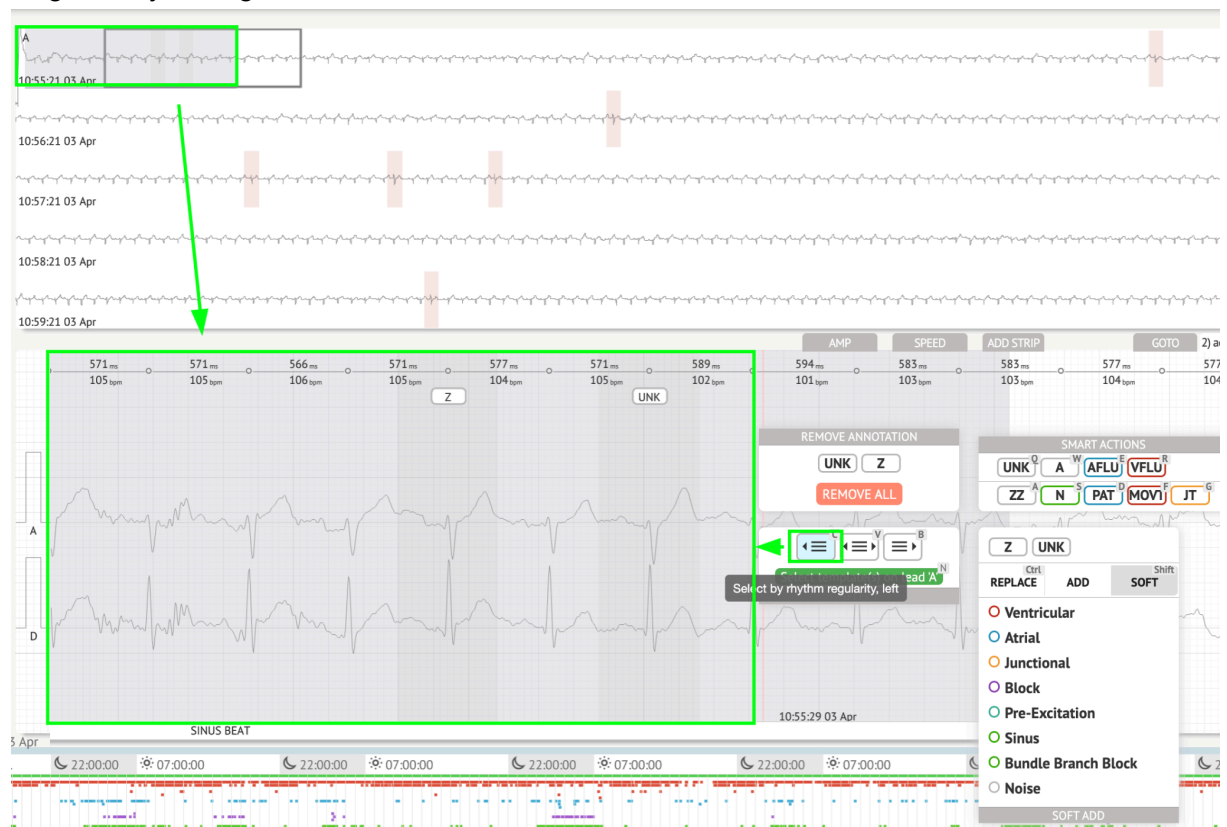

• Velg etter rytmeregularitet:

| 0.5521.05.Apr                                                                                                    | $= \int_{\mathbb{R}^{n-1}} \int_{\mathbb{R}^{n-1}} \int_$ | $= \int_{0}^{\infty} d^{2} d^{2$ |                                                                                                    | ung hang hang hang hang hang hang hang ha                                                                                                    |
|----------------------------------------------------------------------------------------------------|----------------------------------------------------------------------------------------------------|----------------------------------------------------------------------------------------------------|----------------------------------------------------------------------------------------------------|----------------------------------------------------------------------------------------------------|
| ՟ՠ֎ՠ֎ՠ֎ՠ֎ՠ֎ՠ֎ՠ֎ՠ֎ՠ֎ՠ֎ՠ֎ՠ֎ՠ֎ՠ֎ՠ֎ՠ֎ՠ֎ՠ֎ՠ֎                                                                                                    | and a second and a second and a second and a second and a second a second a second a second a second a second a                                                                                                    | ᡧᡄᠹ᠆ᡩᡯ᠋᠆ᡩ᠆᠆ᡩ᠆᠆ᡩ᠆᠆ᢤ᠆᠆ᢤ᠆᠆ᢤ᠆᠆ᢤ᠆᠆ᢤ᠆᠆ᢤ᠆᠆ᢤ᠆᠆ᢤ᠆᠆ᢤ᠆᠆ᢤ᠆᠆                                                                                                    | and a second and a second and a second and a second and a second and a second a second a s | ىمەسپەر مەربىيەر بىرىيەر بىرىيەر بىرىيەر بىرىيەر بىرىيەر بىرىيەر بىرىيەر بىرىيەر بىرىيەر بىرىيەر بىرىيەر بىرىيە<br>يېرىيە بىرىيەر بىرىيەر بىرىيەر بىرىيەر بىرىيەر بىرىيەر بىرىيەر بىرىيەر بىرىيەر بىرىيەر بىرىيەر بىرىيەر بىرىيەر ب |
| ።<br>የሚኖሩ ትምት ምት ምት ምት ምት ምት ምት ምት የምት የሚያስት የሚያስት የሚያስት የሚያስት የሚያስት ምት ምት ምት ምት የሚያስት የሚያስት የሚያስት የሚያስት የሚያስት የሚያ<br>105721 03 Apr                                                                                                    | ᠆ᡣ᠆᠆ᠱ᠆ᢤ᠆ᡩ᠆᠆ᢤ᠆᠆ᢤ᠆᠆ᢤ᠆᠆ᢤ᠆᠆ᢤ᠆᠆ᢤ᠆᠆ᢤ᠆᠆ᢤ᠆᠆ᢤ᠆᠆ᢤ                                                                                                    | ᡧᠴᢖᠱᢛᢩᠱ᠆ᡁᡯ᠆ᡁᠱ᠆ᡁᠱ᠆ᡁᠱ᠆ᡁᠱ᠆ᡁᠱ᠆ᡁᠱ᠆ᡁᠱ᠆ᡁᠱ᠆ᡁᠱ᠆ᡁᠱ᠆ᡁᠱ᠆ᡁᠱ᠆                                                                                                    | ᠂᠆ᡁ᠆ᡩ᠆ᡔᡩ᠆᠆᠆᠆᠆᠆᠆᠆᠆᠆᠆᠆᠆᠆᠆᠆᠆᠆᠆᠆᠆᠆᠆᠆᠆᠆᠆᠆᠆᠆᠆᠆                                                                                                    | نىيەسىلەرىلىرلىرلىرلىرلىرىكى                                                                                                    |
| սիսիսիսիսիսիսիսիսիսիսիսիսիսիսիսիսիսիս                                                                                                    | ᢞᡊᢇᢩᠱᡊᡒᡄᡊᠱᠴᢓ᠆ᡩ᠆ᢤᠬ᠋ᢤ᠆ᡩ᠆ᢤ᠆ᢤ᠆ᢤ᠆ᢤ᠆ᢤ᠆ᢤ                                                                                                    | ᠂ᡁᡔᡙᡬᢛᢊ᠆ᡩ᠆ᡩ᠆ᡷ᠆ᡩ᠆ᡁᠴᢤ᠆ᡩ᠆ᠴᢓ᠆ᠴᢓ᠆ᠴᢓ᠆ᠴᢓ᠆ᠴᢤ᠆ᡩ᠆ᠴᠴ᠋ᢤ᠆᠆ᢤᢁᢖᡘ᠆ᢋ᠆ᡩ᠆                                                                                                    | ᠆ᡩ᠘ᠴᡩ᠖ᠴᡩᡊᠼᠧᢛᡲᠧᢛᡲᠧᢛᢤᢛᡩᠰᢛᢩᢞᠴᡜᠧᠼᢩᠧᢛᡲᡄ᠆ᡩᡣ᠋᠆ᡷᠧᠴᢤᠧᢋᢜᠧᠴᡲᠧᠴᡲᠧᠴᡲᠧᠴᡲᠧᠴᡲᠧᠴᡲ                                                                                                    | , and a second second second second second second second second second second second second second second second                                                                                                    |
| ^                                                                                                    | سارسارسارسار موسف فرسو وروار موردار سار سار م                                                                                                    | ~~~~~~~~~~~~~~~~~~~~~~~~~~~~~~~~~~~~~~~                                                                                                    |                                                                                                    |                                                                                                    |
| 571 m         0         577 m         0         577 m         0           105 tum         105 tum         106 tum         108 tum         104 tum         0           REMOVE ANNOTATION         2         REMOVE ANNOTATION         10         10         10         10         10         10         10         10         10         10         10         10         10         10         10         10         10         10         10         10         10         10         10         10         10         10         10         10         10         10         10         10         10         10         10         10         10         10         10         10         10         10         10         10         10         10         10         10         10         10         10         10         10         10         10         10         10         10         10         10         10         10         10         10         10         10         10         10         10         10         10         10         10         10         10         10         10         10         10         10         10         10 <th>571.m 0 589.m 0<br/>105.ppn 102.ppn<br/>UNK<br/>SMART ACTIONS</th> <th>594<sub>m</sub> <u>583</u>m <u>583</u>m<br/>101 <sub>tpm</sub> 103 <sub>tpm</sub> 103 <sub>tpm</sub></th> <th>-0 577 m 0 577 m 0 571 m<br/>104 typn 0 104 typn 105 typn</th> <th>0571 m0<br/>105 tepn</th> | 571.m 0 589.m 0<br>105.ppn 102.ppn<br>UNK<br>SMART ACTIONS                                                                                                    | 594 <sub>m</sub> <u>583</u> m <u>583</u> m<br>101 <sub>tpm</sub> 103 <sub>tpm</sub> 103 <sub>tpm</sub>                                                                                                    | -0 577 m 0 577 m 0 571 m<br>104 typn 0 104 typn 105 typn                                                                                                    | 0571 m0<br>105 tepn                                                                                                    |
|                                                                                                    |                                                                                                    | π <sup>e</sup>                                                                                                    |                                                                                                    |                                                                                                    |
| ▲                                                                                                    | Z UNK<br>REPLACE ADD SOFT                                                                                                    | my hange                                                                                                    | Mundard -                                                                                                    | mpmy                                                                                                    |
| of many many many                                                                                                    | <ul> <li>Ventricular</li> <li>Atrial</li> <li>Junctional</li> </ul>                                                                                                    | man                                                                                                    | mon                                                                                                    | -                                                                                                    |
|                                                                                                    | <ul> <li>Block</li> <li>Pre-Excitation</li> <li>Sinus</li> </ul>                                                                                                    | 10:55:29 03 Apr                                                                                                    |                                                                                                    | 106 bpm in selection<br>*104 bpm                                                                                                    |
| Apr SINUS BEAT                                                                                                    | O Bundle Branch Block                                                                                                    |                                                                                                    |                                                                                                    | 11.0                                                                                                    |

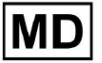

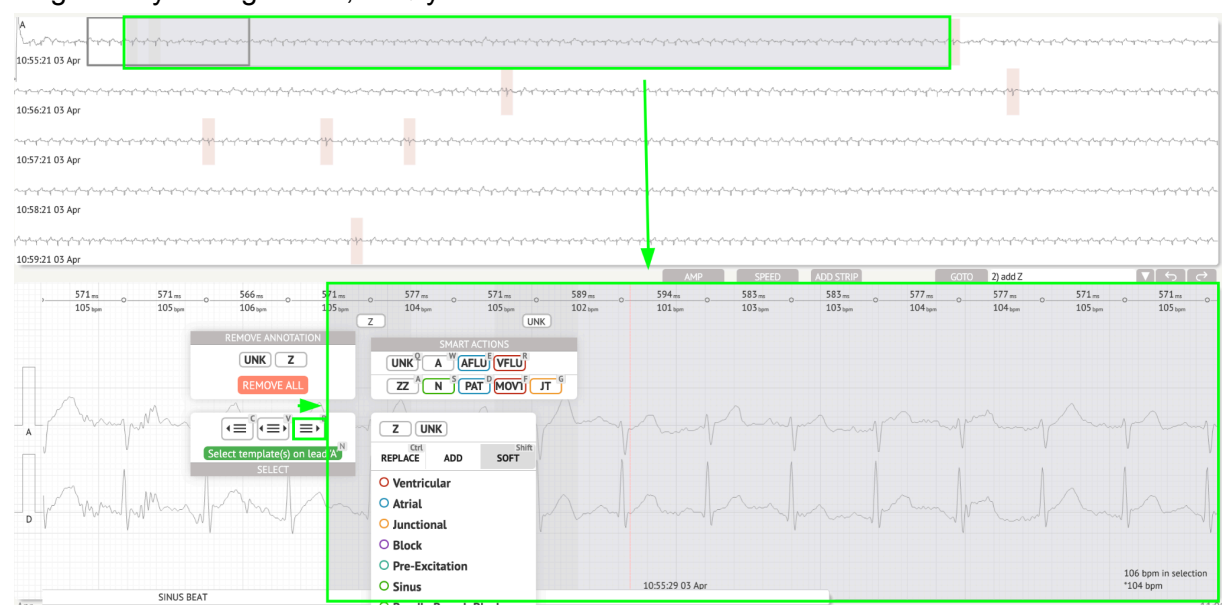

• Velg etter rytmeregularitet, til høyre:

Brukeren er aktivert for å bla gjennom historikken for nylige handlinger under følgende felt:

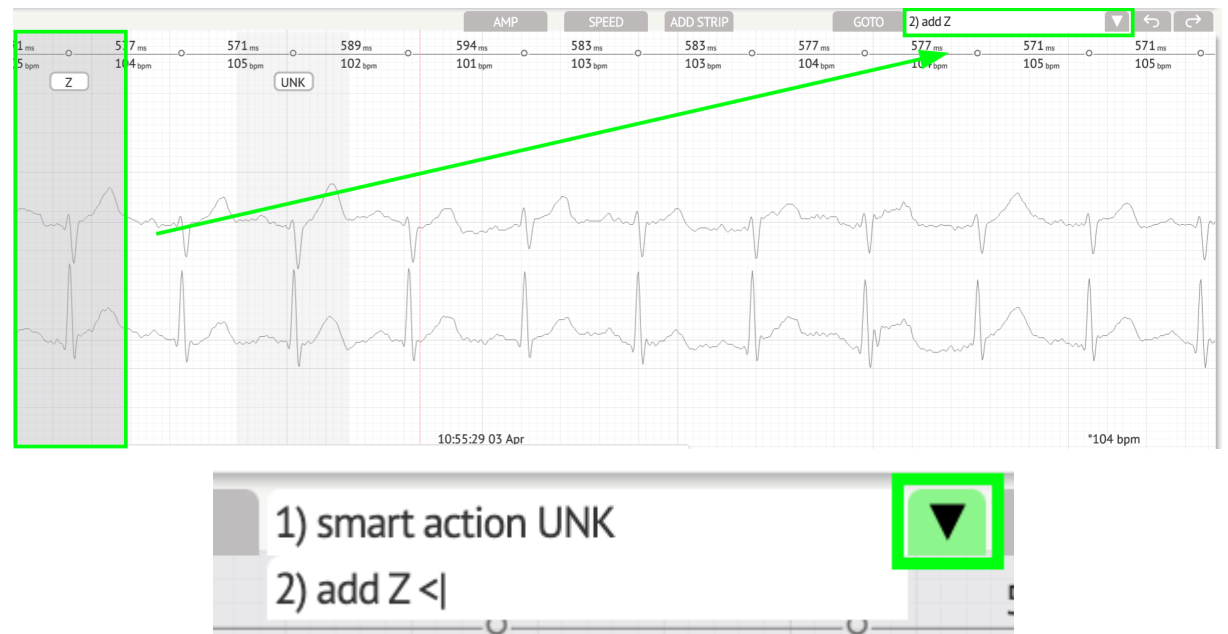

Alternativet for å angre endringer er tilgjengelig under Angre knapp:

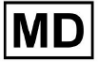

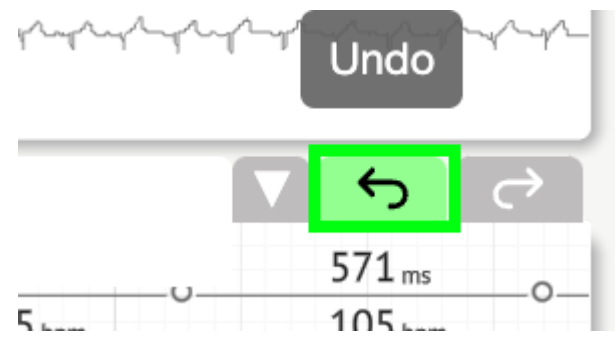

Alternativet for å gjøre om endringer er tilgjengelig under Gjenta knapp:

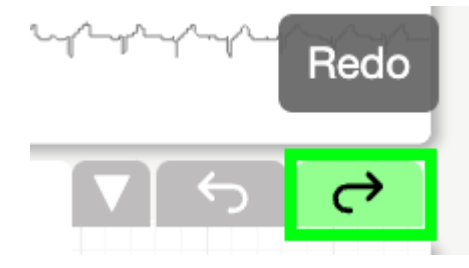

11.5.5 EKG Viewer fuglevisning

XOresearch Cardio.AI<sup>™</sup> gjør det mulig for en bruker å sjekke og navigere til hendelsene under de registrerte EKG-dag- og nattperiodene via fuglevisning:

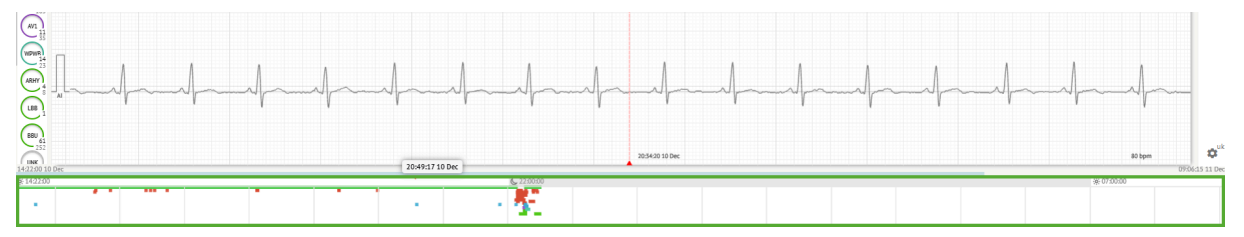

Tid vises over fuglevisningsdelen når du holder musepekeren over det valgte fragmentet.

## 11.6 EKG-datarapport

11.6.1 EKG-datarapportoversikt

Alternativet for å se EKG-rapporten er tilgjengelig under Oversikt-knappen:

MD

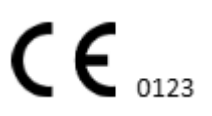

| AS                                                                                                    | O → <sup>*</sup> Def uk                                                                                                    | •            |
|----------------------------------------------------------------------------------------------------|----------------------------------------------------------------------------------------------------|--------------|
| 083800 05 May                                                                                                    | Date of Blinh Gender Testing<br>01 Jan 1970 Unknown<br>Org Address Casad<br>(49 yrs) Description Testing genaration                                                                                                    | Comm         |
| 08:39:00 05 May                                                                                                    | Ordering Organization Device ID Recording Time Enrollment time                                                                                                    | G            |
|                                                                                                    | Organization 1 d 1h 0m 22 Oct 2019 10:43:40<br>23 Oct 2019 11:44:07                                                                                                    | NS           |
|                                                                                                    | Contacts Lated Configuration Analyted (holine skipped)<br>phone V1, V2, V3 21h 27m<br>address                                                                                                    | Summ         |
| 08200 05 May                                                                                                    | Ordering Physician Interpretation Physician Unknown Construction Physician Construction Physician Physician Physician Physi | ВРМ          |
| 12 GUANRELS AMP SFED ADDITION COTO - V V ℃ C <sup>2</sup><br>1065 m 0 1067 m 0 446 m 1611 m 0 1067 m 0 156 m 0 1067 m 0 156 m 0 1067 m 0 156 m 0 1067 m 0 156 m 0 1067 m 0 156 m 0 156 m | Commente                                                                                                    | Day1         |
|                                                                                                    | Comments                                                                                                    | Day2         |
|                                                                                                    |                                                                                                    | HRV          |
| 15 million have been have been have            |                                                                                                    | ST           |
|                                                                                                    |                                                                                                    | DiaInd       |
| 15 month and a second second s           | Condensed summary The monitoring was worn from 22 Oct 2019 10/43/40 for 1d 1h 0m.                                                                                                    | Diary        |
|                                                                                                    | The predominant rhythm shows Normal Sinus Rhythm.                                                                                                    | Strind       |
| Juma for the second for the second second se           | The findings of the monitor are detailed below:<br>• The minimum heart rate was 4, b, the maximum heart rate was 130, and the average heart rate of 79.<br>• 3.7% burden of artist it christiation.<br>• 4.01% humen of artist it christiation.                                                                                                    | Strips       |
| Q8:38:39 05 May 53 bpm                                                                                                    | <ul> <li>v0.1% burden of junctional tachycardia.</li> <li>There were 457 SVPCs (0.46% burden).</li> </ul>                                                                                                    | <b>\$</b> en |

Rapporten er delt inn i følgende seksjoner:

- Personopplysningsseksjonen inneholder følgende informasjon om pasienten: fødselsdato, kjønn, bestillende organisasjon, kontakter, bestillende lege, signatur, enhets-ID, leadkonfigurasjon, tolkningslege, registreringstid, mengden analysert tid, påmeldingstid;
- Kommentarseksjonen inneholder de valgfrie kommentarene; Alternativet for å skrive kommentarer er tilgjengelig ved å klikke på **Kommentarer** feltet og skriv inn teksten:

| <b>Comments</b><br>Test |  |  |  |
|-------------------------|--|--|--|
|                         |  |  |  |
|                         |  |  |  |
|                         |  |  |  |
|                         |  |  |  |
|                         |  |  |  |

- Kondensert oppsummering gir en kortfattet oversikt over viktige overvåkingsdata for rask referanse. Den inkluderer viktig informasjon om overvåkingsvarigheten, dominerende rytme, hjertefrekvensstatistikk og viktige funn, som ektopiske slag, blokkeringer og takykardihendelser. Hensikten er å tilby et øyeblikksbilde på høyt nivå av overvåkingsresultatene for enkel forståelse.
- Narrativt sammendrag gir en detaljert og kronologisk redegjørelse for overvåkingsøkten. Den presenterer en omfattende analyse av dataene, inkludert spesifikke hendelser, deres varighet og deres tidsstempler. Hensikten er å gi helsepersonell en grundig forståelse av pasientens hjerteaktivitet i overvåkingsperioden, noe som gir mulighet for mer dyptgående evaluering og beslutningstaking. Den fremhever også bemerkelsesverdige episoder og avvik fra normal rytme og presenterer relevante beregninger og målinger.

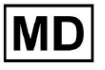

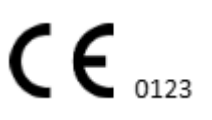

- Sammendrag gir en omfattende og strukturert oversikt over de viktigste funnene og beregningene som er hentet fra hjerteovervåkingsøkten. Den fungerer som en konsolidert rapport som helsepersonell kan referere for raskt å vurdere pasientens hjertehelse og identifisere merkbare avvik fra normen.
- Daglig BPM gir en BMP (slag per minutt), inkludert ektopiske slag.
- BMP (sinus) gir en BMP på sinusslag, unntatt ektopiske slag;
- PQRST (sinus) gir informasjon om PQ-intervall, QRS-kompleks, QT/QTc-intervaller
- Merknadsliste gir detaljer om forskjellige merknader, i henhold til tidslinjen.
   Forklaringen til forkortelsene er plassert under listen. Hver merknad har sine egne funksjoner.
- Hjertefrekvensvariabilitet (sinus) gir ulike aspekter av hjertefrekvensvariabilitet og sinusrytme. De gir innsikt i helsen til det kardiovaskulære systemet og variasjonen i tid mellom påfølgende hjerteslag.
- ST-segment og T-bølgetype gir lengden og retningen til ST-segmentet og bestemmer typen T-bølge.
- Strip Index-tabell inneholder informasjon om spesifikke hjertehendelser, inkludert deres etiketter, notater, tilhørende hjertefrekvenser og tidsstempler;
- Strips-seksjon oppgi ytterligere detaljer eller data relatert til spesifikke hendelser eller forhold nevnt tidligere. Den inkluderer hjertefrekvensmålinger (i BPM) og tidsstempler for hver hendelse.
- Pasientens dagbokindekstabell inneholder informasjon om spesifikke hjertehendelser fremhevet av pasienten, inkludert etiketter, notater, tilhørende hjertefrekvenser og tidsstempler;
- Pasientens dagbokstrimler gir ytterligere detaljer eller data relatert til spesifikke hendelser fremhevet av pasienten, eller forhold nevnt tidligere. Den inkluderer hjertefrekvensmålinger (i BPM) og tidsstempler for hver hendelse.

Alternativet for a godkjenne rapport er tilgjengelig under Vedta knapp:

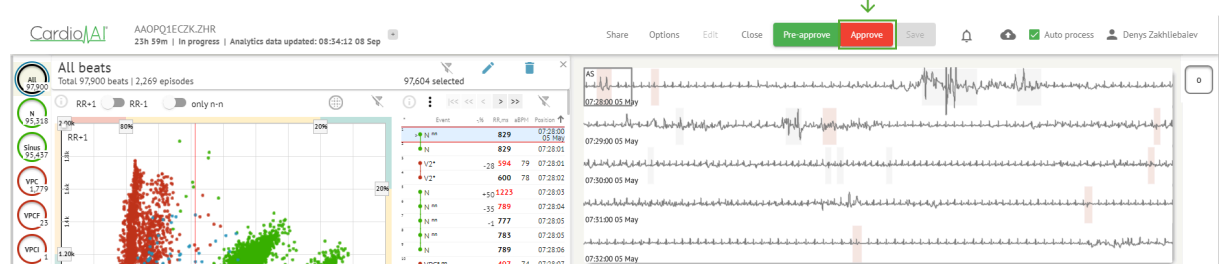

Alternativet for å eksportere rapporten er tilgjengelig under Organisasjonsvisning etter godkjenning av rapporten > **Last ned rapport** knapp:

| Tasks i | n Testing          |          |        |                   |          |   |                 |        |          |              |           |   |                    |                     | REVIEWING      | UPLOAD | ING 👩 |
|---------|--------------------|----------|--------|-------------------|----------|---|-----------------|--------|----------|--------------|-----------|---|--------------------|---------------------|----------------|--------|-------|
| Upload  | File Upload Folder |          |        | Priority Filters: | Priority | • | Status Filters: | Status | *        | Assigned to: | Assigned  | • | Enter a date range | t ×                 | Filter         |        | ×     |
| ACTIC   | N Download report  | PRIORITY | STATUS | PATIENT NAME      |          |   | FILE            |        | ASSIGNED | го           | UPLOAD BY |   | TAGS               | UPDATED 🔸           | DURATION       |        |       |
| Viev    | PDF 👱              | ^        | Done   | Unknown (age      | 55)      |   | A               |        | S        |              | S         |   | ٠                  | Feb 19, 2024, 15:44 | 23h 59m 50s    | =      | ¢ E   |
| Viev    | / PDF 🛨            | ^        | Done   | V A               | (age 64) |   | 9               |        | Р        |              | S         |   | (v0)               | Feb 19, 2024, 15:43 | 3d 00h 03m 19s |        |       |
| Revie   | w 0m 🕓             | ^        | Open   | K E               | (age 36) |   | 4               |        | Unknown  |              | S         |   |                    | Feb 19, 2024, 15:41 | 2d 00h 01m 39s |        |       |

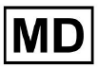

Brukeren kan navigere til hjerteslagsseksjoner av interesse ved å klikke på cellene i rapporten:

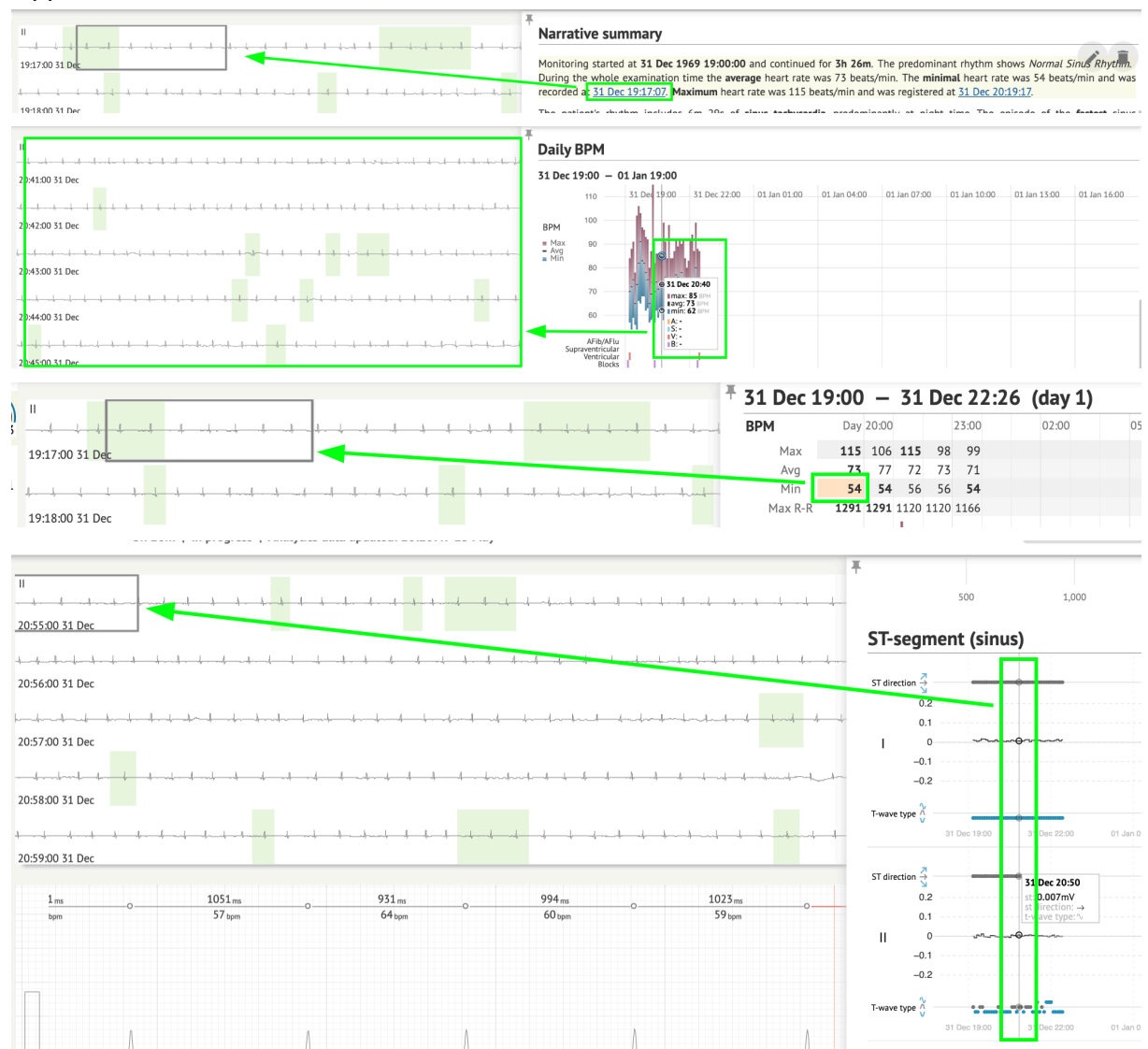

Brukeren er i stand til å observere dataene fra EKG-kanalene under **Strips** delen av rapporten > Etiketter. Tabellen med etiketter er tilgjengelig under **Strip Index** del:

MD

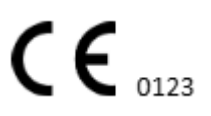

| Strip Index                                     |      |                |
|-------------------------------------------------|------|----------------|
| Label                                           | Note | BPM Time       |
| Sinus BPM Max                                   |      | 17 Aug 22:14:3 |
| Sinus BPM Min                                   |      | 18 Aug 10:16:3 |
| Atrial Premature Contraction                    |      | 17 Aug 21:17:2 |
| Junctional (Nodal) Premature Contraction        |      | 18 Aug 09:56:1 |
| Aberrated Beat                                  |      | 18 Aug 10:18:0 |
| Non-Conducted P-Wave (Blocked)                  |      | 18 Aug 17:45:2 |
| Ventricular Premature Contraction               |      | 17 Aug 19:52:0 |
| Junctional (Nodal) Escape Beat                  |      | 18 Aug 14:11:2 |
| Sinus Arrhythmia                                |      | 17 Aug 19:59:2 |
| Wandering Sinus Pacemaker Within The Sinus Node |      | 18 Aug 13:25:2 |
| Wandering Sinus Pacemaker Within The Sinus Node |      | 18 Aug 13:26:0 |
| Atrial Ectopic Rhythm                           |      | 18 Aug 14:51:0 |
| Atrial Ectopic Rhythm                           |      | 18 Aug 14:52:1 |
| Atrial Bigeminy                                 |      | 18 Aug 17:44:4 |
| Atrial Flutter                                  |      | 18 Aug 11:19:0 |
| Atrial Flutter                                  |      | 18 Aug 11:19:3 |
| Atrial Flutter                                  |      | 18 Aug 11:22:1 |
| Atrial Flutter                                  |      | 18 Aug 11:23:4 |
| AV Junctional (Nodal) Escape Rhythm             |      | 18 Aug 09:45:4 |
| First Degree AV Block                           |      | 18 Aug 10:28:2 |
| Second Degree SA Block Type I                   |      | 18 Aug 17:31:5 |
| Lown-Ganong-Levine Syndrome                     |      | 18 Aug 11:15:5 |
| Lown-Ganong-Levine Syndrome                     |      | 18 Aug 11:16:0 |
| Pause                                           |      | 18 Aug 07:55:4 |
| Atrial Couplet                                  |      | 17 Aug 22:32:3 |
| Atrial Triplet                                  |      | 18 Aug 14:07:4 |
| Nonsustained Atrial Flutter                     |      | 18 Aug 11:17:4 |
| Nonsustained Atrial Flutter                     |      | 18 Aug 11:18:1 |
| Nonsustained Atrial Flutter                     |      | 18 Aug 11:18:2 |
| Nonsustained Atrial Flutter                     |      | 18 Aug 11:27:1 |

Brukeren er i stand til å navigere til stripen ved å klikke på stripe under **Strip Index** tabell med etiketter.

Som standard er dataene under Etiketter blir vist fra ES, AS, AI kanaler.

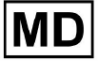

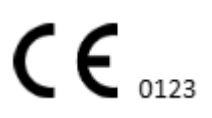

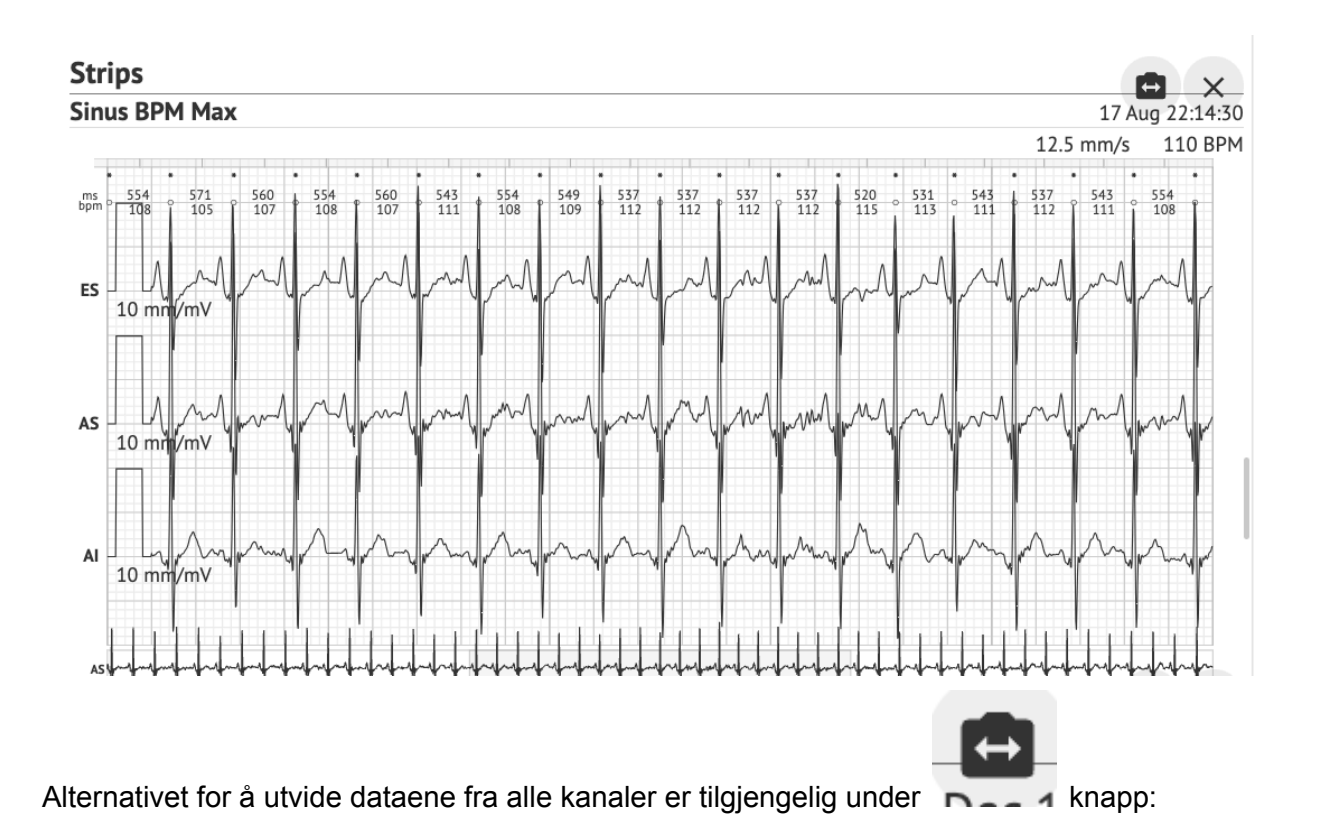

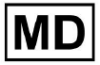

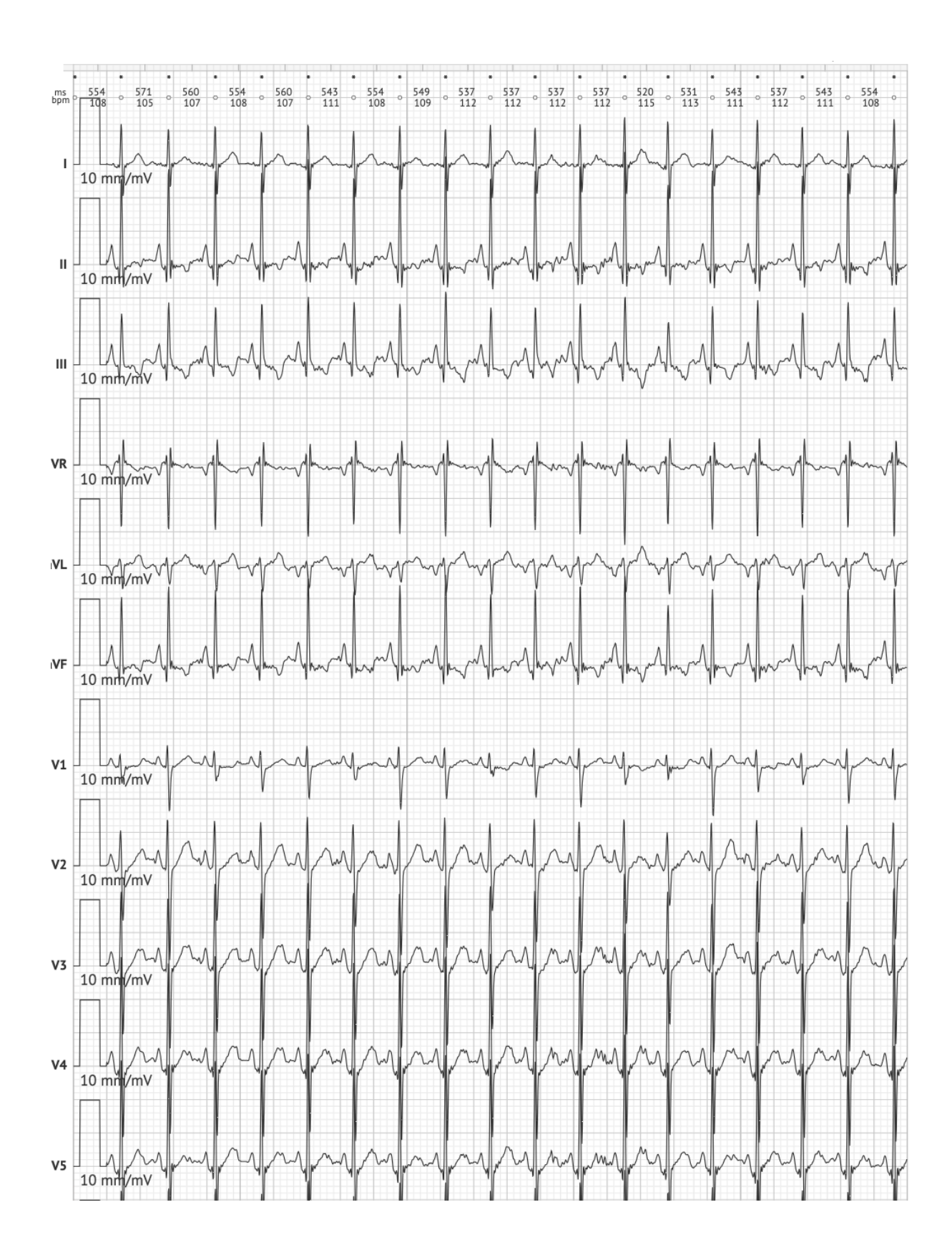

MD

**CE** 0123

Side 123

**Note.** Alternativet for å utvide kanalene avhenger av EKG-datakilden og tilgjengeligheten av kanaler fra EKG-registreringsenheten.

Som standard er hastigheten 12,5 mm/s. Alternativet for å utvide amplituden er tilgjengelig ved å klikke på oppføringen:

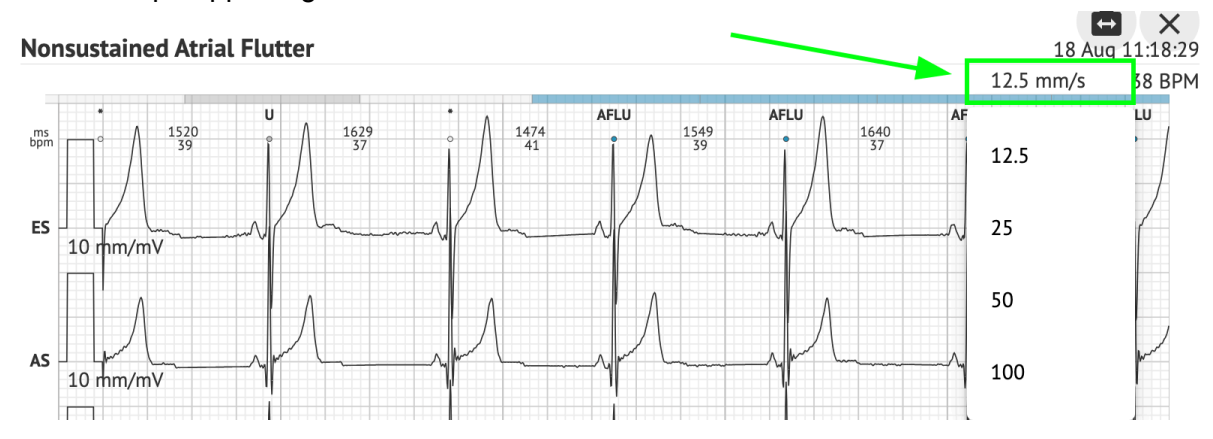

Alternativet for å få tilgang til og dele hele EKG-posten for å observere for tredjepartspersonen er tilgjengelig under **Se hele EKG** link:

| Def uk                                 |                                                                    |                                    |                                                                 |
|----------------------------------------|--------------------------------------------------------------------|------------------------------------|-----------------------------------------------------------------|
| Aighest                                | Date of Birth Go<br>22 Jan 1997 M<br>(21 yrs)<br><u>See the en</u> | ender<br>Iale<br>Itire ECG         | Testing Org Address                                             |
| Ordering Organization<br>Organization  | Device ID                                                          | Recording Time 23h 59m             | Enrollment time<br>17 Aug 2018 19:43:00<br>18 Aug 2018 19:42:50 |
| Contacts<br>phone<br>address           | Lead Configuration<br>EASI leads                                   | Analyzed (noise skipped<br>23h 59m | )                                                               |
| Ordering Physician Superuser Signature | Interpretation Physician<br>Superuser                              | Signature                          | Powered BY<br>Cardio(Al                                         |

Note. Koblingen er brukbar i løpet av de 90 dagene siden rapporten ble generert.

11.6.2 Administrering av EKG-datarapportseksjoner

Alternativet for å administrere EKG-datarapportseksjoner er tilgjengelig under **Rapportmeny** del:

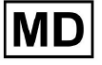

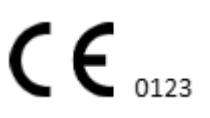

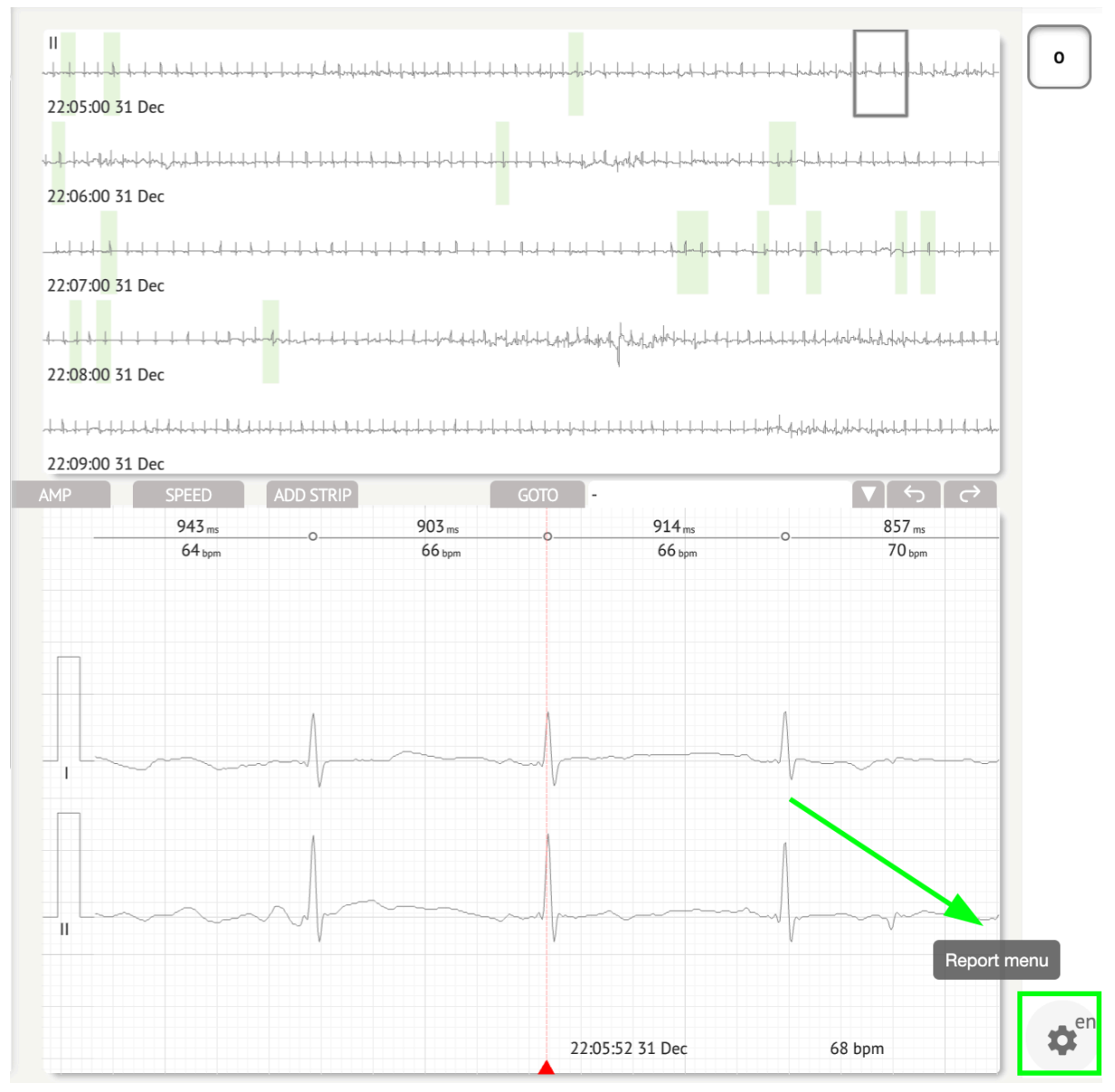

XOresearch Cardio.AI™ viser følgende skjermbilde når vellykket:

MD

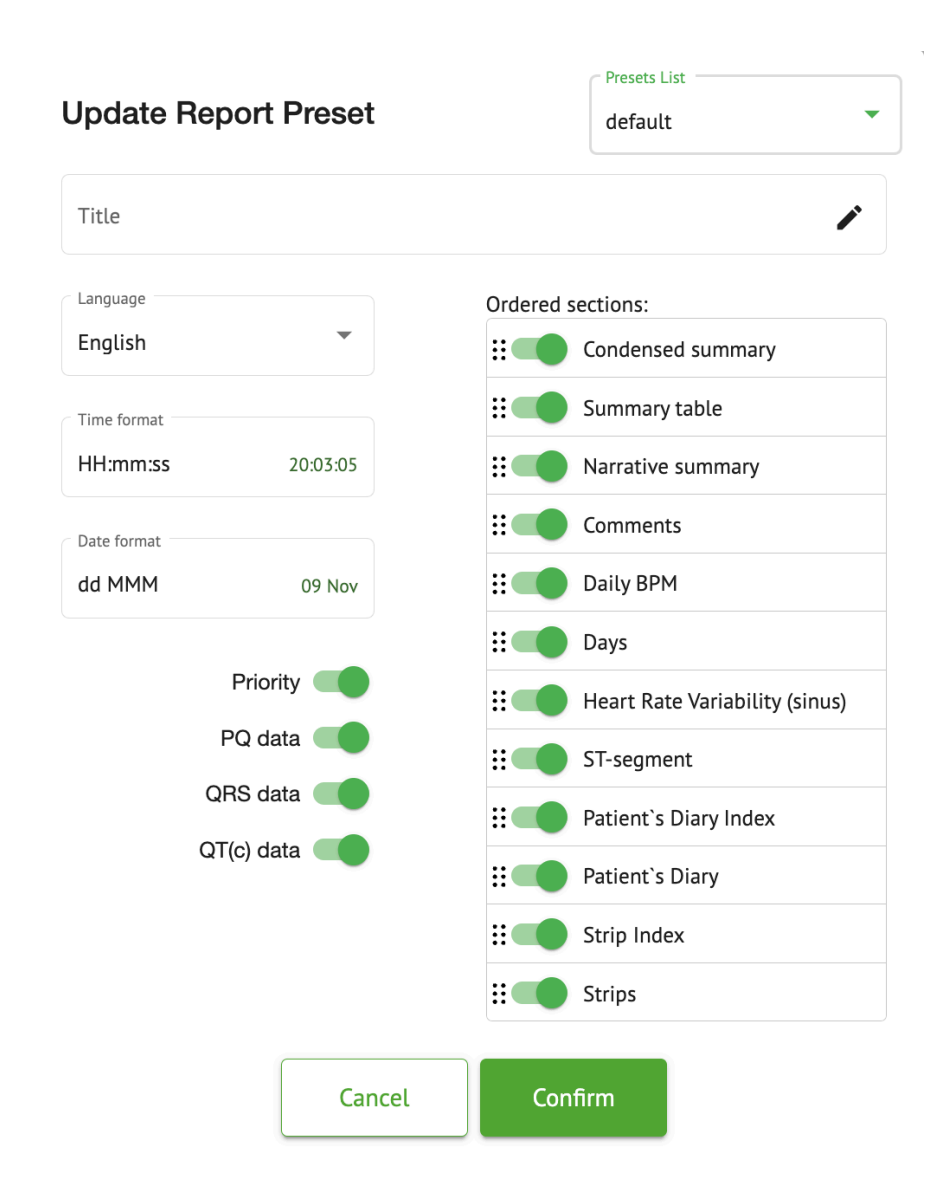

Innstillingene under **Rapportmeny** samsvarer med innstillingene under **Rapport forhåndsinnstilt** konfigurasjon.

11.6.3 Redigering av EKG-datarapport

XOresearch Cardio.AI™ gjør det mulig for en bruker å redigere følgende deler av rapporten i EKG-oppgaven:

- Kondensert oppsummering;
- Narrativt sammendrag;
- Kommentarer.

Alternativet for å redigere seksjonene ovenfor er tilgjengelig ved å klikke på seksjonen, eller ved å klikke på **Redigere** knapp:

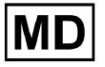

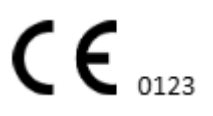

#### **Condensed summary**

The monitoring was worn from 31 Dec 1969 19:00:00 for 3h 26m.

The predominant rhythm shows Normal Sinus Rhythm.

The findings of the monitor are detailed below:

- The minimum heart rate was 54, the maximum heart rate was 115, and the average heart rate of 73.
- There were 2 PVCs (<0.1% burden).</li>
- There was 2 heart block (<0.1% burden) and 1 significant pauses.</li>

C . . . . . . . . . . . . . . . .

#### Alternativet for å fjerne dataoppføringen er tilgjengelig ved å klikke på Fjerne knapp:

#### **Condensed summary**

The monitoring was worn from 31 Dec 1969 19:00:00 for 3h 26m. The predominant rhythm shows Normal Sinus Rhythm. The findings of the monitor are detailed below: • The minimum heart rate was 54, the maximum heart rate was 115, and the average heart rate of 73. • There were 2 PVCs (<0.1% burden). • There was 2 heart block (<0.1% burden) and 1 significant pauses.

## 12. Datainngang og -utdata:

Datainndata:

- XOresearch Cardio.AI<sup>™</sup> aksepterer EKG-fildata i følgende formater: EDF, BDF.
- Sørg for at alle inndata er nøyaktige og fullstendige;

Datautgang:

 XOresearch Cardio.AI<sup>™</sup> genererer rapporter basert på analyserte EKG-data og viser dem på skjermen med vilje. Brukeren er aktivert for å eksportere denne rapporten som en PDF-rapport for deling med annet helsepersonell.

## 13. Brukerautentisering og tilgangskontroll:

Brukerautentisering: Hver autorisert bruker må logge på med sitt unike brukernavn og passord. Det er viktig å holde påloggingsinformasjonen konfidensiell. Påloggingslegitimasjon blir gitt av XOresearch SIA direkte, via kontakt-e-posten eller via kontaktnettskjemaet under XOresearch Cardio.AI<sup>™</sup> nettsted.

Tilgangskontroll: Programvaren tilbyr rollebasert tilgangskontroll, som sikrer at brukere kun har tilgang til funksjonene og pasientdataene som er relevante for rollen deres. Administratorer kan administrere brukertillatelser.

Det er 4 typer brukere for å få tilgang til XOresearch Cardio.AI: Support, Administrator, Editor og Uploader. En kort beskrivelse av hver av dem er gitt nedenfor.

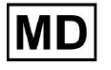

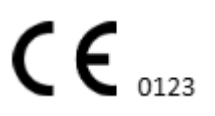

**<u>Støtte:</u>** Dette er brukeren som er ansvarlig for å administrere organisasjoner (sykehus eller kliniske omgivelser) og brukerprofiler innenfor disse organisasjonene. Bare XOresearch-personell kan ha denne typen tilgang.

**Laster opp**: Dette er en bruker som kan laste opp EKG-data og laste ned rapporten som skal leveres til en pasient i organisasjonen.

**<u>EKG-editor</u>**: Dette er en bruker med opplastingstilgang og noen flere tillatelser.

Administrator: Dette er brukeren med en administratorrolle i en gitt organisasjon.

| Brukertype | Brukertillatelser                                                                                                    |
|------------|----------------------------------------------------------------------------------------------------|
| Laster opp | <ul> <li>Last opp EKG-poster;</li> <li>Lag oppgaver basert på opplastede EKG-poster;</li> <li>Administrer metadata for de opprettede<br/>oppgavene;</li> <li>Se bare de opprettede oppgavene;</li> </ul>                                                                                                    |
| EKG-editor | <ul> <li>Last opp EKG-poster;</li> <li>Opprett og administrer oppgaver basert på<br/>opplastede EKG-poster;</li> <li>Se, rediger EKG, opprett, administrer og eksporter<br/>rapporter for EKG-oppgavene i organisasjonen;</li> <li>Administrer metadata for oppgavene i<br/>organisasjonen.</li> </ul>                                                                                                    |
| Admin      | <ul> <li>Last opp EKG-poster;</li> <li>Opprett og administrer oppgaver basert på<br/>opplastede EKG-poster;</li> <li>Se, rediger EKG, opprett, administrer og eksporter<br/>rapporter for EKG-oppgavene som er tilgjengelige i<br/>organisasjonen;</li> <li>Administrere metadata for oppgavene i<br/>organisasjonen;</li> <li>Administrer brukere, roller og tillatelser i<br/>organisasjonen.</li> </ul> |
| Støtte     | <ul> <li>Last opp EKG-poster;</li> <li>Opprett og administrer oppgaver basert på<br/>opplastede EKG-poster;</li> <li>Se, rediger EKG, opprett, administrer og eksporter<br/>rapporter for EKG-oppgavene som er tilgjengelige i</li> </ul>                                                                                                    |

Side 128

**(E**<sub>0123</sub>

|  | <ul> <li>organisasjonene;</li> <li>Administrere metadata for oppgavene i organisasjonene;</li> <li>Administrere brukere, roller og tillatelser i organisasjonen;</li> <li>Administrere organisasjoner, brukere, roller og tillatelser i programvaren.</li> </ul> |
|--|----------------------------------------------------------------------------------------------------|
|--|----------------------------------------------------------------------------------------------------|

**Note:** Tildeling av "tilpassbare" tillatelser er ansvaret til helseinstitusjonens admin. Støtterollen er ment å kun brukes av XOresearch Cardio.AI™-medarbeiderne.

# 14. Datasikkerhet og personvern:

XOresearch SIA legger den største vekt på sikkerheten og personvernet til pasientdata. Vi bruker industristandard krypteringsprotokoller for å sikre konfidensialitet og integritet til pasientdata under både overføring og lagring. I tillegg samsvarer programvaren vår med alle relevante forskrifter for personvern, inkludert men ikke begrenset til Forordning (EU) 2016/679 (General Data Protection Regulation – GDPR) og Health Insurance Portability and Accountability Act av 1996 (HIPAA). Disse tiltakene er på plass for å ivareta pasientens personvern og datasikkerhet.

Ytterligere anbefalinger for brukersikkerhet:

I tillegg til sikkerhetstiltakene vi har implementert, anbefaler vi sterkt at brukere tar følgende trinn for å forbedre cybersikkerheten mens de bruker XOresearch Cardio.AI™:

**Hold påloggingsinformasjonen din sikker**: Del aldri påloggingsinformasjonen din, og sørg for at den forblir konfidensiell. Unngå å skrive ned påloggingsinformasjon eller lagre den i nærheten av datamaskinen.

**Tilgangskontroll**: Logg alltid ut av XOresearch Cardio.Al<sup>™</sup> når du ikke bruker den aktivt, spesielt når du er i delte eller offentlige miljøer.

**Endre passordet ditt regelmessig**: Endre passordet ditt ved første pålogging og deretter med jevne mellomrom. Bruk sterke passord som inneholder minimum 8 tegn, bestående av spesialtegn, tall, store bokstaver og små bokstaver.

**Unngå vanlige passord**: Avstå fra å bruke passord som er lett å gjette, for eksempel enkle kombinasjoner eller vanlige ord. Bruk aldri samme passord for flere enheter eller kontoer.

**Bekreft nettadresser**: Bekreft alltid URL-adressen før du logger på et nettsted. Sikre nettsteder starter med "https", og et grønt låsesymbol skal vises i URL-linjen.

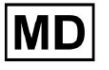

**Installer antivirus- og antispionprogramvare**: Beskytt datamaskinen din ved å installere og regelmessig oppdatere antivirus- og antispionprogramvare.

**Rapporter mistenkelig aktivitet**: Hvis du oppdager uventet oppførsel på systemet ditt mens du bruker XOresearch Cardio.AI<sup>™</sup>, vennligst kontakt supportteamet vårt. Om nødvendig vil vi varsle deg via e-post og/eller nettstedet vårt hvis systemet står overfor potensielle trusler som krever nedetid for løsning.

**Systemoppdateringer**: Oppdater regelmessig nettleseren din som brukes for å få tilgang til XOresearch Cardio.AI<sup>™</sup> og eventuelle tilknyttede systemer for å bruke de nyeste sikkerhetsoppdateringene. Dette er avgjørende for å sikre mot nylig identifiserte sårbarheter.

**Datasamtykke**: Innhent eksplisitt pasientsamtykke før lagring eller behandling av data med XOresearch Cardio.AI<sup>™</sup>, spesielt for langtidslagring eller datadeling med andre enheter. Dokumenter samtykke som en del av pasientens journal.

**Beste praksis for anonymisering**: For alle identifiserbare pasientdata, følg anonymiseringsprotokoller for å forhindre uautorisert tilgang. Dette inkluderer å begrense tilgangen til kun autorisert personell og bruke anonymiseringsteknikker der det er aktuelt, spesielt når data deles utenfor organisasjonen.

## Kontinuerlig forbedring og brukervarsler:

Som en del av vår forpliktelse til sikkerhet overvåker vi kontinuerlig cybersikkerhetstrusler og gjør nødvendige forbedringer. Vi vil holde deg informert om programvareoppdateringer, revisjoner eller ytterligere sikkerhetstiltak gjennom e-postvarslinger, for å sikre at du har tilgang til de siste sikkerhetstiltakene og forbedringene.

# 15. Feilsøking:

Hvis du støter på tekniske problemer eller uventede feil mens du bruker XOresearch Cardio.AI™, vennligst kontakt vårt tekniske supportteam på <u>getintouch@xoresearch.com</u>.

# 16. Tilgjengelighet av bruksanvisningen (IFU):

Bruksanvisningen (IFU) for XOresearch Cardio.AI™ leveres i elektronisk format.

Den elektroniske versjonen (eIFU) er tilgjengelig for observasjon fra det offisielle nettstedet for SIA XOresearch Support Center på: https://support.cardio.ai/ifu/index.html.

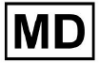

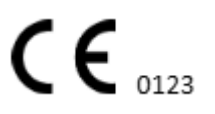

Brukere kan be om en ekstra kopi ved å kontakte XOresearch Support via e-post på getintouch@xoresearch.com.

Det er brukerens ansvar å sikre at de refererer til den nyeste versjonen av IFU, som kan verifiseres på XOresearch-nettstedet.

# 17. Begrensninger

Begrensninger

XOresearch Cardio.AI<sup>™</sup> er en programvare for klinisk beslutningsstøtte utviklet for å hjelpe helsepersonell med EKG-dataanalyse. Under bruk bør følgende begrensninger vurderes:

### Kun støtte for klinisk beslutning

XOresearch Cardio.AI<sup>™</sup> gir ikke en definitiv diagnose og er ikke ment å erstatte klinisk vurdering. Den fungerer som et hjelpemiddel for kvalifisert helsepersonell som skal tolke resultatene i sammenheng med pasientens kliniske presentasjon.

### Avhengighet av inputdatakvalitet

Analysens nøyaktighet avhenger av kvaliteten og integriteten til EKG-dataene. Feil plassering av elektroden, signalstøy eller ufullstendige opptak kan påvirke ytelsen og føre til feiltolkning.

### Ingen sanntidsovervåking eller nødvarsler

Programvaren behandler EKG-data retrospektivt og støtter ikke sanntidsovervåking eller automatiserte varsler for kritiske hjertehendelser. Den er ikke beregnet for bruk i nødbeslutninger.

#### Pacemakersignalbegrensninger

Programvaren oppdager eller skiller ikke pålitelig EKG-signaler som stammer fra implanterte pacemakere eller defibrillatorer. Den skal ikke brukes som et primærverktøy for pasienter med disse enhetene.

#### **EKG-formatkompatibilitet**

XOresearch Cardio.AI<sup>™</sup> støtter kun EKG-dataimport i EDF- og BDF-formater. EKG-opptak i andre proprietære formater er kanskje ikke kompatible med mindre de er konvertert til et støttet format.

#### Forskriftsmessig omfang og tiltenkt bruk

Programvaren er klassifisert som et medisinsk utstyr i klasse IIa under MDR (EU) 2017/745 (regel 11). Den tiltenkte bruken er begrenset til omfanget definert i forskriftsdokumentasjonen og sertifiseringen. Enhver bruk utenfor dette omfanget dekkes ikke av produsentens tiltenkte formål.

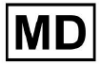

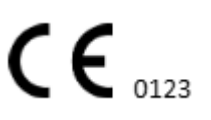

#### System- og miljøkrav

XOresearch Cardio.AI<sup>™</sup> er en nettbasert applikasjon som krever stabil internettforbindelse og en kompatibel nettleser (Google Chrome 116+, Microsoft Edge 126+ eller Opera 113+). Ytelsen kan bli påvirket hvis systemkravene ikke oppfylles.

### Krav til brukeropplæring

Programvaren skal kun brukes av kvalifisert helsepersonell som har gjennomgått bruksanvisningen (IFU) og fullført passende opplæring. Feil bruk kan føre til feiltolkning av EKG-data.

### Risiko for falske positive/negative

Til tross for streng validering, kan programvaren produsere falsk-positive eller falsk-negative klassifiseringer. Klinisk verifisering av Al-genererte merknader er **nødvendig** før du tar beslutninger om pasientbehandling.

### Datalagring og oppbevaring

EKG-data lagres i en begrenset periode i henhold til produsentens retningslinjer for dataoppbevaring. Brukere må overholde gjeldende databeskyttelsesforskrifter angående lagring, behandling og overføring av pasientinformasjon.

# 18. Produsentens erklæring

Vi, SIA XOresearch, erklærer at denne bruksanvisningen nøyaktig representerer bruken og feilsøkingsprosedyrene for XOresearch Cardio.AI™.

Enhver alvorlig hendelse knyttet til enheten må rapporteres til SIA XOresearch og til den kompetente myndigheten i medlemsstaten der brukerne og/eller pasientene er etablert.

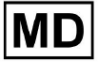

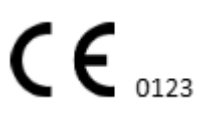